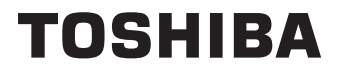

# ΟΔΗΓΙΕΣ ΧΡΗΣΗΣ

# 24/32/40/43 LV2F Series 24/32/40/43 WV2F Series 24/32/40/43 WV3F Series 32/40 QV2F Series

# ΠΙΝΑΚΑΣ ΠΕΡΙΕΧΟΜΕΝΩΝ

| Πληροφορίες ασφαλείας2                                                                                                    |  |
|----------------------------------------------------------------------------------------------------|--|
| Εισαγωγή4                                                                                                    |  |
| Υψηλή δυναμική περιοχή (HDR) / Υβριδική<br>λογαριθμική-γάμμα καμπύλη (HLG)4                                                                                                    |  |
| Εγκατάσταση βάσης & Στερέωση στον τοίχο4                                                                                                    |  |
| Σύνδεση Κεραίας5                                                                                                    |  |
| Άλλες Συνδέσεις6                                                                                                    |  |
| Ενεργοποίηση/ απενεργοποίηση της τηλεόρασης(**)7                                                                                                    |  |
| Χειρισμός και λειτουργία της τηλεόρασης(**) 8-9                                                                                                    |  |
| Πρώτη χρήση11                                                                                                    |  |
| Χρήση του ηλ. εγχειριδίου11                                                                                                    |  |
| Αρχική Οθόνη11                                                                                                    |  |
| Σύνδεση στο Ίντερνετ12                                                                                                    |  |
| Διαμόρφωση μέσω κινητού τηλεφώνου13                                                                                                    |  |
| Προετοιμασία για Ζωντανή TV14                                                                                                    |  |
| Χρήση εξωτερικών συσκευών14                                                                                                    |  |
| Χρήση της φωνητικής υπηρεσίας της<br>τηλεόρασης14                                                                                                    |  |
| Οδηνίες                                                                                                    |  |
| Απολαύστε Ζωντανή ΤV16                                                                                                    |  |
| Σάρωση καναλιών                                                                                                    |  |
| Ζωντανό μενού 17                                                                                                    |  |
| Επεξεργασία καναλιών                                                                                                    |  |
| Πληροφορίες Ποργράμματος                                                                                                    |  |
| Οδηνός Προγραμμάτων (EPG)                                                                                                    |  |
| Εννοαφή ποργοαμμάτων (ΕΙ Ο)                                                                                                    |  |
| Ζγγραφή προγραμματών (Γντζ)( )                                                                                                    |  |
| Υπονουμίοι μετατόπιση 21                                                                                                    |  |
|                                                                                                    |  |
| Πόστν                                                                                                    |  |
| Πλεονεκτήματα της Smart TV 23                                                                                                    |  |
| Χρήση ενός λογαριασμού VIDAA                                                                                                    |  |
| Λιαμόρωωση Φωνητικής μπηρεσίας 23                                                                                                    |  |
| Κοινή νοήση περιενομένου                                                                                                    |  |
| Χοήση εφαρμονών 26                                                                                                    |  |
| $X_{0}$ $f_{0}$ $f_{0$ |  |
| Απολαύστε το Ίντεονετ 27                                                                                                    |  |
| Ποοστασία και ασφάλεια δεδομένων 27                                                                                                    |  |
| Αισμόρωματη Λειτομονίας χρήσης 27                                                                                                    |  |
| Χρήστη της εφαρμονής κινητών 28                                                                                                    |  |
| Σύνδεση σε εξωτερικές συσκευές 28                                                                                                    |  |
| Τηλεγειοιστήριο & Αξεσομάρ                                                                                                    |  |
| Σύνδεση συσκειιών Bluetooth/**) 20                                                                                                    |  |
| Σύνδεση αποκωδικοποιρτή 30                                                                                                    |  |
| Σύνδεση αιισκευής αναπαραγιωνής Riu-ray ή                                                                                                    |  |
| DVD                                                                                                    |  |

| Κατοπτρισμός της οθόνης του smartphone/     | 21       |
|---------------------------------------------|----------|
|                                             |          |
|                                             | 31       |
|                                             | 31       |
|                                             |          |
| Σύνδεση ηχείων η άλλων συσκεύων ληψης ηχο   | 032      |
| εΑRC                                        | 32       |
| Σύνδεση σε PC                               | 32       |
| Επισκόπηση ρυθμίσεων                        | 33       |
| Εικόνα                                      | 33       |
| Ήχος                                        | 35       |
| Δίκτυο                                      | 37       |
| Γενικά                                      | 37       |
| Υποστήριξη                                  | 39       |
| Χρήση των γονικών ελέγχων                   | 41       |
| Επαναφορά σε εργοστασιακές προεπιλογές      | 41       |
| Ψυχαγωγία                                   | 41       |
| Παιχνίδι                                    | 41       |
| Σπορ                                        | 42       |
| Πολυμέσα                                    | 42       |
| Αναπαραγωγή μουσικής υπόκρουσης κατά τη     | ۱۷<br>۱۹ |
| προβολη φωτογραφιων                         | 42       |
| Μορφη ηχου                                  | 43       |
| Μορφη φωτογραφιων                           | 43       |
| Μορφη βιντεο                                | 44       |
| Λειτουργίες Προσβασιμότητας                 | 45       |
| Διαμόρφωση μενού Προσβασιμότητα             | 45       |
| Διαμόρφωση Ιύπου Ήχου                       | 45       |
| Βελτιωση διαλογων                           | 45       |
| Διαμόρφωση Υποτίτλων                        | 45       |
| Οδηγος Προσβασιμοτητας                      | 45       |
| Μεγέθυνση οθόνης                            | 45       |
| Διαμόρφωση Φωνητικού οδηγού                 | 45       |
| Αντιμετώπιση Προβλημάτων                    | 45       |
| Συχνές Ερωτήσεις                            | 45       |
| Διάγνωση κατάστασης Ι V                     | 47       |
| Υπηρεσία τηλεχειρισμού                      | 47       |
| Προδιαγραφές πομπού ασύρματου LAN           | 47       |
| Αδειες                                      | 48       |
| Ι Ιληροφορίες σχετικά με την τελική διάθεση | 49       |
| Ι Ιληροφορίες REACH                         | 50       |
| Δηλωση συμμόρφωσης ΕU                       | 50       |

# Πληροφορίες ασφαλείας

ΣΕΡΒΙΣ

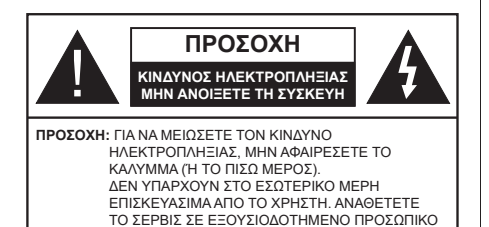

Σε περίπτωση ακραίων καιρικών συνθηκών (καταιγίδων, αστραπών ή κεραυνών) και σε μεγάλες περιόδους μη χρήσης (στις διακοπές σας), αποσυνδέετε την τηλεόραση από το δίκτυο ρεύματος.

Το φις ρευματοληψίας χρησιμοποιείται για αποσύνδεση της τηλεόρασης από το δίκτυο παροχής ρεύματος και γι' αυτό πρέπει να παραμένει πάντα σε ετοιμότητα χρήσης. Αν η συσκευή της τηλεόρασης δεν αποσυνδεθεί ηλεκτρικά από το δίκτυο ρεύματος, θα εξακολουθεί να καταναλώνει ρεύμα σε κάθε περίπτωση, ακόμα και αν η τηλεόραση είναι σε κατάσταση αναμονής ή απενεργοποιημένη.

**Σημείωση:** Ακολουθήστε τις οδηγίες στην οθόνη για το χειρισμό των σχετικών λειτουργιών.

### ΣΗΜΑΝΤΙΚΟ - Διαβάστε πλήρως τις παρούσες οδηγίες πριν την εγκατάσταση ή τη χρήση της συσκευής

ΠΡΟΕΙΔΟΠΟΙΗΣΗ: Αυτή η συσκευή προορίζεται για χρήση από άτομα (συμπεριλαμβανομένων παιδιών) τα οποία έχουν την ικανότητα / εμπειρία για χρήση μιας τέτοιας συσκευής χωρίς επιτήρηση, εκτός αν έχουν λάβει επιτήρηση ή καθοδήγηση σχετικά με τη χρήση της συσκευής από άτομο υπεύθυνο για την ασφάλειά τους.

- Χρησιμοποιείτε αυτή την τηλεόραση σε υψόμετρο μικρότερο των 5000 μέτρων από τη στάθμη της θάλασσας, σε ξηρές θέσεις και σε περιοχές με εύκρατο ή τροπικό κλίμα.
- Η τηλεοπτική συσκευή προορίζεται για οικιακή και παρόμοια χρήση σε εσωτερικό χώρο αλλά μπορεί να χρησιμοποιηθεί και σε δημόσιους χώρους.
- Για λόγους αερισμού αφήνετε ελεύθερο χώρο τουλάχ.
   5 cm γύρω από την τηλεόραση.
- Ο αερισμός δεν θα πρέπει να εμποδίζεται με το να καλύπτονται ή να φράζονται τα ανοίγματα αερισμού με είδη, όπως εφημερίδες, τραπεζομάντιλα, κουρτίνες κλπ.
- Το φις του καλωδίου ρεύματος πρέπει να είναι εύκολα προσπελάσιμο. Μην τοποθετείτε την τηλεόραση, έπιπλα κλπ. πάνω στο καλώδιο ρεύματος. Ένα φθαρμένο καλώδιο ρεύματος/φις

μπορεί να γίνει αιτία πυρκαγιάς ή να σας προκαλέσει ηλεκτροπληξία. Να χειρίζεστε το καλώδιο ρεύματος από το φις, μην αποσυνδέετε την τηλεόραση από την πρίζα τραβώντας το καλώδιο ρεύματος. Σε καμία περίπτωση μην αγγίξετε το καλώδιο ρεύματος/το φις με υγρά χέρια, γιατί θα μπορούσε να προκληθεί βραχυκύκλωμα ή ηλεκτροπληξία. Μην κάνετε ποτέ κόμπο στο καλώδιο ρεύματος και μην το δένετε με άλλα καλώδια. Όταν έχει υποστεί ζημιά, χρειάζεται να αντικατασταθεί. Αυτό θα πρέπει να γίνει από εξειδικευμένο προσωπικό.

- Μην εκθέτετε την τηλεόραση σε υγρό από στάξιμο ή πιτσίλισμα και μην τοποθετείτε πάνω στην τηλεόραση, ή πάνω από αυτήν (π.χ. σε ράφια πάνω από την τηλεόραση), αντικείμενα που περιέχουν υγρά, όπως βάζα, φλιτζάνια κλπ.
- Μην εκθέτετε την τηλεόραση σε άμεση ηλιακή ακτινοβολία και μην τοποθετείτε πάνω ή κοντά στην τηλεόραση γυμνές φλόγες. όπως π.χ. αναμμένα κεριά.

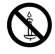

- Μην τοποθετείτε κοντά στην τηλεόραση πηγές θερμότητας, όπως ηλεκτρικές σόμπες, σώματα θέρμανσης κλπ.
- Μην τοποθετείτε την τηλεόραση πάνω στο δάπεδο ή σε επιφάνειες με κλίση.
- Για να αποφύγετε κίνδυνο πρόκλησης ασφυξίας, κρατάτε τις πλαστικές σακούλες μακριά από μωρά, παιδιά και κατοικίδια.
- Συνδέστε προσεκτικά τη βάση στην τηλεόραση. Αν η βάση συνοδεύεται από βίδες, σφίξτε καλά τις βίδες για να αποφύγετε ανατροπή της τηλεόρασης. Μη σφίξετε υπερβολικά τις βίδες και τοποθετήστε σωστά τα ελαστικά εξαρτήματα της βάσης.
- Μην πετάξετε μπαταρίες σε φωτιά ή μαζί με επικίνδυνα ή εύφλεκτα υλικά.

#### ΠΡΟΕΙΔΟΠΟΙΗΣΗ

- Οι μπαταρίες δεν πρέπει να εκτίθενται σε υπερβολική θερμότητα, όπως άμεσο ηλιακό φως, φωτιά ή παρόμοια.
- Η υπερβολικά υψηλή πίεση ήχου από ακουστικά κάθε τύπου μπορεί να προκαλέσει απώλεια ακοής.

ΠΑΝΩ ΑΠ' ΟΛΑ - ΠΟΤΕ μην αφήσετε οποιονδήποτε, και ιδίως τα παιδιά, να σπρώχνουν ή να κτυπούν την οθόνη ή να περνούν οποιοδήποτε αντικείμενο μέσα από τις οπές, τις σχισμές ή από οποιοδήποτε άλλο άνοιγμα της τηλεόρασης.

| 🛕 Προσοχη                  | Κίνδυνος σοβαρού<br>τραυματισμού ή θανάτου |
|----------------------------|--------------------------------------------|
| κινδυνος<br>ηλεκτροπληξιας | Κίνδυνος από επικίνδυνη<br>ηλεκτρική τάση  |
| Δ Συντήρηση                | Σημαντικό εξάρτημα για τη<br>συντήρηση     |

#### Παροχή ρεύματος δικτύου

Η τηλεόραση θα πρέπει να τροφοδοτείται μόνο από πρίζα 220-240 V AC, 50 Hz. Βεβαιωθείτε ότι η τηλεόραση δεν θα στηρίζεται πάνω στο καλώδιο ρεύματος. Δεν πρέπει να αποκόψετε το φις ρευματοληψίας από τη συσκευή αυτή, γιατί αυτό περιλαμβάνει ένα ενσωματωμένο φίλτρο κατά των ραδιοπαρεμβολών, η αφαίρεση του οποίου θα δημιουργήσει πρόβλημα στη λειτουργία της. Αυτό θα πρέπει να αντικατασταθεί από νέο, σωστών ονομαστικών ηλεκτρικών χαρακτηριστικών και εγκεκριμένου τύπου. ΕΑΝ ΕΧΕΤΕ ΚΑΠΟΙΑ ΑΜΦΙΒΟΛΙΑ, ΠΑΡΑΚΑΛΟΥΜΕ ΣΥΜΒΟΥΛΕΥΤΕΙΤΕ ΕΙΔΙΚΟ ΗΛΕΚΤΡΟΛΟΓΟ.

#### Σημάνσεις πάνω στο προϊόν

Τα σύμβολα που ακολουθούν χρησιμοποιούνται πάνω στο προϊόν για να επισημαίνουν περιορισμούς και προφυλάξεις καθώς και οδηγίες ασφαλείας. Κάθε εξήγηση θα πρέπει να λαμβάνεται υπόψη μόνον όπου το προϊόν φέρει τη σχετική σήμανση. Λαμβάνετε υπ' όψη σας αυτές τις πληροφορίες για λόγους ασφαλείας.

Εξοπλισμός Κατηγορίας ΙΙ: Η συσκευή αυτή έχει σχεδιαστεί με τέτοιο τρόπο ώστε να μη χρειάζεται σύνδεση ασφαλείας προς την ηλεκτρική γη.

Ακροδέκτης υπό επικίνδυνη τάση: Ο ακροδέκτης (Οι ακροδέκτες) που επισημαίνεται(ονται) είναι υπό επικίνδυνη τάση σε κανονικές συνθήκες λειτουργίας.

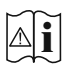

Προσοχή, δείτε τις οδηγίες χρήσης: Η περιοχή (Οι περιοχές) που επισημαίνεται(ονται) περιέχει(-ουν) μπαταρίες τύπου κέρματος ή κουμπιού.

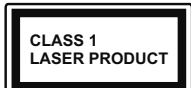

Προϊόν λέιζερ Κατηγορίας 1: Αυτό το προϊόν περιέχει πηγή λέιζερ κατηγορίας 1 η οποία είναι ασφαλής υπό εύλογα προβλέψιμες συνθήκες λειτουργίας.

### ΠΡΟΕΙΔΟΠΟΙΗΣΗ

- Προσέχετε να μην καταποθεί η μπαταρία, Κίνδυνος Χημικών Εγκαυμάτων.
- Αυτό το προϊόν ή τα αξεσουάρ που συνοδεύουν το προϊόν μπορεί να περιέχουν μπαταρία τύπου κέρματος/κουμπιού. Αν καταποθεί η μπαταρία τύπου κέρματος/κουμπιού, μπορεί να προκαλέσει σοβαρά εσωτερικά εγκαύματα σε μόλις 2 ώρες και μπορεί να επιφέρει το θάνατο.
- Κρατάτε καινούργιες και χρησιμοποιημένες μπαταρίες μακριά από παιδιά.
- Αν το διαμέρισμα μπαταρίας δεν κλείνει με ασφάλεια, σταματήστε τη χρήση του προϊόντος και κρατήστε το μακριά από παιδιά.

 Αν πιστεύετε ότι μπαταρίες μπορεί να έχουν καταποθεί ή τοποθετηθεί μέσα σε οποιοδήποτε μέρος του σώματος, ζητήστε άμεση ιατρική προσοχή.

Μια τηλεόραση μπορεί να πέσει, προκαλώντας σοβαρό τραυματισμό ή θάνατο. Πολλοί τραυματισμοί, ειδικά σε παιδιά, μπορούν να αποφευχθούν με τη λήψη απλών προφυλάξεων όπως:

- ΠΑΝΤΑ να χρησιμοποιείτε ντουλάπια ή βάσεις ή μεθόδους στερέωσης που συνιστά ο κατασκευαστής της τηλεόρασης.
- ΠΑΝΤΑ να χρησιμοποιείτε έπιπλα που μπορούν να υποστηρίξουν με ασφάλεια την τηλεόραση.
- ΠΑΝΤΑ να διασφαλίζετε ότι η τηλεόραση δεν προεξέχει από την άκρη του επίπλου όπου στηρίζεται.
- ΠΑΝΤΑ να εκπαιδεύετε τα παιδιά σχετικά με τους κινδύνους από την αναρρίχηση σε έπιπλα για να φθάσουν την τηλεόραση ή τα χειριστήριά της.
- ΠΑΝΤΑ να περνάτε τα καλώδια κάθε είδους που συνδέονται στην τηλεόρασή σας με τρόπο ώστε να μην μπορούν να γίνουν αιτία παραπατήματος, και να μην μπορούν να τραβηχτούν ή πιαστούν από οποιονδήποτε.
- ΠΟΤΕ μην τοποθετήσετε τηλεόραση σε θέση που δεν προσφέρει ευστάθεια.
- ΠΟΤΕ μην τοποθετήσετε την τηλεόραση πάνω σε ψηλό έπιπλο (π.χ. σε ντουλάπια ή βιβλιοθήκες), χωρίς αγκύρωση και του επίπλου και της τηλεόρασης σε κατάλληλο υποστήριγμα.
- ΠΟΤΕ μην τοποθετήσετε την τηλεόραση πάνω σε ύφασμα ή σε άλλα υλικά ανάμεσα στην τηλεόραση και το έπιπλο όπου στηρίζεται.
- ΠΟΤΕ μην τοποθετήσετε είδη που μπορεί να αποτελέσουν πειρασμό για να σκαρφαλώσουν τα παιδιά, όπως παιχνίδια και τηλεχειριστήρια, πάνω στην τηλεόραση ή στο έπιπλο στο οποίο έχει τοποθετηθεί η τηλεόραση.
- Ο εξοπλισμός είναι κατάλληλος μόνο για τοποθέτηση σε ύψη ≤2 m.

Οι παραπάνω προφυλάξεις πρέπει να εφαρμόζονται και στην περίπτωση που πρόκειται να κρατήσετε την υπάρχουσα τηλεόρασή σας και να της αλλάξετε θέση.

Συσκευή συνδεδεμένη στην προστατευτική γείωση της εγκατάστασης του κτιρίου μέσω της σύνδεσης PEYMATOΣ ΔΙΚΤΥΟΥ ή μέσω άλλης συσκευής που διαθέτει σύνδεση σε προστατευτική γείωση - και σε σύστημα διανομής τηλεοπτικού σήματος με χρήση ομοαξονικού καλωδίου, μπορεί υπό ορισμένες συνθήκες να δημιουργήσει κίνδυνο πυρκαγιάς. Η σύνδεση σε σύστημα διανομής τηλεοπτικού σήματος πρέπει επομένως να είναι εξοπλισμένη με διάταξη που παρέχει ηλεκτρική απομόνωση κάτω από μια ορισμένη περιοχή συχνοτήτων (γαλβανική απομόνωση).

### ΟΔΗΓΙΕΣ ΤΟΠΟΘΕΤΗΣΗΣ ΣΤΟΝ ΤΟΙΧΟ

- Διαβάστε τις οδηγίες πριν τοποθετήσετε την τηλεόραση στον τοίχο.
- Το κιτ επιτοίχιας τοποθέτησης είναι προαιρετικός εξοπλισμός. Μπορείτε να το προμηθευτείτε από το τοπικό σας κατάστημα, αν δεν παρέχεται μαζί με την τηλεόραση.
- Μην εγκαταστήσετε την τηλεόραση σε οροφή ή σε τοίχο με κλίση.
- Χρησιμοποιήστε τις προβλεπόμενες βίδες και άλλα αξεσουάρ στερέωσης σε τοίχο.
- Σφίξτε καλά τις βίδες τοποθέτησης σε τοίχο, για να αποτρέψετε την πτώση της τηλεόρασης. Μην σφίξετε υπερβολικά τις βίδες.

Η χρήση των ειδικών λειτουργιών για αλλαγή του μεγέθους της εμφανιζόμενης εικόνας (δηλ. αλλαγή του λόγου: ύψος/πλάτος) για το σκοπό της δημόσιας προβολής, ή εμπορικού κέρδους, μπορεί να παραβιάζει τους νόμους περί πνευματικής ιδιοκτησίας.

Οι οθόνες LCD κατασκευάζονται με τεχνολογία εξαιρετικά υψηλού βαθμού ακρίβειας. Ωστόσο ορισμένες φορές σε ορισμένα τμήματα της οθόνης μπορεί να λείπουν εικονοστοιχεία ή να υπάρχουν σημεία με έντονη φωτεινότητα. Αυτό δεν είναι ένδειξη δυσλειτουργίας.

Οι εικόνες και οι απεικονίσεις στις παρούσες οδηγίες χρήσης παρέχονται μόνο ενδεικτικά και μπορεί να διαφέρουν από την πραγματική εμφάνιση του προϊόντος. Ο σχεδιασμός και οι προδιαγραφές του προϊόντος μπορεί να αλλάξουν χωρίς ειδοποίηση.

# Εισαγωγή

Ευχαριστούμε που επιλέξατε το προϊόν της εταιρείας μας. Σύντομα θα απολαμβάνετε τη νέα σας τηλεόραση. Παρακαλούμε να διαβάσετε τις παρούσες οδηγίες προσεκτικά. Περιέχουν σημαντικές πληροφορίες που θα σας βοηθήσουν να αξιοποιήσετε στον ανώτατο βαθμό την τηλεόρασή σας και να διασφαλίσετε ασφαλή και σωστή εγκατάσταση και λειτουργία.

# Υψηλή δυναμική περιοχή (HDR) / Υβριδική λογαριθμικήγάμμα καμπύλη (HLG)

Με αυτή τη δυνατότητα η τηλεόραση μπορεί να αναπαράγει μεγαλύτερο δυναμικό εύρος φωτεινότητας με την αποτύπωση και κατόπιν το συνδυασμό πολλών διαφορετικών τιμών έκθεσης. Η δυνατότητα HDR/ HLG επιτρέπει καλύτερη ποιότητα εικόνας χάρη σε πιο φωτεινές, πιο ρεαλιστικές λεπτομέρειες, πιο ρεαλιστικό χρώμα και άλλες βελτιώσεις. Παρέχει την εικόνα που σκόπευαν να επιτύχουν οι δημιουργοί των ταινιών, παρουσιάζοντας με πλήρη σαφήνεια, χρώμα και λεπτομέρεια τις κρυμμένες περιοχές των σκούρων σκιών και των ηλιόλουστων περιοχών. Το περιεχόμενο HDR/HLG υποστηρίζεται από εγγενείς εφαρμογές και εφαρμογές του εμπορίου (εκτός από Netflix, Prime Video), εισόδους HDMI και USB και μέσω εκπομπών DVB-S.

# Εγκατάσταση βάσης & Στερέωση στον τοίχο

#### Τοποθέτηση / Αφαίρεση της βάσης (των βάσεων) Προετοιμασία

Αφαιρέστε τη βάση (τις βάσεις) και την τηλεόραση από τη συσκευασία και τοποθετήστε την τηλεόραση σε ένα τραπέζι εργασίας με την οθόνη προς τα κάτω αλλά πάνω σε ένα καθαρό και μαλακό πανί (κουβέρτα κλπ.).

- Χρησιμοποιήστε ένα επίπεδο και σταθερό τραπέζι μεγαλύτερο από την τηλεόραση.
- Μην κρατάτε το τμήμα οθόνης της τηλεόρασης.
- Βεβαιωθείτε ότι δεν θα χαράξετε ή σπάσετε την τηλεόραση.

#### Τοποθέτηση της βάσης (των βάσεων)

- Τοποθετήστε τη βάση (τις βάσεις) πάνω στο σχέδιο (στα σχέδια) στερέωσης βάσης στην πίσω πλευρά της τηλεόρασης.
- Εισάγετε τις βίδες που παρέχονται και σφίξτε τις απαλά μέχρι να έχει προσαρμοστεί σωστά η βάση (οι βάσεις).

# Αφαίρεση της βάσης (των βάσεων) από την τηλεόραση

Διασφαλίστε ότι θα αφαιρέσετε τη βάση (τις βάσεις) με τον τρόπο που περιγράφεται παρακάτω όταν χρησιμοποιείτε το στήριγμα ανάρτησης σε τοίχο ή όταν συσκευάζετε πάλι την τηλεόραση.

- Τοποθετήστε την τηλεόραση πάνω σε ένα τραπέζι εργασίας με την οθόνη προς τα κάτω πάνω σε ένα καθαρό και μαλακό πανί. Αφήστε τη βάση (τις βάσεις) να προεξέχει(-ουν) από το άκρο της επιφάνειας.
- Ξεβιδώστε τις βίδες στερέωσης της βάσης (των βάσεων).
- Αφαιρέστε τη βάση (τις βάσεις).

# Όταν χρησιμοποιείτε τη βάση στερέωσης στον τοίχο

Η τηλεόρασή σας είναι έτοιμη και για χρήση με βάση στερέωσης στον τοίχο που συμμορφώνεται με το πρότυπο VESA. Αν δεν παρέχεται με την τηλεόρασή σας, επικοινωνήστε με τον τοπικό σας αντιπρόσωπο για να προμηθευτείτε τη συνιστώμενη βάση στερέωσης σε τοίχο.

# Σύνδεση Κεραίας

Συνδέστε το βύσμα κεραίας ή καλωδιακής τηλεόρασης στην υποδοχή ΕΙΣΟΔΟΥ ΚΕΡΑΙΑΣ (ΑΝΤ) ή το βύσμα δορυφορικής λήψης στην υποδοχή ΕΙΣΟΔΟΥ ΔΟΡΥΦΟΡΙΚΗΣ (LNB) που βρίσκεται στην πίσω κάτω πλευρά της τηλεόρασης.

#### Πίσω πλευρά της τηλεόρασης

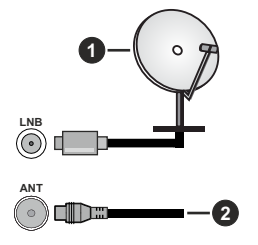

- Δορυφορική(\*\*)
- 2. Κεραία ή καλωδιακή

#### Σημείωση:

• Μπορείτε επίσης να συνδέσετε συσκευές που μπορούν να λάβουν σήματα εκπομπών όπως έναν αποκωδικοποιητή.

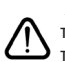

Αν θέλετε να συνδέσετε μια συσκευή στην τηλεόραση, βεβαιωθείτε ότι τόσο η τηλεόραση όσο και η συσκευή έχουν απενερνοποιηθεί πριν πρανματοποιήσετε οποιαδήποτε σύνδεση. Αφού έχει γίνει η σύνδεση, μπορείτε να ενεργοποιήσετε τις μονάδες και να τις χρησιμοποιήσετε.

# Άλλες Συνδέσεις

 $\triangle$ 

Αν θέλετε να συνδέσετε μια συσκευή στην τηλεόραση, βεβαιωθείτε ότι τόσο η τηλεόραση όσο και η συσκευή έχουν απενεργοποιηθεί πριν πραγματοποιήσετε οποιαδήποτε σύνδεση. Αφού έχει γίνει η σύνδεση, μπορείτε να ενεργοποιήσετε τις μονάδες και να τις χρησιμοποιήσετε.

| Τύπος | Συνδέσμου                                                | Καλώδια                                                          | Συσκευή   |
|-------|----------------------------------------------------------|------------------------------------------------------------------|-----------|
|       | Σύνδεση<br>HDMI<br>(πλευρική&πίσω)                       |                                                                  |           |
| •     | SPDIF<br>Σύνδεση<br>(Ομοαξονική<br>Έξοδος)<br>(πλευρική) | ⊂ŧ <b>∭</b> ⊅                                                    | <b></b> 0 |
|       | Σύνδεση<br>Ακουστικών<br>(πλευρική)                      | «C)-                                                             |           |
| •     | Σύνδεση<br>Πλευρικό ΑV<br>(ήχος/βίντεο)<br>(πλευρική)    | α<br>καλώδιο πλευρικής Καλώδιο Ήχου/<br>σύνδεσης ήχου/<br>βίντεο |           |
|       | Σύνδεση<br>USB<br>(πλευρική)                             |                                                                  |           |
|       | Σύνδεση<br>Cl<br>(πλευρική)                              |                                                                  | CAM       |
|       | Σύνδεση<br>Ethernet<br>(πίσω)                            | Καλώδιο LAN / Ethernet                                           |           |

Όταν χρησιμοποιείτε το κιτ στερέωσης στον τοίχο (επικοινωνήστε με τον τοπικό σας αντιπρόσωπο για να προμηθευτείτε ένα, αν δεν παρέχεται), συνιστούμε να συνδέσετε όλα τα καλώδια στο πίσω μέρος της τηλεόρασης πριν τη στερεώσετε στον τοίχο. Τοποθετείτε ή αφαιρείτε το άρθρωμα CI μόνο όταν η τηλεόραση είναι ΑΠΕΝΕΡΓΟΠΟΙΗΜΕΝΗ. Για λεπτομέρειες σχετικά με τις ρυθμίσεις ανατρέξτε στο εγχειρίδιο οδηγιών του αρθρώματος. Οι είσοδοι USB της τηλεόρασής σας υποστηρίζουν συσκευές με κατανάλωση ρεύματος έως 500 mA. Αν συνδέσετε συσκευές με κατανάλωση ρεύματος μεγαλύτερης των 500 mA, μπορεί να προκληθεί ζημιά στην τηλεόρασή σας. Όταν συνδέετε στην τηλεόρασή σας εξοπλισμό με χρήση καλωδίου HDMI, για να εξασφαλίσετε επαρκή ατρωσία έναντι παρασιτικής ηλεκτρομαγνητικής ακτινοβολίας και απρόσκοπτη μετάδοση σημάτων υψηλής ευκρίνειας, όπως για περιεχόμενο 4Κ, πρέπει να χρησιμοποιήσετε ένα υψηλής ταχύτητας θωρακισμένο καλώδιο HDMI (υψηλής ποιότητας) με φερρίτες.

# Ενεργοποίηση/ απενεργοποίηση της τηλεόρασης(\*\*)

#### Σύνδεση στο ρεύμα

ΣΗΜΑΝΤΙΚΟ: Η τηλεοπτική συσκευή είναι σχεδιασμένη να λειτουργεί από πρίζα ρεύματος 220-240 V AC, 50 Hz.

Μετά την αποσυσκευασία, αφήστε την τηλεόραση να αποκτήσει τη θερμοκρασία του χώρου, πριν τη συνδέσετε στο ηλεκτρικό δίκτυο.

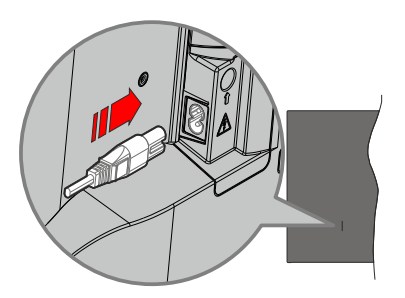

Συνδέστε το ένα άκρο (βύσμα δύο οπών) του παρεχόμενου αποσπώμενου καλωδίου ρεύματος στην είσοδο καλωδίου ρεύματος στην πίσω πλευρά της τηλεόρασης όπως φαίνεται παραπάνω. Στη συνέχεια συνδέστε το άλλο άκρο του καλωδίου ρεύματος στην πρίζα ρεύματος δικτύου. Η τηλεόραση θα μεταβεί σε κατάσταση αναμονής.

#### Σημείωση:

 Η θέση της εισόδου καλωδίου ρεύματος μπορεί να διαφέρει, ανάλογα με το μοντέλο.

# Για να ενεργοποιήσετε την τηλεόραση από κατάσταση Αναμονής

Αν η τηλεόραση είναι σε κατάσταση αναμονής, είναι αναμμένη η λυχνία LED αναμονής. Για να ενεργοποιήσετε την τηλεόραση από την κατάσταση αναμονής, είτε:

- Πατήστε στο τηλεχειριστήριο το κουμπί Αναμονή, Οδηγός, Netflix, Prime Video ή Freeview Play.
- Πατήστε το κουμπί χειρισμού στην τηλεόραση.

Τότε η τηλεόραση θα ενεργοποιηθεί.

#### Σημείωση:

 Τα πλήκτρα του τηλεχειριστηρίου ενδέχεται να διαφέρουν ανάλογα με μοντέλα/χώρες/περιοχές.

#### Για να θέσετε την τηλεόραση σε κατάσταση Αναμονής

- Πατήστε το πλήκτρο Αναμονή στο τηλεχειριστήριο.
- •Πατήστε το κουμπί χειρισμού στην τηλεόραση και θα εμφανιστεί το μενού επιλογών λειτουργιών.
   Η εστίαση θα είναι στην τρέχουσα επιλογή πηγής εισόδου. Πατήστε το κουμπί επανειλημμένα μέχρι

να επισημανθεί η επιλογή **Απενεργοποίηση**. Η τηλεόραση θα μεταβεί σε κατάσταση Αναμονής.

#### Για απενεργοποίηση της τηλεόρασης

Για να αποσυνδέσετε πλήρως την τηλεόραση από το ηλεκτρικό ρεύμα, αποσυνδέστε το καλώδιο ρεύματος από την πρίζα ρεύματος δικτύου.

# Ενεργοποίηση/ απενεργοποίηση της τηλεόρασης(\*\*)

#### Σύνδεση στο ρεύμα

ΣΗΜΑΝΤΙΚΟ: Η τηλεοπτική συσκευή είναι σχεδιασμένη να λειτουργεί από πρίζα ρεύματος 220-240 V AC, 50 Hz.

Μετά την αποσυσκευασία, αφήστε την τηλεόραση να αποκτήσει τη θερμοκρασία του χώρου, πριν τη συνδέσετε στο ηλεκτρικό δίκτυο.

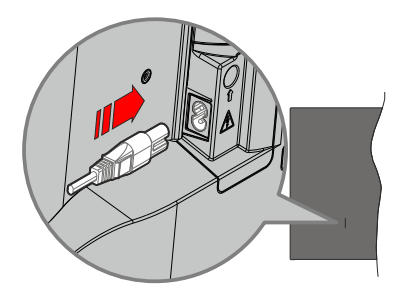

Συνδέστε το ένα άκρο (βύσμα δύο οπών) του παρεχόμενου αποσπώμενου καλωδίου ρεύματος στην είσοδο καλωδίου ρεύματος στην πίσω πλευρά της τηλεόρασης όπως φαίνεται παραπάνω. Στη συνέχεια συνδέστε το άλλο άκρο του καλωδίου ρεύματος στην πρίζα ρεύματος δικτύου. Η τηλεόραση θα μεταβεί σε κατάσταση αναμονής.

#### Σημείωση:

 Η θέση της εισόδου καλωδίου ρεύματος μπορεί να διαφέρει, ανάλογα με το μοντέλο.

# Για να ενεργοποιήσετε την τηλεόραση από κατάσταση Αναμονής

Αν η τηλεόραση είναι σε κατάσταση αναμονής, είναι αναμμένη η λυχνία LED αναμονής. Για να ενεργοποιήσετε την τηλεόραση από την κατάσταση αναμονής, είτε:

- Πατήστε στο τηλεχειριστήριο το κουμπί Αναμονή, Οδηγός, Netflix, Prime Video ή Freeview Play.
- Πατήστε το κουμπί χειρισμού στην τηλεόραση.

Τότε η τηλεόραση θα ενεργοποιηθεί.

#### Σημείωση:

 Τα πλήκτρα του τηλεχειριστηρίου ενδέχεται να διαφέρουν ανάλογα με μοντέλα/χώρες/περιοχές.

#### Για να θέσετε την τηλεόραση σε κατάσταση Αναμονής

- Πατήστε το πλήκτρο Αναμονή στο τηλεχειριστήριο.
- •Πατήστε το κουμπί χειρισμού στην τηλεόραση και θα εμφανιστεί το μενού επιλογών λειτουργιών.
   Η εστίαση θα είναι στην τρέχουσα επιλογή πηγής εισόδου. Πατήστε το κουμπί επανειλημμένα μέχρι να επισημανθεί η επιλογή Απενεργοποίηση. Η τηλεόραση θα μεταβεί σε κατάσταση Αναμονής.

#### Για απενεργοποίηση της τηλεόρασης

Για να αποσυνδέσετε πλήρως την τηλεόραση από το ηλεκτρικό ρεύμα, αποσυνδέστε το καλώδιο ρεύματος από την πρίζα ρεύματος δικτύου.

# Χειρισμός και λειτουργία της τηλεόρασης(\*\*)

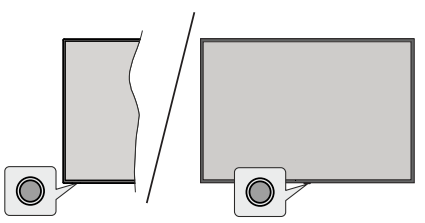

Η τηλεόρασή σας έχει ένα μόνο κουμπί χειρισμού. Αυτό το κουμπί σάς επιτρέπει να χειρίζεστε τις λειτουργίες της τηλεόρασης Αναμονή-Ενεργοποίηση / Είσοδοι / Αύξηση-μείωση αριθμού Καναλιού / Αύξηση-μείωση Έντασης ήχου και Απενεργοποίηση.

**Σημείωση:** Η θέση του κουμπιού χειρισμού μπορεί να διαφέρει, ανάλογα με το μοντέλο.

#### Χειρισμός με το κουμπί χειρισμού

- Πατήστε το κουμπί χειρισμού για να εμφανίσετε το μενού επιλογών λειτουργιών.
- Κατόπιν πατήστε το κουμπί επανειλημμένα για να μετακινήσετε την εστίαση στην επιθυμητή επιλογή, αν χρειάζεται.
- Για να χρησιμοποιήσετε τη λειτουργία Αύξηση-Μείωση Έντασης ήχου, πατήστε παρατεταμένα το κουμπί για περίπου 2 δευτερόλεπτα.

Για να απενεργοποιήσετε την τηλεόραση: Πατήστε το κουμπί χειρισμού για να εμφανίσετε το μενού επιλογών λειτουργιών, η εστίαση θα είναι στην τρέχουσα επιλογή πηγής. Πατήστε το κουμπί επανειλημμένα μέχρι να επισημανθεί η επιλογή Απενεργοποίηση.

Για να ενεργοποιήσετε την τηλεόραση: Πατήστε το κουμπί χειρισμού, και η τηλεόραση θα ενεργοποιηθεί.

Για αλλαγή έντασης ήχου: Πατήστε το κουμπί χειρισμού για να εμφανίσετε το μενού επιλογών λειτουργιών και κατόπιν πατήστε επανειλημμένα το κουμπί για να μετακινήσετε την εστίαση στην επιλογή Ένταση+ ή Ένταση-. Πατήστε και κρατήστε πατημένο το κουμπί για να αυξήσετε ή να μειώσετε την ένταση του ήχου.

Για να αλλάξετε κανάλι (σε πηγή εισόδου TV, λειτουργία Ζωντανή TV): Πατήστε το κουμπί χειρισμού για να εμφανίσετε το μενού επιλογών λειτουργιών και κατόπιν πατήστε επανειλημμένα το κουμπί για να μετακινήσετε την εστίαση στην επιλογή Κανάλι+ ή Κανάλι-.

Για να αλλάξετε πηγή εισόδου: Πατήστε το κουμπί χειρισμού για να εμφανίσετε το μενού επιλογών λειτουργιών, η εστίαση θα είναι στην τρέχουσα επιλογή πηγής. Μετακινηθείτε με κύλιση στις διαθέσιμες επιλογές πηγής εισόδου πατώντας το κουμπί μέχρι να επισημανθεί η πηγή εισόδου που επιθυμείτε.

**Σημείωση:** Οι ενδείξεις OSD του μενού ρυθμίσεων Ζωντανή TV σε λειτουργία Ζωντανή TV δεν μπορούν να εμφανιστούν μέσω του κουμπιού χειρισμού.

#### Χειρισμός με το τηλεχειριστήριο

Πατήστε το πλήκτρο **Αρχική** για να εμφανίσετε ή να επιστρέψετε στην Αρχική Οθόνη της τηλεόρασής σας. Χρησιμοποιήστε τα πλήκτρα κατεύθυνσης για να μετακινήσετε την εστίαση, να προχωρήσετε, να προσαρμόσετε ορισμένες ρυθμίσεις και πατήστε **ΟΚ** για να κάνετε επιλογές για να πραγματοποιήσετε αλλαγές, να ορίσετε τις προτιμήσεις σας, να εισέλθετε σε ένα υπομενού, να ξεκινήσετε μια εφαρμογή κλπ., πατήστε το πλήκτρο **Πίσω/Επιστροφή** για να επιστρέψετε στην προηγούμενη οθόνη μενού.

#### Επιλογή εισόδου

Όταν έχετε συνδέσει εξωτερικά συστήματα στην τηλεόρασή σας, μπορείτε να επιλέξετε διαφορετικές πηγές εισόδου. Πατήστε επανειλημμένα το πλήκτρο Πηγή στο τηλεχειριστήριο για να επιλέξετε τις διάφορες πηγές σήματος.

#### Αλλαγή καναλιών και έντασης ήχου

Μπορείτε να προσαρμόσετε την ένταση ήχου χρησιμοποιώντας τα πλήκτρα Ένταση ήχου +/- και να αλλάξετε το κανάλι σε λειτουργία Ζωντανή TV χρησιμοποιώντας τα πλήκτρα Πρόγραμμα +/- στο τηλεχειριστήριο.

# Χειρισμός και λειτουργία της τηλεόρασης(\*\*)

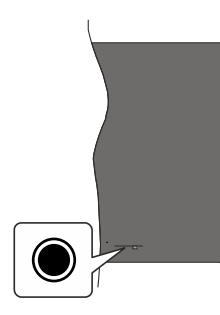

Η τηλεόρασή σας έχει ένα μόνο κουμπί χειρισμού. Αυτό το κουμπί σάς επιτρέπει να χειρίζεστε τις λειτουργίες της τηλεόρασης Αναμονή-Ενεργοποίηση / Είσοδοι / Αύξηση-μείωση αριθμού Καναλιού / Αύξηση-μείωση Έντασης ήχου και Απενεργοποίηση.

**Σημείωση:** Η θέση του κουμπιού χειρισμού μπορεί να διαφέρει, ανάλογα με το μοντέλο.

#### Χειρισμός με το κουμπί χειρισμού

- Πατήστε το κουμπί χειρισμού για να εμφανίσετε το μενού επιλογών λειτουργιών.
- Κατόπιν πατήστε το κουμπί επανειλημμένα για να μετακινήσετε την εστίαση στην επιθυμητή επιλογή, αν χρειάζεται.
- Για να χρησιμοποιήσετε τη λειτουργία Αύξηση-Μείωση Έντασης ήχου, πατήστε παρατεταμένα το κουμπί για περίπου 2 δευτερόλεπτα.

Για να απενεργοποιήσετε την τηλεόραση: Πατήστε το κουμπί χειρισμού για να εμφανίσετε το μενού επιλογών λειτουργιών, η εστίαση θα είναι στην τρέχουσα επιλογή πηγής. Πατήστε το κουμπί επανειλημμένα μέχρι να επισημανθεί η επιλογή Απενεργοποίηση.

Για να ενεργοποιήσετε την τηλεόραση: Πατήστε το κουμπί χειρισμού, και η τηλεόραση θα ενεργοποιηθεί.

Για αλλαγή έντασης ήχου: Πατήστε το κουμπί χειρισμού για να εμφανίσετε το μενού επιλογών λειτουργιών και κατόπιν πατήστε επανειλημμένα το κουμπί για να μετακινήσετε την εστίαση στην επιλογή Ένταση+ ή Ένταση-. Πατήστε και κρατήστε πατημένο το κουμπί για να αυξήσετε ή να μειώσετε την ένταση του ήχου.

Για να αλλάξετε κανάλι (σε πηγή εισόδου TV, λειτουργία Ζωντανή TV): Πατήστε το κουμπί χειρισμού για να εμφανίσετε το μενού επιλογών λειτουργιών και κατόπιν πατήστε επανειλημμένα το κουμπί για να μετακινήσετε την εστίαση στην επιλογή Κανάλι+ ή Κανάλι-. Για να αλλάξετε πηγή εισόδου: Πατήστε το κουμπί χειρισμού για να εμφανίσετε το μενού επιλογών λειτουργιών, η εστίαση θα είναι στην τρέχουσα επιλογή πηγής. Μετακινηθείτε με κύλιση στις διαθέσιμες επιλογές πηγής εισόδου πατώντας το κουμπί μέχρι να επισημανθεί η πηγή εισόδου που επιθυμείτε.

**Σημείωση:** Οι ενδείξεις OSD του μενού ρυθμίσεων Ζωντανή TV σε λειτουργία Ζωντανή TV δεν μπορούν να εμφανιστούν μέσω του κουμπιού χειρισμού.

#### Χειρισμός με το τηλεχειριστήριο

Πατήστε το πλήκτρο **Αρχική** για να εμφανίσετε ή να επιστρέψετε στην Αρχική Οθόνη της τηλεόρασής σας. Χρησιμοποιήστε τα πλήκτρα κατεύθυνσης για να μετακινήσετε την εστίαση, να προχωρήσετε, να προσαρμόσετε ορισμένες ρυθμίσεις και πατήστε **Οκ** για να κάνετε επιλογές για να πραγματοποιήσετε αλλαγές, να ορίσετε τις προτιμήσεις σας, να εισέλθετε σε ένα υπομενού, να ξεκινήσετε μια εφαρμογή κλπ., πατήστε το πλήκτρο **Πίσω/Επιστροφή** για να επιστρέψετε στην προηγούμενη οθόνη μενού.

#### Επιλογή εισόδου

Όταν έχετε συνδέσει εξωτερικά συστήματα στην τηλεόρασή σας, μπορείτε να επιλέξετε διαφορετικές πηγές εισόδου. Πατήστε επανειλημμένα το πλήκτρο Πηγή στο τηλεχειριστήριο για να επιλέξετε τις διάφορες πηγές σήματος.

#### Αλλαγή καναλιών και έντασης ήχου

Μπορείτε να προσαρμόσετε την ένταση ήχου χρησιμοποιώντας τα πλήκτρα Ένταση ήχου +/- και να αλλάξετε το κανάλι σε λειτουργία Ζωντανή TV χρησιμοποιώντας τα πλήκτρα Πρόγραμμα +/- στο τηλεχειριστήριο.

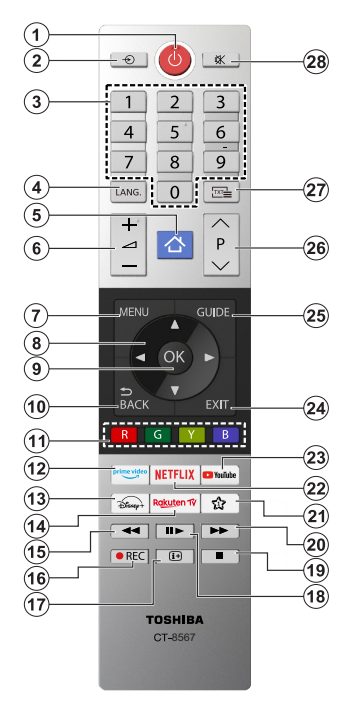

#### Τοποθέτηση των μπαταριών στο τηλεχειριστήριο

Το τηλεχειριστήριο μπορεί να έχει μια βίδα που ασφαλίζει το κάλυμμα του διαμερίσματος μπαταριών πάνω στο τηλεχειριστήριο (ή αυτή μπορεί να βρίσκεται σε ξεχωριστή σακούλα). Αφαιρέστε τη βίδα, αν το κάλυμμα είχε προηγουμένως βίδωθεί. Κατόπιν αφαιρέστε από το διαμέρισμα μπαταριών το κάλυμμα, για να αποκαλυφθεί το διαμέρισμα. Τοποθετήστε δύο μπαταρίες 1,5 V τύπου **ΑΑΑ**. Βεβαιωθείτε ότι οι ενδείζεις (+) και (-) συμφωνούν (προσέξτε τη σωστή πολικόητα). Μη χρησιμοποιείτε μαζί παλιές και νέες μπαταρίες. Αντικαταστήστε μόνο με τον ίδιο ή ισοδύναμο τύπο. Τοποθετήστε πάλι το κάλυμμα. Ασφαλίστε πάλι.

#### (\*) Το Πλήκτρο Μου 1

Πατήστε και κρατήστε πατημένο το πλήκτρο **Το** Πλήκτρο **Μου 1** στο τηλεχειριστήριο. Θα εμφανιστεί στην οθόνη ένα μενού από το οποίο μπορείτε να αλλάξετε τη συμπεριφορά του πλήκτρου. Μπορείτε να επιλέξετε μία από τις πηγές εισόδου (π.χ. HDMI, ΑV κλπ.) ή εφαρμογές (οποιαδήποτε εφαρμογή είναι διαθέσιμη στην Αρχική οθόνη) που παρουσιάζονται στην οθόνη.

Αν αλλάξει η λειτουργία του πλήκτρου **Το Πλήκτρο Μου 1**, η επιλεγμένη εφαρμογή/λειτουργία θα ανοίξει/εκτελεστεί όταν πατηθεί το πλήκτρο. Αν όχι, θα εμφανιστεί ένα μήνυμα που αναφέρει τον τρόπο εκχώρησης μιας λειτουργίας σε αυτό το πλήκτρο.

- Αναμονή: Ενεργοποιεί / απενεργοποιεί την τηλεόραση
- Πηγή: Εμφανίζει τις διαθέσιμες πηγές καναλιών και περιεχομένου
- Αριθμητικά πλήκτρα: Αλλαγή καναλιού, εισαγωγή ενός αριθμού ή γράμματος στο πλαίσιο κειμένου στην οθόνη
- 4. Γλώσσα: Πραγματοποιεί αλλαγή μεταξύ λειτουργιών ήχου (αναλογική τηλεόραση), εμφανίζει και αλλάζει γλώσσα ήχου/υποτίτλων και ενεργόποιεί ή απενεργοποιεί τους υπότιτλους (ψηφιακή τηλεόραση, όπου διατίθεται)
- 5. Αρχική: Άνοιγμα της Αρχικής Οθόνης
- Ένταση ήχου +/-
- 7. Μενού: Εμφανίζει το μενού της τηλεόρασης
- Πλήκτρα κατεύθυνσης: Βοήθεια στην πλοήγηση σε μενού, περιεχόμενο κλπ. και εμφάνιση των υποσελίδων σε λειτουργία Τελετέξτ όταν πατηθεί το Δεξιά ή Αριστερά
- ΟΚ: Επιβεβαίωση των επιλογών του χρήστη, διατήρηση της σελίδας (σε λειτουργία Τελετέξτ), προβολή του μενού Κανάλια (λειτουργία DTV)
- 10. Πίσω/Επιστροφή : Επαναφέρει στην προηγούμενη οθόνη, στο προηγούμενο μενού, ανοίγει τη σελίδα ευρετηρίου (σε λειτουργία Τελετέξτ) Γρήγορη εναλλαγή μεταξύ προηγούμενων και τρέχοντος καναλιών ή πηγών
- Έγχρωμα πλήκτρα: Για τις λειτουργίες των έγχρωμων πλήκτρων ακολουθήστε τις οδηγίες στην οθόνη
- 12. Prime Video: Άνοιγμα της εφαρμογής Amazon Prime Video
- 13. Disney+: Άνοιγμα της εφαρμογής Disney+
- 14. Rakuten TV: Ξεκινά την εφαρμογή Rakuten TV
- Επιστροφή: Κίνηση των καρέ προς τα πίσω σε πολυμέσα όπως ταινίες
- Εγγραφή: Για εγγραφή προγραμμάτων
- Πληροφορίες: Εμφάνιση πληροφοριών σχετικά με το περιεχδμενό επί της οθόνης, πρόβολή κρυμμένων πληροφοριών (αποκάλυψη - σε λειτουργία Τελετέζτ)
- 18. Παύση: Προκαλεί παύση του μέσου που αναπαράγεται, αρχίζει εγγραφή χρονικής μετατόπίσης Αναπαραγωγή: Συνέχιση της αναπαραγωγής πολυμέσου από κατάσταση παύσης
- Διακοπή: Διακοπή του πολυμέσου που αναπαράγεται
- Ταχεία προώθηση: Κίνηση των καρέ προς τα εμπρός σε πολυμέσα όπως ταινίες
- Το πλήκτρο μου 1 (\*)
- 22. Netflix: Άνοιγμα της εφαρμογής Netflix
- 23. YouTube: Άνοιγμα της εφαρμογής YouTube
- Έξοδος: Κλείσιμο και έξοδος από τα εμφανιζόμενα μενού ή επιστροφή στην προηγούμενη οθόνη
- 25. Οδηγός: Εμφάνιση του ηλεκτρονικού οδηγού προγραμμάτων
- Πρόγραμμα +/-
- 27. Κείμενο: Εμφανίζει το κείμενο Τελετέξτ (όταν είναι διαθέσιμο). Πατήστε το πάλι για να εμφανίστε το Τελετέξτ πάνω από μια κανονική εικόνα εκπομπής (μείξη)
- 28. Σίγαση ήχου: Πλήρης απενεργοποίηση της έντασης ήχου της τηλεόρασης

# Πρώτη χρήση

# Χρήση του ηλ. εγχειριδίου

Προβολή του ενσωματωμένου ηλ. εγχειριδίου το οποίο περιέχει πληροφορίες σχετικά με τις βασικές λειτουργίες της τηλεόρασής σας.

Αποποίηση ευθύνης: Οι οδηγίες και οι απεικονίσεις σε όλη την έκταση του παρόντος Εγχειριδίου χρήσης είναι μόνο ενδεικτικές και μπορεί να διαφέρουν από το προϊόν στην πράξη.

#### Άνοιγμα του ηλ. εγχειριδίου

Πατήστε το πλήκτρο **Αρχική** στο τηλεχειριστήριο και επιλέξτε **Ρυθμίσεις>Υποστήριξη>Ηλ. εγχειρίδιο**.

Εισέλθετε στην Αρχική οθόνη του ηλ. εγχειριδίου.

Πατήστε το πλήκτρο Πηγή στο τηλεχειριστήριο και επιλέξτε TV, κατόπιν πατήστε το πλήκτρο Μενού στο τηλεχειριστήριο και επιλέξτε Ηλ. εγχειρίδιο.

Ανατρέξτε στο κεφάλαιο Απολαύστε Ζωντανή TV για να μάθετε περισσότερα για το πώς να ρυθμίζετε τις λειτουργίες που προσφέρει η Ζωντανή TV.

Πατήστε το πλήκτρο Πηγή στο τηλεχειριστήριο και επιλέξτε Οδηγός σύνδεσης.

Ανατρέξτε στο κεφάλαιο Σύνδεση σε εξωτερικές συσκευές για να μάθετε περισσότερα σχετικά με τον τρόπο σύνδεσης εξωτερικών συσκευών στην τηλεόρασή σας και τον τρόπο διαμόρφωσής τους.

#### Χρήση των κουμπιών στο ηλ. εγχειρίδιο

#### Αναζήτηση

Αναζήτηση για πληροφορίες λειτουργιών του προϊόντος. Το Ηλ. εγχειρίδιο θα σας παρέχει όλους τους τίτλους και το περιεχόμενο που περιέχουν τις πληροφορίες αναζήτησης.

#### Κωδικός QR

Σαρώστε τον κωδικό QR με το smartphone σας για να ανοίξετε το Ηλ. εγχειρίδιο στη συσκευή σας.

#### Πλήκτρο Δοκιμή τώρα

Επιλέξτε **Δοκιμή τώρα** και θα καθοδηγηθείτε στο αντίστοιχο μενού της τηλεόρασης για δοκιμή της λειτουργίας.

# Αρχική Οθόνη

Η Αρχική οθόνη είναι το κέντρο της τηλεόρασής σας. Από την Αρχική οθόνη είναι εφικτή η πρόσβαση σε όλες τις λειτουργίες της τηλεόρασης. Θα είναι διαθέσιμα τα εικονίδια Λογαριασμός, Αναζήτηση, Ειδοποίηση, Είσοδος, Ρυθμίσεις και Ζωντανή TV. Μπορείτε να κινηθείτε σε αυτά χρησιμοποιώντας τα πλήκτρα κατεύθυνσης.

Σημείωση:

 Οι δείκτες ή τα εικονίδια μπορεί να διαφέρουν ανάλογα με μοντέλα/χώρες/περιοχές.

#### Εμφάνιση της Αρχικής οθόνης

Για να εισέλθετε στην Αρχική οθόνη, πατήστε το πλήκτρο **Αρχική** στο τηλεχειριστήριο.

Για έξοδο από την Αρχική οθόνη, πατήστε το πλήκτρο Πηγή στο τηλεχειριστήριο ή χρησιμοποιήστε τα πλήκτρα πλοήγησης για να μετακινήσετε την εστίαση στο εικονίδιο Είσοδος στην αριστερή πλευρά της οθόνης, πατήστε το πλήκτρο ΟΚ για είσοδο και επιλέξτε την πηγή εισόδου που επιθυμείτε.

#### Χρήση της γραμμής πλοήγησης

Η γραμμή πλοήγησης αναφέρεται στις ενδείξεις και τα εικονίδια που υπάρχουν στο πάνω μέρος της Αρχικής οθόνης.

Σημείωση:

 Οι δείκτες ή τα εικονίδια μπορεί να διαφέρουν ανάλογα με μοντέλα/χώρες/περιοχές.

> Λογαριασμός: Ένας λογαριασμός VIDAA παρέχει όλες τις καλύτερες λειτουργίες της έξυπνης τηλεόρασής σας και διασφαλίζει ότι όλες οι υπηρεσίες διατηρούνται ενημερωμένες.

Για περισσότερες πληροφορίες σχετικά με τον λογαριασμό VIDAA, ανατρέξτε στην ενότητα Πλεονεκτήματα της Smart TV>Χρήση ενός λογαριασμού VIDAA στο παρόν εγχειρίδιο.

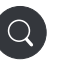

Αναζήτηση: Αναζήτηση του περιεχομένου που επιθυμείτε. Γνωστοποίηση: Επιτρέπει την εμφάνιση αναδυόμενων ειδοποιήσεων για χρήσιμες πληροφορίες και συμβάντα που προκύπτουν στην τηλεόρασή σας. Σε αυτά περιλαμβάνονται: Διαφημίσεις, Νέες αφίξεις, Προειδοποιήσεις και Νομικές δηλώσεις, Μηνύματα συστήματος και Ειδοποίηση Alexa.

Μπορείτε να ενεργοποιείτε/ απενεργοποιείτε κάθε έναν από αυτούς τους τύπους ειδοποιήσεων από τις Ρυθμίσεις στο κέντρο ειδοποιήσεων.

Μπορείτε να προβάλετε τη λίστα μηνυμάτων συμβάντων που παράγει η τηλεόραση.

Για τη διαγραφή όλων των ειδοποιήσεων, επιλέξτε **Διαγραφή όλων**.

#### Σημείωση:

- Η Ειδοποίηση Alexa ενδέχεται να μην έχει εφαρμογή σε ορισμένα μοντέλα/χώρες/ περιοχές.
- Όταν συνδεθείτε στον λογαριασμό VIDAA, μπορείτε να βρείτε τις Ειδοποιήσεις στον Λογαριασμό VIDAA στην Αρχική οθόνη.

Είσοδος: Επιλέξτε την πηγή εισόδου ανάλογα με τη συσκευή που έχετε συνδέσει στην τηλεόρασή σας.

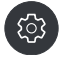

**Ρυθμίσεις:** Διαχείριση της διαμόρφωσης της τηλεόρασης.

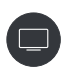

Ζωντανή ΤV: Παρέχειγρήγορη πρόσβαση στη Ζωντανή ΤV. Για περισσότερες πληροφορίες, ανατρέξτε στην ενότητα Πρώτη χρήση>Προετοιμασία για Ζωντανή TV στο παρόν εγχειρίδιο.

#### Χρήση των συντομεύσεων

Μπορείτε να προσθέσετε στην αρχική οθόνη εισόδους, κανάλια και ιστότοπους ώστε να έχετε γρήγορη πρόσβαση σε αυτά τα στοιχεία, για την ευκολία σας.

#### Προσθήκη και αφαίρεση εισόδων

- Πατήστε το πλήκτρο Πηγή.
- Μετακινήστε την εστίαση σε μια είσοδο την οποία θέλετε να προσθέσετε στην Αρχική οθόνη και πατήστε Μενού>Προσθήκη στην Αρχική>ΟΚ.

Το εικονίδιο εισόδου θα εμφανιστεί στις **συντομεύσεις** στην Αρχική οθόνη.

#### Σημείωση:

 Ορισμένες επιλογές από τη σελίδα πηγών εισόδου δεν μπορούν να προστεθούν στην Αρχική οθόνη.  Για να αφαιρέσετε την είσοδο από τις συντομεύσεις, μετακινήστε την εστίαση στη συντόμευση και κατόπιν πατήστε παρατεταμένα ΟΚ στο τηλεχειριστήριό σας.

#### Προσθήκη και αφαίρεση καναλιών

- Σε Ζωντανή TV, πατήστε το πλήκτρο OK για να αποκτήσετε πρόσβαση στη λίστα καναλιών.
- Πατήστε το πλήκτρο Μενού και κατόπιν πατήστε το πλήκτρο OK για να επισημάνετε (τσεκάρετε) κανάλια που θα θέλατε να προσθέσετε στην Αρχική οθόνη.
- Επιλέξτε Προσθήκη στην Αρχική. Το εικονίδιο καναλιού θα εμφανιστεί στις συντομεύσεις στην Αρχική οθόνη.

#### Σημείωση:

 Για να αφαιρέσετε το κανάλι από τις συντομεύσεις, μετακινήστε την εστίαση στη συντόμευση και κατόπιν πατήστε παρατεταμένα ΟΚ στο τηλεχειριστήριο.

#### Προσθήκη και αφαίρεση ιστοσελίδων

- Στο Πρόγραμμα περιήγησης, επισκεφθείτε μια ιστοσελίδα την οποία θα θέλατε να προσθέσετε στην Αρχική οθόνη.
- Χρησιμοποιήστε τα πλήκτρα κατεύθυνσης για να μετακινήσετε την εστίαση στο εικονίδιο Προσθήκη στην Αρχική στο πάνω μέρος της γραμμής πλοήγησης του προγράμματος περιήγησης και επιλέξτε Προσθήκη στην Αρχική.
- Επιλέξτε Προσθήκη και αυτή η ιστοσελίδα θα εμφανίζεται στις συντομεύσεις στην Αρχική οθόνη.

#### Σημείωση:

 Για να αφαιρέσετε ιστοσελίδες από τις συντομεύσεις, μετακινήστε την εστίαση στη σελίδα συντόμευσης και κατόπιν πατήστε παρατεταμένα OK στο τηλεχειριστήριο.

#### Σύνδεση στο Ίντερνετ

Μπορείτε να αποκτήσετε πρόσβαση στο Ίντερνετ μέσω της τηλεόρασής σας, συνδέοντάς την σε ένα ευρυζωνικό σύστημα. Χρειάζεται να διαμορφώσετε τις ρυθμίσεις δικτύου για να απολαύσετε μια ποικιλία περιεχομένου ροής δεδομένων και διαδικτυακές εφαρμογές. Μπορείτε να διαμορφώσετε αυτές τις ρυθμίσεις από το μενού **Ρυθμίσεις-Δίκτυο**.

#### Σύνδεση σε ενσύρματο δίκτυο (Ethernet)

Για πρόσβαση στο Ίντερνετ με χρήση ενσύρματης σύνδεσης, συνιστάται να χρησιμοποιείτε ένα μόντεμ ή έναν δρομολογητή που υποστηρίζει DHCP (Πρωτόκολλο δυναμικής διαμόρφωσης κεντρικού υποστηρίζουν DHCP παρέχουν αυτόματα τη διεύθυνση IP, μάσκα δικτύου, πύλη, διακομιστή DNS 1 και διακομιστή DNS 2 και επομένως δεν χρειάζεται να καταχωρίσετε αυτές τις παραμέτρους χειροκίνητα. Τα περισσότερα οικιακά δίκτυα έχουν ήδη DHCP.

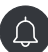

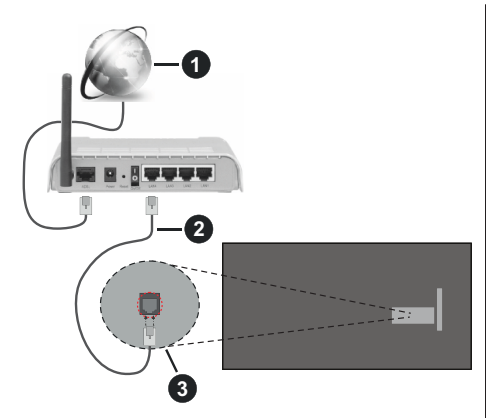

- 1. Ευρυζωνική σύνδεση ISP
- 2. Καλώδιο LAN (Ethernet)
- 3. Είσοδος LAN στην πίσω πλευρά της τηλεόρασης

Μετά τη σύνδεση σε ένα ενσύρματο δίκτυο (Ethernet), πατήστε το πλήκτρο **Αρχική** στο τηλεχειριστήριο και επιλέξτε **Ρυθμίσεις>Δίκτυο>Διαμόρφωση δικτύου**.

Ρυθμίστε το δίκτυο της τηλεόρασης επιλέγοντας Διαμόρφωση δικτύου και πατήστε το πλήκτρο ΟΚ για είσοδο στο υπομενού.

Τύπος σύνδεσης

Επιλέξτε ένα ενσύρματο δίκτυο (Ethernet) για πρόσβαση στο Ίντερνετ.

Ethernet

Εμφάνιση της κατάστασης του δικτύου.

Ρυθμίσεις ΙΡ

Διαμόρφωση της ρύθμισης ΙΡ για τη σύνδεση δικτύου σας.

#### Σύνδεση σε ασύρματο δίκτυο

Για να συνδεθείτε σε ένα διαθέσιμο ασύρματο δίκτυο, βεβαιωθείτε να ενεργοποιήσετε τον ασύρματο δρομολογητή σας και ότι έχετε το SSID και τον κωδικό πρόσβασης του ασύρματου δρομολογητή σας πριν προσπαθήσετε να συνδεθείτε.

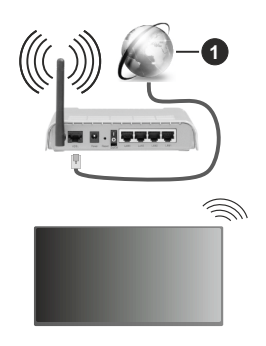

1. Ευρυζωνική σύνδεση ISP

Για να αποκτήσετε πρόσβαση στο Ίντερνετ με χρήση ασύρματης σύνδεσης, πατήστε το πλήκτρο **Αρχική** στο τηλεχειριστήριο και επιλέξτε **Ρυθμίσεις>Δίκτυο>Διαμόρφωση δικτύου**.

Ρυθμίστε το δίκτυο της τηλεόρασης επιλέγοντας Διαμόρφωση δικτύου και πατήστε το πλήκτρο ΟΚ για είσοδο στο υπομενού.

Τύπος σύνδεσης

Επιλέξτε μια σύνδεση ασύρματου δικτύου για πρόσβαση στο Ίντερνετ.

Ανανέωση

Ανανέωση ασύρματου δικτύου.

• Προηγμένες ρυθμίσεις

Διαμόρφωση των προηγμένων ρυθμίσεων ασύρματου δικτύου για την τηλεόραση.

Προσθήκη

Μπορείτε να προσθέσετε ένα ασύρματο δίκτυο.

#### Σημείωση:

- Αν δεν βρεθεί ασύρματος δρομολογητής, επιλέξτε Προσθήκη και καταχωρίστε το όνομα δικτύου ως SSID.
- Αν δεν βρεθεί ασύρματος δρομολογητής, επιλέξτε Ανανέωση.

#### Διαμόρφωση μέσω κινητού τηλεφώνου

Όταν ενεργοποιήσετε την τηλεόραση για πρώτη φορά, η τηλεόραση θα υποστηρίζει τη διαμόρφωση μέσω της έξυπνης συσκευής σας με σάρωση του κωδικού QR.

Αν σαρώσετε τον κωδικό QR που επιτρέπει διαμόρφωση μέσω της εφαρμογής για κινητά, η διαδικασία διαμόρφωσης της τηλεόρασής σας θα είναι πιο αποδοτική.

Πριν πραγματοποιήσετε τη διαμόρφωση μέσω της εφαρμογής για κινητά, βεβαιωθείτε ότι η κινητή σας συσκευή έχει το Bluetooth ενεργοποιημένο και έχει συνδεθεί στο ίδιο δίκτυο με την τηλεόρασή σας.

#### Σημείωση:

 Η παραπάνω διαμόρφωση είναι μόνον ενδεικτική και μπορεί να διαφέρει ανάλογα με μοντέλα/χώρες/περιοχές.

### Προετοιμασία για Ζωντανή ΤV

# Εκκίνηση αυτόματης σάρωσης ή χειροκίνητης σάρωσης

- Πατήστε το πλήκτρο Πηγή στο τηλεχειριστήριο και επιλέξτε TV.
- Πατήστε το πλήκτρο Μενού στο τηλεχειριστήριο και επιλέξτε Ρυθμίσεις>Κανάλι>Αυτόματη σάρωση/ Προηγμένες ρυθμίσεις>Χειροκίνητη σάρωση.

#### Χρήση εξωτερικών συσκευών

Πρόσβαση σε συνδεδεμένες εξωτερικές συσκευές συμπεριλαμβανομένων ασύρματα συνδεδεμένων συσκευών.

#### Εναλλαγή μεταξύ εξωτερικών συσκευών που έχουν συνδεθεί στην τηλεόραση

- Πατήστε το πλήκτρο Πηγή στο τηλεχειριστήριο ή πατήστε το πλήκτρο Αρχική και μετακινήστε την εστίαση στο εικονίδιο Είσοδος στην αριστερή πλευρά της οθόνης Αρχική, πατήστε το πλήκτρο ΟΚ.
- Επιλέξτε την πηγή εισόδου που επιθυμείτε.

# Επεξεργασία των ονομάτων των πηγών εισόδου

#### Μέθοδος 1:

- Πατήστε το πλήκτρο Πηγή στο τηλεχειριστήριο ή πατήστε το πλήκτρο Αρχική και μετακινήστε την εστίαση στο εικονίδιο Είσοδος στην αριστερή πλευρά της οθόνης Αρχική, πατήστε το πλήκτρο ΟΚ για είσοδο.
- Μετακινήστε την εστίαση σε μια πηγή εισόδου και πατήστε το πλήκτρο Μενού στο τηλεχειριστήριο για επεξεργασία των ονομάτων των πηγών εισόδου.
- Επιλέξτε Enter.

#### Μέθοδος 2 (για ορισμένα μοντέλα):

Πατήστε το πλήκτρο **Αρχική** στο τηλεχειριστήριο και επιλέξτε **Ρυθμίσεις>Σύστημα>Προηγμένες ρυθμίσεις>Ετικέτες εισόδων** για να επεξεργαστείτε το όνομα πηγών εισόδου.

#### Σημείωση:

Για ορισμένες πηγές εισόδου δεν επιτρέπεται η μετονομασία.

#### Χρήση της φωνητικής υπηρεσίας της τηλεόρασης

#### Επιλέξτε Φωνητική υπηρεσία στην τηλεόραση

Για να αποκτήσετε πρόσβαση στη Φωνητική υπηρεσία και να επιλέξετε έναν φωνητικό βοηθό:

• πατήστε το πλήκτρο Μικρόφωνο στο τηλεχειριστήριο,

 ή πατήστε το πλήκτρο Αρχική και επιλέξτε το εικονίδιο Ρυθμίσεις και κατόπιν επιλέξτε Σύστημα>Φωνητική υπηρεσία.

#### Χρήση του μικροφώνου του τηλεχειριστηρίου

Μπορείτε να απολαύσετε τη διάδραση με τον φωνητικό βοηθό χρησιμοποιώντας τη φωνή σας και απλά πατώντας και κρατώντας πατημένο το πλήκτρο Μικρόφωνο στο τηλεχειριστήριο.

#### Σημείωση:

- Το πλήκτρο Μικρόφωνο ενδέχεται να μην είναι διαθέσιμο σε ορισμένα μοντέλα τηλεχειριστηρίου.
- Η λειτουργία Φωνητική υπηρεσία ενδέχεται να μην έχει εφαρμογή σε ορισμένα μοντέλα/χώρες/περιοχές.
- Για να χρησιμοποιηθεί αυτή η λειτουργία ενδέχεται να απαιτείται η συμφωνία σας με τη Σύμβαση άδειας τελικού χρήστη καθώς και την πολιτική απορρήτου/τους όρους και προϋποθέσεις που αντιστοιχούν στην έξυπνη (Smart) λειτουργία.

### Οδηγίες

#### Σημείωση:

- Το περιεχόμενο Οδηγίες είναι διαθέσιμο μόνο στη Γερμανία.
- Στην πράξη, ο σχεδιασμός του τηλεχειριστηρίου μπορεί να διαφέρει.

# Πώς ταξινομούνται τα τηλεοπτικά κανάλια και γιατί;

#### Ταξινόμηση καναλιών

Η διαθεσιμότητα ενός μεμονωμένου καναλιού μπορεί να εξαρτάται από την επιλεγμένη διαδρομή λήψης, όπως δορυφορική τηλεόραση (DVB-S/S2), καλωδιακή τηλεόραση (DVB-C) ή κεραία (DVB-T2) και από την ισχύ του σήματος.

Για αυτόματη αναζήτηση καναλιών μπορεί να επιλεγεί Τυπική ή ένας πάροχος (Astra 19.2°, Vodafone, NRW, Hessen, BW ή Pÿur).

Για την ταξινόμηση καναλιών όταν επιλέγεται ένας Πάροχος:

Όταν επιλέγεται ένας πάροχος, τα κανάλια ταξινομούνται με βάση τα κριτήρια του παρόχου.

Ταξινόμηση καναλιών όταν έχει επιλεγεί Τυπική ταξινόμηση:

Μετά από μια επιτυχημένη αναζήτηση καναλιών, τα κανάλια ταξινομούνται βάσει είδους περιεχομένου (genre). Οι κατηγορίες περιλαμβάνουν πλήρη προγράμματα, παιδικά, σπορ, ντοκιμαντέρ ή περιφερειακά και τοπικά προγράμματα.

Οι φορείς εκπομπών με μικρότερη κάλυψη και, αν υπάρχουν, τα διεθνή κανάλια αναφέρονται σε αλφαβητική σειρά μετά την προ-ταξινομημένη λίστα.

Αν έχει ενεργοποιηθεί η λειτουργία LCN (Λογικός αριθμός καναλιού, εφικτή μόνο με καλωδιακή λήψη) κατά την αναζήτηση καναλιών, η ταξινόμηση λαμβάνει χώρα σύμφωνα με τα κριτήρια του τοπικού παρόχου καλωδιακής τηλεόρασης.

#### Αναζήτηση με όνομα καναλιού

Η αναζήτηση στη Ζωντανή ΤV ανοίγει με το πλήκτρο κατεύθυνσης Κάτω. Εδώ μπορείτε να πραγματοποιήσετε αναζήτηση για κανάλια βάσει του ονόματός τους.

#### Ραδιοφωνικές εκπομπές

Τα κανάλια ραδιοφώνου παρουσιάζονται σε αλφαβητική σειρά μετά τη λίστα των καναλιών της τηλεόρασης.

Για τη διευκόλυνση της εύρεσης ραδιοφωνικών καναλιών, συνιστάται η λειτουργία φιλτραρίσματος της λίστας καναλιών (ανατρέξτε στην ενότητα **Εμφάνιση** λίστας καναλιών στο παρόν εγχειρίδιο).

#### Χορηγούμενο περιεχόμενο

Στη βάση των διμερών συμβάσεων με τους αντίστοιχους ραδιοτηλεοπτικούς φορείς, μεμονωμένα κανάλια τοποθετούνται σε μια θέση στη λίστα καναλιών που ορίζεται από τον ραδιοτηλεοπτικό φορέα.

#### Χειροκίνητη ταξινόμηση

Η λίστα καναλιών μπορεί να ταξινομηθεί χειροκίνητα οποιαδήποτε στιγμή. Περισσότερες πληροφορίες μπορείτε να βρείτε στις ενότητες Επεξεργασία λίστας καναλιών και Επεξεργασία λίστας αγαπημένων στο παρόν εγχειρίδιο.

#### Πώς ταξινομούνται οι εφαρμογές και γιατί;

Οι εφαρμογές στην πλατφόρμα VIDAA είναι τοποθετημένες σύμφωνα με τα παρακάτω κριτήρια.

Στην πλατφόρμα (Docker) εκτέλεσης των εφαρμογών στον Launcher της Αρχικής οθόνης:

Για να διασφαλίζεται ισόνομη παρουσίαση των εφαρμογών και για να εξασφαλίζεται η δίκαια μεταχείριση των νέων εταίρων που παρέχουν περιεχόμενο, οι εφαρμογές διατάσσονται με βάση (i) τον συνολικό παγκόσμιο αριθμό χρηστών, (ii) τον αριθμό χρηστών στη Γερμανία, (iii) τον αριθμό συνδρομητών στη Γερμανία, (iv) το ποσοστό περιεχομένου στην τοπική γλώσσα, (v) την ποικιλία του περιεχομένου και (vi) την καινοτομία της πλατφόρμας. Πάντα ο launcher των εφαρμογών πρέπει να περιλαμβάνει:

- τις 2 παγκοσμίως κορυφαίες πλατφόρμες SVOD
- τις 2 παγκοσμίως κορυφαίες πλατφόρμες TVOD
- τις 2 παγκοσμίως κορυφαίες πλατφόρμες AVOD
- την κορυφαία τοπική πλατφόρμα αθλητικού περιεχομένου
- τουλάχιστον 4 κορυφαίες τοπικές εφαρμογές με κατά κύριο λόγο Γερμανικό περιεχόμενο
- τουλάχιστον 1 κορυφαία εφαρμογή με παιδικό περιεχόμενο

 τουλάχιστον 2 εφαρμογές που έχουν δημοσιευτεί τους τελευταίους 6 μήνες

Η σειρά τοποθέτησης των εφαρμογών εξετάζεται κάθε 6 μήνες και ένας καινούργιος πίνακας προγραμματισμού εκδίδεται για τις νέες συσκευές που συνδέθηκαν.

Στο τμήμα Οι Εφαρμογές Μου:

Οι εφαρμογές τοποθετούνται σε αλφαβητική σειρά.

# Πώς μπορούν να εξατομικευτούν τα τηλεοπτικά κανάλια και οι εφαρμογές;

#### Τηλεοπτικά κανάλια

Σε Ζωντανή TV, πατήστε το πλήκτρο **OK** στο τηλεχειριστήριό σας και πατήστε το πλήκτρο κατεύθυνσης

Δεξιά για να επιλέξετε μια κατηγορία καναλιών στη Ζωντανή TV όπως Κεραία ή Καλωδιακή, και κατόπιν χρησιμοποιήστε τα πλήκτρα κατεύθυνσης για να επιλέξετε Επεξεργασία.

Εναλλακτικά, σε Ζωντανή TV, πατήστε το πλήκτρο Μενού για να επιλέξετε Ρυθμίσεις>Κανάλι>Επεξεργασία καναλιού, και επιλέξτε μια κατηγορία καναλιών στη Ζωντανή TV όπως Κεραία ή Καλωδιακή.

- Πατήστε το πλήκτρο OK στο επιλεγμένο κανάλι, και κατόπιν θα εμφανιστεί ένα πλαίσιο ελέγχου. Μπορείτε να επιλέξετε πολλαπλά κανάλια ταυτόχρονα για μετακίνηση ή διαγραφή.
- Μετακίνηση: Πατήστε το πλήκτρο κατεύθυνσης Αριστερά για να μετακινήσετε το επιλεγμένο κανάλι.

Η μετακίνηση των καναλιών θα μπορούσε να υπόκειται σε περιορισμούς από τον πάροχο. Αν θέλετε να μπορείτε να μετακινείτε κανάλια, συνιστάται να μην επιλέγετε πάροχο κατά τη σάρωση καναλιών, και η επιλογή LCN θα πρέπει να έχει τεθεί σε Απενεργ.

- Διαγραφή: Πατήστε το πλήκτρο κατεύθυνσης Δεξιά για να διαγράψετε το επιλεγμένο κανάλι.
- Επαναφορά: Πατήστε το Κόκκινο πλήκτρο για να εισέλθετε στη λίστα των καναλιών που έχουν διαγραφεί. Πατήστε το πλήκτρο κατεύθυνσης Αριστερά για να επαναφέρετε το κανάλι που έχει διαγραφεί.
- Φίλτρο: Πατήστε το Κίτρινο πλήκτρο, και θα εμφανιστεί η αναδυόμενη οθόνη φιλτραρίσματος. Πατήστε το πλήκτρο OK για να επιλέξετε ρυθμίσεις, και κατόπιν η λίστα καναλιών θα ενημερωθεί.
- Αναζήτηση: Πατήστε το Μπλε πλήκτρο για να αναζητήσετε τη λίστα καναλιών.

#### Λίστα αγαπημένων

#### Προβολή της λίστας αγαπημένων

Σε Ζωντανή TV, πατήστε το πλήκτρο **OK** στο τηλεχειριστήριο και πατήστε το πλήκτρο κατεύθυνσης Δεξιά, και κατόπιν επιλέξτε ΑΓΑΠ1-4 για να εμφανίσετε τη λίστα αγαπημένων.

#### Επεξεργασία της λίστας αγαπημένων

Σε ζωντανή TV πατήστε το πλήκτρο **OK** στο τηλεχειριστήριο και πατήστε το πλήκτρο κατεύθυνσης Δεξιά και επιλέξτε ΑΓΑΠ1-4. Κατόπιν χρησιμοποιήστε τα πλήκτρα κατεύθυνσης για να επιλέξετε **Επεξεργασί**α.

Εναλλακτικά, σε Ζωντανή TV, πατήστε το πλήκτρο Μενού στο τηλεχειριστήριο και επιλέξτε Ρυθμίσεις>Κανάλι>Επεξεργασία καναλιού, και στη συνέχεια επιλέξτε ΑΓΑΠ1 - ΑΓΑΠ4.

Μπορείτε να προσθέσετε, να μετακινήσετε ή να αφαιρέσετε αγαπημένα κανάλια.

- Επιλέξτε Προσθήκη καναλιών για να προσθέσετε το επιλεγμένο κανάλι στη λίστα αγαπημένων.
- Επιλέξτε ένα κανάλι σε μια λίστα αγαπημένων, πατήστε το πλήκτρο κατεύθυνσης Αριστερά για να το μετακινήσετε.
- Επιλέξτε ένα κανάλι σε μια λίστα αγαπημένων, πατήστε το πλήκτρο κατεύθυνσης Δεξιά για να το αφαιρέσετε.

#### Εφαρμογές

#### Αρχική>Περισσότερες εφαρμογές

Εργοστασιακά εγκατεστημένες εφαρμογές:

Επιλέξτε το στοιχείο που θέλετε να μετακινήσετε, και κατόπιν πατήστε παρατεταμένα το πλήκτρο **OK**, χρησιμοποιήστε τα πλήκτρα κατεύθυνσης για να το μετακινήσετε και πατήστε το πλήκτρο **OK** για να αποθηκεύσετε τη θέση.

Μη εργοστασιακά εγκατεστημένες εφαρμογές:

Επιλέξτε το στοιχείο που θέλετε να μετακινήσετε και κατόπιν πατήστε παρατεταμένα το πλήκτρο **OK** για να επιλέξετε **Ταξινόμηση**, χρησιμοποιήστε τα πλήκτρα κατεύθυνσης και πατήστε το πλήκτρο **OK** για να αποθηκεύσετε τη θέση.

**Σημείωση:** Ορισμένες εφαρμογές δεν μπορούν να μετακινηθούν.

#### Πώς δημιουργούνται οι συστάσεις;

Οι συστάσεις στην πλατφόρμα εξαρτώνται από την ικανότητα και την προθυμία των συνεργατών να παρέχουν μεταδεδομένα στην πλατφόρμα. Το περιεχόμενο τοποθετείται με βάση τα εξής κριτήρια:

Εφαρμογές πάνω από το επίπεδο κύλισης:

Οι συστάσεις προέρχονται από τους συνεργάτες περιεχομένου που επισημαίνονται. Αυτή ανήκουν στον τομέα του τελικού χρήστη.

Εφαρμογές κάτω από το επίπεδο κύλισης:

Οι γραμμές σύστασης δημιουργούνται από τη συντακτική ομάδα, βάσει των εξής κατευθυντήριων γραμμών:

 Ποικιλία περιεχομένου – Παρέχεται μια ευρεία επιλογή περιεχομένου

- Τύπος ποικιλίας πρόσβασης Παρέχεται περιεχόμενο υποστηριζόμενο από διαφημίσεις, συνδρομών και συναλλαγών
- Ισορροπία Προσφέρεται ισορροπημένα διεθνές και τοπικό περιεχόμενο

# Απολαύστε Ζωντανή ΤV

#### Σάρωση καναλιών

Μπορείτε να πραγματοποιήσετε σάρωση για κανάλια είτε αυτόματα είτε χειροκίνητα.

#### Αυτ. σάρωση

- Πατήστε το πλήκτρο Πηγή στο τηλεχειριστήριο και επιλέξτε TV.
- Σε Ζωντανή ΤV, πατήστε το πλήκτρο Μενού και επιλέξτε Ρυθμίσεις> Κανάλι>Αυτ. σάρωση.

Αν δεν είχαν ήδη αποθηκευτεί κανάλια τηλεόρασης, θα σας ζητηθεί να πραγματοποιήσετε μια σάρωση καναλιών.

#### Δορυφορική

- Ένας δορυφόρος: Μπορείτε να χρησιμοποιήσετε αυτή τη ρύθμιση αν έχετε εγκαταστήσει μόνο έναν δορυφόρο.
- DiSEqC: Μπορείτε να επιλέξετε DiSEqC αν έχετε εξοπλισμό DiSEqC. Μπορούν να εγκατασταθούν έως τέσσερις δορυφόροι σε λειτουργία DiSEqC 1.0.

Αν χρησιμοποιείτε μηχανοκίνητη κεραία, μπορείτε να χρησιμοποιήσετε λειτουργία DiSEqC 1.2.

 Ενός καλωδίου: Αν το σπίτι σας είναι εξοπλισμένο με σύστημα διανομής δορυφορικής τηλεόρασης Ενός καλωδίου (Unicable), θα πρέπει να χρησιμοποιήσετε αυτή την επιλογή.

Βεβαιωθείτε ότι γνωρίζετε τη ζώνη και συχνότητα Unicable που πρέπει να χρησιμοποιηθεί. Αυτές οι πληροφορίες θα πρέπει να είναι διαθέσιμες πάνω στον εξοπλισμό ή μπορεί να σας τις παρέχει ο ιδιοκτήτης του κτιρίου.

#### Κεραία

- Κανάλι: Επιλέξτε από Όλα τα κανάλια ή Ελεύθερα κανάλια. Αυτή η δυνατότητα ενδέχεται να μην είναι διαθέσιμη ανάλογα με τις χώρες/τις περιοχές/τους παρόχους.
- Τύπος σάρωσης: Επιλέξτε από μόνο ψηφιακά κανάλια (DTV), ψηφιακά και αναλογικά κανάλια (DTV+ATV) ή μόνο αναλογικά κανάλια (ATV).

Αν λαμβάνετε σήμα DVB-T ή DVB-T2, μπορείτε να χρησιμοποιήσετε τη ρύθμιση DTV.

 LCN: Ενεργοποίηση ή απενεργοποίηση του LCN (Λογικός αριθμός καναλιού).

Σημειώστε ότι ορισμένοι πάροχοι έχουν τον περιορισμό χειροκίνητης αλλαγής της σειράς των καναλιών. Αν απενεργοποιήσετε τον LCN, τότε είναι εφικτή η επεξεργασία της λίστας καναλιών μετά στη σάρωση καναλιών.

Αυτή η λειτουργία ενδέχεται να μην έχει εφαρμογή σε ορισμένα μοντέλα/χώρες/περιοχές.

#### Καλωδιακή

- Κανάλι: Επιλέξτε από Όλα τα κανάλια ή Ελεύθερα κανάλια. Αυτή η δυνατότητα ενδέχεται να μην είναι διαθέσιμη ανάλογα με τις χώρες/τις περιοχές/τους παρόχους.
- Τύπος σάρωσης: Επιλέξτε από μόνο ψηφιακά κανάλια (DTV), ψηφιακά και αναλογικά κανάλια (DTV+ATV) ή μόνο αναλογικά κανάλια (ATV).
- LCN: Ενεργοποίηση ή απενεργοποίηση του LCN (Λογικός αριθμός καναλιού).

Σημειώστε ότι ορισμένοι πάροχοι έχουν τον περιορισμό χειροκίνητης αλλαγής της σειράς των καναλιών. Αν απενεργοποιήσετε τον LCN, τότε είναι εφικτή η επεξεργασία της λίστας καναλιών μετά στη σάρωση καναλιών.

Αυτή η λειτουργία ενδέχεται να μην έχει εφαρμογή σε ορισμένα μοντέλα/χώρες/περιοχές.

#### Σημείωση:

 Η λειτουργία δορυφορική/ κεραία/ καλωδιακή ενδέχεται να μην έχει εφαρμογή σε ορισμένα μοντέλα/ χώρες/ περιοχές.

#### Μη αυτόματη σάρωση

Μη αυτόματη σάρωση για κανάλια, για DTV ή ATV.

- Πατήστε το πλήκτρο Πηγή στο τηλεχειριστήριο και επιλέξτε TV.
- Σε Ζωντανή TV, πατήστε το πλήκτρο Μενού στο τηλεχειριστήριο και επιλέξτε Ρυθμίσεις>Κανάλι> Προηγμένες ρυθμίσεις>Μη αυτόματη σάρωση.

#### Μη αυτόματη σάρωση DTV

Μη αυτόματη σάρωση για υπηρεσίες DTV.

Όταν εμφανιστεί η οθόνη Μη αυτόματη σάρωση DTV, πατήστε το πλήκτρο κατεύθυνσης Αριστερά/Δεξιά για να επιλέξετε **Κεραία, Καλωδιακή ή Δορυφορική** και διαμορφώστε τις αντίστοιχες ρυθμίσεις. Κατόπιν επιλέξτε **Έναρξη** για να αρχίσετε την αναζήτηση αυτού του καναλιού. Όταν έχει ληφθεί το σήμα, η ισχύς του σήματος θα εμφανίζεται στην οθόνη.

#### Μη αυτόματη σάρωση ΑΤV

Μη αυτόματη σάρωση για υπηρεσίες ATV.

- Συχνότητα: Καταχωρίστε τη συχνότητα του καναλιού που αναζητείτε.
- Σύστημα εικόνας: Επιλέξτε το χρωματικό σύστημα.
- Σύστημα ήχου: Επιλέξτε το σύστημα ήχου.

#### Ζωντανό μενού

Μπορείτε να αποκτήσετε γρήγορη πρόσβαση στη λίστα καναλιών, στη λίστα αγαπημένων καναλιών ή να χρησιμοποιήσετε με ευκολία σχετικές δυνατότητες όταν παρακολουθείτε τηλεοπτικά προγράμματα.

#### Εμφάνιση λίστας καναλιών

Σε Ζωντανή TV, πατήστε το πλήκτρο **OK** στο τηλεχειριστήριο για να επιλέξετε το μενού Λίστα καναλιών.

Εναλλακτικά, σε Ζωντανή TV, πατήστε το πλήκτρο Μενού στο τηλεχειριστήριο και επιλέξτε Λίστα καναλιών.

#### Πληροφορίες για υπομενού της λίστας καναλιών

Σε Ζωντανή TV, πατήστε το πλήκτρο **OK** στο τηλεχειριστήριο και κατόπιν πατήστε το πλήκτρο κατεύθυνσης Δεξιά.

#### Λίστα ΤV

Εμφάνιση των κατηγοριών καναλιών στη Ζωντανή TV, όπως **Καλωδιακά** και **Κεραίας**.

#### АГАП1-4

Εμφανίζει τις λίστες αγαπημένων καναλιών 1 έως 4.

#### Φίλτρο

Επιλέξτε κανάλια με βάση Περιεχόμενο, HD, Αποκλεισμός καναλιών, Κρυπτογραφημένα και Ταξινόμηση.

Ορισμένες από τις επιλογές στο Φίλτρο ενδέχεται να μην είναι διαθέσιμες σε ορισμένα μοντέλα/χώρες/ περιοχές.

#### Επεξεργασία

Επεξεργασία της λίστας καναλιών.

Σημείωση:

 Οι επιλογές υπομενού ενδέχεται να διαφέρουν ανάλογα με μοντέλα/χώρες/περιοχές.

#### Εμφάνιση Λίστας αγαπημένων καναλιών

Σε Ζωντανή TV, πατήστε το πλήκτρο **OK** στο τηλεχειριστήριο και κατόπιν πατήστε το πλήκτρο κατεύθυνσης Δεξιά, κατόπιν επιλέξτε **ΑΓΑΠ1-4** για να εμφανίσετε τη λίστα αγαπημένων καναλιών.

#### Πληροφορίες για το μενού επί της οθόνης

Σε Ζωντανή TV, πατήστε το πλήκτρο **Μενού** για να αποκτήσετε πρόσβαση στο μενού επί της οθόνης.

#### Λίστα καναλιών

Γρήγορη πρόσβαση στη Λίστα καναλιών.

#### Οδηγός

Γρήγορη πρόσβαση στον Οδηγό (EPG).

#### Υπότιτλοι

Ενεργοποίηση της λειτουργίας Υπότιτλοι ή επιλογή υποτίτλων για ψηφιακό εκπεμπόμενο περιεχόμενο.

#### Λίστα Εγγραφών

Γρήγορη πρόσβαση στη Λίστα εγγραφών.

#### PVR

Άνοιγμα Προγραμματισμένης εγγραφής.

#### Χρονική μετατόπιση

Άνοιγμα της λειτουργίας Χρονική μετατόπιση.

#### HbbTV

Ενεργοποιήστε ή απενεργοποιήστε τη λειτουργικότητα HbbTV για το τρέχον κανάλι (διατίθεται μόνο για ψηφιακά κανάλια).

#### Ηλ. εγχειρίδιο

Είσοδος στο κεφάλαιο Απολαύστε Ζωντανή TV για να μάθετε πώς να ρυθμίζετε λειτουργίες στη Ζωντανή TV.

#### Μόνο ήχος

Με αυτή την επιλογή, η οθόνη δεν θα εμφανίζει την εικόνα. Μπορείτε μόνο να ακούτε τον ήχο.

Πατήστε οποιοδήποτε πλήκτρο εκτός από το πλήκτρο Αναμονή, τα πλήκτρα Ένταση ήχου +/- και το πλήκτρο Σίγαση για επαναφορά της εικόνας.

#### Ρυθμίσεις

Ρύθμιση εικόνας, ήχου, καναλιού, δικτύου, προσβασιμότητας, συστήματος και υποστήριξης.

**Σημείωση:** Ορισμένα από τα παραπάνω μενού ενδέχεται να μην είναι διαθέσιμα σε ορισμένα μοντέλα/χώρες/περιοχές.

# Επεξεργασία καναλιών

Χειροκίνητη επεξεργασία της λίστας καναλιών ή της λίστας αγαπημένων καναλιών σύμφωνα με την προτίμησή σας.

#### Επεξεργασία λίστας καναλιών

Για να μπορείτε να επεξεργαστείτε τη λίστα καναλιών, πρέπει πρώτα να ολοκληρωθεί η Σάρωση καναλιών.

Σε Ζωντανή TV, πατήστε το πλήκτρο **OK** στο τηλεχειριστήριο και κατόπιν πατήστε το πλήκτρο κατεύθυνσης Δεξιά για να επιλέξετε μια κατηγορία καναλιών στη Ζωντανή TV όπως Κεραίας ή Καλωδιακά, και κατόπιν χρησιμοποιήστε τα πλήκτρα κατεύθυνσης για να επιλέξετε **Επεξεργασία**.

Εναλλακτικά, σε Ζωντανή ΤV, πατήστε το πλήκτρο Μενού για να επιλέξετε Ρυθμίσεις>Κανάλι>Επεξεργασία καναλιού, και επιλέξτε μια κατηγορία καναλιών στη Ζωντανή TV όπως Κεραίας ή Καλωδιακά.

#### Διαχείριση των καναλιών

- Πατήστε το πλήκτρο OK στο επιλεγμένο κανάλι, και κατόπιν θα εμφανιστεί ένα πλαίσιο ελέγχου. Μπορείτε να επιλέξετε πολλαπλά κανάλια ταυτόχρονα για μετακίνηση ή διαγραφή.
- Μετακίνηση: Πατήστε το πλήκτρο κατεύθυνσης Αριστερά για να μετακινήσετε το επιλεγμένο κανάλι.

Η μετακίνηση των καναλιών θα μπορούσε να υπόκειται σε περιορισμούς από τον πάροχο. Αν θέλετε να μπορείτε να μετακινείτε κανάλια, δεν συνιστάται να επιλέγετε πάροχο κατά τη σάρωση καναλιών, και η επιλογή LCN θα πρέπει να έχει τεθεί σε Απενεργ.

- Διαγραφή: Πατήστε το πλήκτρο κατεύθυνσης Δεξιά για να διαγράψετε το επιλεγμένο κανάλι.
- Επαναφορά: Πατήστε το Κόκκινο πλήκτρο για να εισέλθετε στη λίστα των καναλιών που έχουν διαγραφεί. Πατήστε το πλήκτρο κατεύθυνσης Αριστερά για να επαναφέρετε το κανάλι που έχει διαγραφεί.
- Φίλτρο: Πατήστε το Κίτρινο πλήκτρο, και θα εμφανιστεί η αναδυόμενη οθόνη φιλτραρίσματος. Πατήστε το πλήκτρο OK για να επιλέξετε ρυθμίσεις, και κατόπιν η λίστα καναλιών θα ενημερωθεί.
- Αναζήτηση: Πατήστε το Μπλε πλήκτρο για να αναζητήσετε ένα κανάλι.

#### Εξαγωγή της λίστας καναλιών σε USB

Η τρέχουσα λίστα καναλιών μπορεί να εξαχθεί σε συσκευή αποθήκευσης δεδομένων USB.

Σε Ζωντανή TV, πατήστε το πλήκτρο Μενού στο τηλεχειριστήριο και επιλέξτε Ρυθμίσεις>Κανάλι>Επεξεργασία καναλιού>Εξαγωγή σε USB.

#### Εισαγωγή της λίστας καναλιών από USB

Οι λίστες καναλιών που είχαν προηγουμένως εξαχθεί μπορούν να εισαχθούν μέσω μιας συσκευής αποθήκευσης δεδομένων.

Σε Ζωντανή TV, πατήστε το πλήκτρο Μενού στο τηλεχειριστήριο και επιλέξτε Ρυθμίσεις>Κανάλι> Επεξεργασία καναλιού>Εισαγωγή από USB.

Επεξεργασία λίστας αγαπημένων καναλιών

Για να μπορείτε να επεξεργαστείτε τη λίστα αγαπημένων, πρέπει πρώτα να ολοκληρωθεί η Σάρωση καναλιών.

#### Προσθήκη ενός καναλιού σε μια λίστα αγαπημένων

Μπορείτε να προσθέσετε στη λίστα αγαπημένων κανάλια από διάφορους τύπου λήψης.

- Σε Ζωντανή ΤV, πατήστε το πλήκτρο OK για να εμφανίσετε τη λίστα καναλιών.
- Πατήστε το πλήκτρο Μενού και επιλέξτε το κανάλι (ή τα κανάλια) που θέλετε να προσθέσετε στη λίστα αγαπημένων καναλιών.
- Επιλέξτε Προσθήκη στα αγαπημένα και κατόπιν επιλέξτε ΑΓΑΠ1-ΑΓΑΠ4.
- Κατόπιν, δίπλα στο κανάλι που προστέθηκε θα εμφανιστεί ένα εικονίδιο σχήματος καρδιάς.

# Μετακίνηση ή κατάργηση καναλιών σε λίστα αγαπημένων

Σε ζωντανή TV πατήστε το πλήκτρο **ΟΚ** στο τηλεχειριστήριο και κατόπιν πατήστε το πλήκτρο κατεύθυνσης Δεξιά, και κατόπιν επιλέξτε **ΑΓΑΠ1-4**, και χρησιμοποιήστε τα πλήκτρα κατεύθυνσης για να επιλέξετε Επεξεργασία.

Εναλλακτικά, σε Ζωντανή ΤV, πατήστε το πλήκτρο **Μενού** στο τηλεχειριστήριο και επιλέξτε **Ρυθμίσεις>Κανάλι>Επεξεργασία καναλιού**, και κατόπιν επιλέξτε **ΑΓΑΠ1-ΑΓΑΠ4**.

Μπορείτε να προσθέσετε, να μετακινήσετε ή να αφαιρέσετε αγαπημένα κανάλια.

- Επιλέξτε Προσθήκη καναλιών για να προσθέσετε το επιλεγμένο κανάλι στη λίστα αγαπημένων.
- Επιλέξτε ένα κανάλι σε μια λίστα αγαπημένων και πατήστε το πλήκτρο κατεύθυνσης Αριστερά για να το μετακινήσετε.
- Επιλέξτε ένα κανάλι σε μια λίστα αγαπημένων και πατήστε το πλήκτρο κατεύθυνσης Δεξιά για να το αφαιρέσετε.

# Πληροφορίες Προγράμματος

Ενώ παρακολουθείτε τηλεοπτικά προγράμματα, πατήστε το πλήκτρο Πληροφορίες για να φορτώσετε το πρόγραμμα στη γραμμή πληροφοριών. Στη γραμμή πληροφοριών θα είναι διαθέσιμα τα στοιχεία που αναφέρονται παρακάτω.

- Λογότυπο καναλιού
- Αριθμός καναλιού
- Όνομα καναλιού
- Ένδειξη αγαπημένου
- Ημερομηνία και ώρα και κατηγορία καναλιού
- Τρέχον πρόγραμμα
- Επόμενο πρόγραμμα

#### Σημείωση:

 Τα πλήκτρα του τηλεχειριστηρίου ενδέχεται να διαφέρουν ανάλογα με μοντέλα/χώρες/περιοχές.

# Οδηγός Προγραμμάτων (EPG)

Ο Οδηγός (EPG) παρέχει έναν εξυπηρετικό τρόπο για να βλέπετε ποια προγράμματα θα μεταδοθούν τις επόμενες 8 ημέρες. Οι πληροφορίες που εμφανίζει ο Οδηγός (EPG) παρέχονται από τα εμπορικά τηλεοπτικά δίκτυα μόνο για ψηφιακά κανάλια. Ο Οδηγός (EPG) επίσης προσφέρει έναν απλό τρόπο εγγραφής των αγαπημένων σας προγραμμάτων και μια λειτουργία υπενθυμίσεων η οποία μπορεί να αλλάζει κανάλια αυτόματα σε προγραμματισμένες ώρες, ώστε να μη χάνετε προγράμματα που σας ενδιαφέρουν. Η διαθεσιμότητα και ο αριθμός των πληροφοριών σχετικά με τα προγράμματα διαφέρουν ανάλογα με τον φορέα εκπομπής.

#### Σημείωση:

 Η λειτουργία Οδηγός (EPG) είναι διαθέσιμη μόνο για ψηφιακά κανάλια. Δεν υποστηρίζονται αναλογικά κανάλια.

#### Άνοιγμα του Οδηγού

Σε Ζωντανή TV, πατήστε το πλήκτρο **Οδηγός** ή πατήστε το πλήκτρο **Μενού** και επιλέξτε **Οδηγός** (EPG) για να εμφανίσετε τον οδηγό προγραμμάτων.

#### Πληροφορίες για το μενού Οδηγός

#### Παρακολούθηση

Στη λειτουργία Οδηγός (EPG), όταν έχει επιλεχθεί ένα τρέχον πρόγραμμα, πατήστε **ΟΚ>Παρακολούθηση** για να μεταβείτε στο πρόγραμμα που θέλετε να δείτε.

#### PVR/Υπενθύμιση

Στον Οδηγό (EPG), πατήστε το πλήκτρο κατεύθυνσης Πάνω/Κάτω για να επιλέξετε τα κανάλια. Πατήστε το πλήκτρο κατεύθυνσης Αριστερά/Δεξιά για να επιλέξετε ένα πρόγραμμα με βάσει το χρονοδιάγραμμα.

Πατήστε το πλήκτρο ΟΚ για να επιλέξετε PVR ή Υπενθύμιση.

Για περισσότερες πληροφορίες, ανατρέξτε στο παρόν εγχειρίδιο στην ενότητα Απολαύστε Ζωντανή TV>Εγγραφή προγραμμάτων (PVR) ή Απολαύστε Ζωντανή TV>Υπενθύμιση.

**Σημείωση:** Η λειτουργία PVR ενδέχεται να μην έχει εφαρμογή σε ορισμένα μοντέλα/χώρες/περιοχές.

#### Προγραμματισμένες

Στον Οδηγό (EPG), πατήστε το Κόκκινο πλήκτρο. Θα εμφανιστεί μια λίστα προγραμματισμένων υπενθυμίσεων και εγγραφών.

#### • Χρώμα προγράμματος

Στον Οδηγό (EPG), πατήστε το Πράσινο πλήκτρο. Χρησιμοποιήστε τα χρώματα ως υπόδειξη διαφορετικών ειδών περιεχομένου στον Οδηγό (EPG) για γρήγορη και εύκολη προβολή.

**Σημείωση:** Αυτή η λειτουργία ενδέχεται να μην έχει εφαρμογή σε ορισμένα μοντέλα/χώρες/περιοχές.

#### • 24h-

Στον Οδηγό (EPG), πατήστε το Κίτρινο πλήκτρο για να επιλέξετε προγράμματα της προηγούμενης ημέρας.

#### • 24h+

Στον Οδηγό (EPG), πατήστε το Μπλε πλήκτρο για να επιλέξετε προγράμματα της επόμενης ημέρας.

# Εγγραφή προγραμμάτων (PVR)(\*\*)

Η λειτουργία PVR επιτρέπει την εύκολη εγγραφή ψηφιακού τηλεοπτικού περιεχομένου για παρακολούθηση σε άλλη χρονική στιγμή.

#### Διαβάστε παρακάτω πριν την εγγραφή προγραμμάτων

 Για να χρησιμοποιήσετε τη λειτουργία PVR, πρέπει να συνδέσετε μια συσκευή αποθήκευσης δεδομένων όπου θα γίνει η εγγραφή. Η λειτουργία PVR δεν θα είναι εφικτή αν δεν έχει συνδεθεί μια συσκευή αποθήκευσης δεδομένων.

- Η μορφή του συστήματος αρχείων στη συσκευή αποθήκευσης δεδομένων πρέπει να είναι NTFS ή FAT32. Ο αποθηκευτικός χώρος της συσκευής δεν θα πρέπει να είναι μικρότερος από 2 GB (για 15 λεπτά βίντεο υψηλής ευκρίνειας). Συνιστάται θερμά ως συσκευή αποθήκευσης δεδομένων να χρησιμοποιείτε ένα φορητό σκληρό δίσκο USB παρά μια μονάδα (στικ) flash USB.
- Αν ο ρυθμός μεταφοράς δεδομένων στον σκληρό δίσκο σας είναι πολύ χαμηλός, θα εμφανιστεί μια αναδυόμενη ειδοποίηση. Στην περίπτωση αυτή θα χρειαστεί να χρησιμοποιήσετε έναν άλλο δίσκο που έχει υψηλότερη ταχύτητα.
- Η λειτουργία PVR είναι διαθέσιμη μόνο για ψηφιακά κανάλια και δεν υποστηρίζει αναλογικά κανάλια.
- Ορισμένοι σταθμοί ενδέχεται να επιβάλλουν περιορισμούς στην εγγραφή προγραμμάτων.
- Αν γίνει εγγραφή από κλειδωμένο κανάλι, θα χρειαστεί να εισαχθεί ο κωδικός PIN του συστήματος για την αναπαραγωγή του περιεχομένου της εγγραφής.
- Ορισμένη διαμόρφωση σχετικά με το κανάλια ενδέχεται να βρίσκεται σε διένεξη με την εγγραφή στο παρασκήνιο. Στην περίπτωση αυτή, θα εμφανιστεί ένα αναδυόμενο παράθυρο υπενθύμισης.
- Η λειτουργία PVR ενδέχεται να μην έχει εφαρμογή σε ορισμένα μοντέλα/χώρες/περιοχές.

#### Εγγραφή

#### Προγραμματισμένη Εγγραφή

Σε Ζωντανή TV, πατήστε το πλήκτρο Μενού και επιλέξτε **PVR**.

Εναλλακτικά, πατήστε το πλήκτρο κατεύθυνσης Πάνω ή το πλήκτρο **Πληροφορίες** για να φορτώσετε τη γραμμή πληροφοριών, και κατόπιν επιλέξτε ένα πρόγραμμα και PVR.

Αν το τηλεχειριστήριό σας διαθέτει το πλήκτρο Παύση/ Αναπαραγωγή, πατήστε το και χρησιμοποιήστε τα πλήκτρα κατεύθυνσης για να επιλέξετε το εικονίδιο εγγραφής ώστε να διαμορφώσετε τη λειτουργία PVR.

Μπορείτε να επιλέξετε λειτουργία εγγραφής από Χρόνος, Μη αυτόματη διακοπή και Πρόγραμμα.

Αν επιλέξετε εγγραφή βάσει χρόνου, μπορείτε να επιλέξετε τον χρόνο κράτησης και τη συχνότητα.

Στον Οδηγό (EPG), πατήστε το Κόκκινο πλήκτρο για να προβάλετε την προγραμματισμένη εγγραφή. Στη λίστα προγραμματισμένων εγγραφών, μπορείτε να προσαρμόσετε τις πληροφορίες κράτησης που έχουν ρυθμιστεί.

#### Εγγραφή στην αναμονή

Αν πατήσετε το πλήκτρο **Αναμονή** κατά τη διάρκεια της εγγραφής και επιλέξετε **Εγγραφή στην αναμονή**, η τηλεόρασή σας θα μεταβεί σε κατάσταση αναμονής, αλλά η εγγραφή θα συνεχιστεί. Αν πατήσετε πάλι το πλήκτρο **Αναμονή** για να αφυπνίσετε την τηλεόραση, η διαδικασία εγγραφής δεν θα επηρεαστεί. Μετά την εγγραφή, το αρχείο εγγραφής θα αποθηκευτεί αυτόματα στον συνδεδεμένο δίσκο USB.

#### Εγγραφή στο παρασκήνιο

Αν κατά την εγγραφή μεταβείτε σε μια εφαρμογή ή σε άλλη πηγή (π.χ. HDMI), η διαδικασία εγγραφής θα συνεχιστεί. Όταν έχει ολοκληρωθεί η εγγραφή, το αρχείο εγγραφής θα αποθηκευτεί αυτόματα στον συνδεδεμένο δίσκο USB.

Αν θέλετε να σταματήσετε την εγγραφή, πατήστε το πλήκτρο Πηγή στο τηλεχειριστήριο και επιλέξτε TV για να επιστρέψετε στο κανάλι που εγγράφεται, και κατόπιν πατήστε το πλήκτρο κατεύθυνσης Αριστερά/ Δεξιά και επιλέξτε το εικονίδιο κουμπιού διακοπής στην οθόνη για να σταματήσετε την εγγραφή.

#### Μάθετε για τη γραμμή ελέγχου εγγραφής

Στη γραμμή ελέγχου θα είναι διαθέσιμα τα στοιχεία που αναφέρονται παρακάτω.

- Χρόνος εγγραφής
- Συνολικός χρόνος
- Κουμπί Επιστροφή
- Κουμπί Παύση / Αναπαραγωγή
- Κουμπί Ταχεία προώθηση
- Κουμπί Διακοπή

#### Σημείωση:

 Η λειτουργία PVR ενδέχεται να μην έχει εφαρμογή σε ορισμένα μοντέλα/χώρες/περιοχές.

#### Λίστα Εγγραφών

#### Πρόσβαση στη λίστα εγγραφών

Σε Ζωντανή TV, πατήστε το πλήκτρο **Μενού** στο τηλεχειριστήριο και επιλέξτε **Λίστα Εγγραφών**.

Παρακολούθηση εγγεγραμμένων προγραμμάτων

Σε Ζωντανή TV, πατήστε το πλήκτρο Μενού στο τηλεχειριστήριο και επιλέξτε Λίστα Εγγραφών>Εγγραφές.

Επιλέξτε ένα πρόγραμμα από εγγραφή στη λίστα εγγραφών και πατήστε το πλήκτρο **ΟΚ** για να το παρακολουθήσετε.

Αν συνδέσετε στην τηλεόραση περισσότερες από μία συσκευές αποθήκευσης δεδομένων, στην οθόνη θα είναι διαθέσιμες οι επιλογές Εγγραφές (Δίσκος εγγραφών) και Εγγραφές (Όλοι οι δίσκοι).

#### Διαχείριση λίστας εγγραφών

Σε Ζωντανή TV, πατήστε το πλήκτρο **Μενού** στο τηλεχειριστήριο και επιλέξτε **Λίστα Εγγραφών>Εγγραφές**.

Μπορείτε να ταξινομήσετε ή να διαγράψετε προγράμματα που έχουν γραφτεί.

• Ταξινόμηση εγγεγραμμένων προγραμμάτων

Επιλέξτε Όλα, και μπορείτε να επιλέξετε από τη λίστα να ταξινομήσετε τα εγγεγραμμένα προγράμματα.

#### Σημείωση:

 Αυτή η λειτουργία ενδέχεται να μην έχει εφαρμογή σε ορισμένα μοντέλα/χώρες/περιοχές.

#### Διαγραφή εγγεγραμμένου προγράμματος

Επιλέξτε Επεξεργασία, κατόπιν επιλέξτε ένα εγγεγραμμένο πρόγραμμα από τη λίστα εγγραφών και πατήστε το πλήκτρο κατεύθυνσης Δεξιά για να διαγράψετε το πρόγραμμα.

# Διαχείριση λίστας προγραμματισμένων εγγραφών

Σε Ζωντανή TV, πατήστε το πλήκτρο Μενού στο τηλεχειριστήριο και επιλέξτε Λίστα Εγγραφών>Προγραμματισμένες.

Μπορείτε να προσαρμόσετε τις πληροφορίες προγραμματισμένων εγγραφών ή να ακυρώσετε κάποιες. Τα στοιχεία προγραμματισμένων εγγραφών επισημαίνονται με εικονίδια ρολογιού.

• Διαγραφή προγραμματισμένης εγγραφής

Επιλέξτε Επεξεργασία, κατόπιν επιλέξτε μια προγραμματισμένη εγγραφή από τη λίστα εγγραφών και πατήστε το πλήκτρο κατεύθυνσης Δεξιά για να τη διαγράψετε.

Επεξεργασία προγραμματισμένης εγγραφής

Επιλέξτε μια προγραμματισμένη εγγραφή στη λίστα προγραμματισμένων και πατήστε το πλήκτρο **ΟΚ** για να την επεξεργαστείτε.

#### Σημείωση:

 Η λειτουργία Λίστα Εγγραφών ενδέχεται να μην έχει εφαρμογή σε ορισμένα μοντέλα/χώρες/περιοχές.

#### Υπενθύμιση

Ρυθμίστε αυτή τη λειτουργία για να μπορούν να εμφανίζονται υπενθυμίσεις για μελλοντικά προγράμματα.

#### Ρύθμιση μιας υπενθύμισης

- Σε Ζωντανή ΤV, πατήστε το πλήκτρο Οδηγός ή πατήστε Μενού > Οδηγός (EPG) για να εμφανίσετε τον οδηγό προγραμμάτων.
- Στον Οδηγό (EPG), πατήστε το πλήκτρο κατεύθυνσης Πάνω/Κάτω για να επιλέξετε τα κανάλια. Πατήστε το πλήκτρο κατεύθυνσης

Αριστερά/Δεξιά για να επιλέξετε ένα πρόγραμμα που δεν έχει ακόμα μεταδοθεί.

 Πατήστε το πλήκτρο ΟΚ για να επιλέξετε Υπενθύμιση.

#### Σημείωση:

 Η Υπενθύμιση είναι διαθέσιμη μόνο για προγράμματα που δεν έχουν μεταδοθεί ακόμα.

#### Διαχείριση της λίστας υπενθυμίσεων

Σε Ζωντανή TV, πατήστε το πλήκτρο Μενού στο τηλεχειριστήριο και επιλέξτε Λίστα Εγγραφών>Προγραμματισμένες.

Μπορείτε να αλλάξετε πληροφορίες υπενθυμίσεων ή να ακυρώσετε υπενθυμίσεις. Τα στοιχεία υπενθυμίσεων επισημαίνονται με εικονίδια ρολογιού.

#### Διαγραφή υπενθύμισης

Επιλέξτε Επεξεργασία, κατόπιν επιλέξτε μια υπενθύμιση από τη λίστα υπενθυμίσεων και πατήστε το πλήκτρο κατεύθυνσης Δεξιά για να τη διαγράψετε.

#### Επεξεργασία υπενθύμισης

Επιλέξτε μια υπενθύμιση στη λίστα υπενθυμίσεων και πατήστε το πλήκτρο **ΟΚ** για να την επεξεργαστείτε.

#### Χρονική μετατόπιση

Αυτή η επιλογή σας επιτρέπει να παρακολουθείτε Ζωντανή TV με λειτουργίες παύσης και επιστροφής. Το αποτέλεσμα αυτό επιτυγχάνεται με προσωρινή εγγραφή σε μια συσκευή αποθήκευσης δεδομένων. Βεβαιωθείτε ότι η συσκευή αποθήκευσης δεδομένων έχει συνδεθεί και υπάρχει αρκετός ελεύθερος χώρος, διαφορετικά δεν θα μπορείτε να χρησιμοποιήσετε τη χρονική μετατόπιση.

Σε Ζωντανή TV, πατήστε το πλήκτρο **Μενού** στο τηλεχειριστήριο και επιλέξτε **Χρονική μετατόπιση** και κατόπιν θα εμφανιστεί η γραμμή αναπαραγωγής.

Αν το τηλεχειριστήριό σας διαθέτει πλήκτρο Παύση/ Αναπαραγωγή, πατήστε το και κατόπιν πατήστε το πλήκτρο OK για να ξεκινήσετε τη Χρονική μετατόπιση.

Στη γραμμή αναπαραγωγής θα είναι διαθέσιμα τα στοιχεία που αναφέρονται παρακάτω.

- Υπολειπόμενος χρόνος παρακολούθησης για προσωρινά εγγεγραμμένο περιεχόμενο
- Τρέχων χρόνος
- Συνολικός χρόνος
- Πλήκτρο Εγγραφής: για μετατροπή μιας διαδικασίας Χρονικής μετατόπισης σε άμεση εγγραφή του τρέχοντος καναλιού ενώ εκπέμπεται το περιεχόμενο. Επιλέξτε το εικονίδιο κουμπιού εγγραφής και το περιεχόμενο προγράμματος που έχετε παρακολουθήσει με τη Χρονική μετατόπιση θα αποθηκευτεί και στη συσκευή αποθήκευσης δεδομένων.

- Κουμπί Ταχεία επιστροφή: μπορείτε να επιλέξετε ταχύτητα 2×, 4×, 8× ή 16×.
- Κουμπί Παύση / Αναπαραγωγή
- Κουμπί Ταχεία προώθηση: μπορείτε να επιλέξετε ταχύτητα 2×, 4×, 8× ή 16×.
- Κουμπί Διακοπή χρονικής μετατόπισης: για έξοδο από τη λειτουργία και παρακολούθηση της εκπομπής σε πραγματικό χρόνο.

#### Σημείωση:

- Η λειτουργία Χρονική μετατόπιση δεν υποστηρίζει αναλογικά κανάλια.
- Ο αποθηκευτικός χώρος της συσκευής δεν πρέπει να είναι μικρότερος από 2 GB. Συνιστάται θερμά ως συσκευή αποθήκευσης δεδομένων να χρησιμοποιείτε ένα φορητό σκληρό δίσκο USB παρά μια μονάδα (στικ) flash USB.
- Η λειτουργία Χρονικής μετατόπισης ενδέχεται να μην έχει εφαρμογή σε ορισμένα μοντέλα/χώρες/περιοχές.

Η λειτουργία εγγραφής έχει σχεδιαστεί για ιδιωτική χρήση και ψυχαγωγία στο προσωπικό σας περιβάλλον.

Έχετε υπόψη σας ότι οποιαδήποτε επαγγελματική χρήση της λειτουργίας εγγραφής θα μπορούσε να επιφέρει παραβίαση των πνευματικών δικαιωμάτων του δημιουργού. Η Toshiba σας ζητά να σέβεστε τα πνευματικά δικαιώματα των τρίτων.

### HbbTV

Υπηρεσία πρόσβασης από παρόχους μέσω HbbTV.

Πατήστε το πλήκτρο Αρχική στο τηλεχειριστήριο και επιλέξτε Ρυθμίσεις>Σύστημα>Ρυθμίσεις εφαρμογών>HbbTV.

Ενεργοποιήστε ή απενεργοποιήστε τη λειτουργικότητα HbbTV για όλα τα κανάλια (διατίθεται μόνο για ψηφιακά κανάλια).

Σε Ζωντανή TV, πατήστε το πλήκτρο Μενού για να επιλέξτε HbbTV.

Ενεργοποιήστε ή απενεργοποιήστε τη λειτουργικότητα HbbTV για το τρέχον κανάλι (διατίθεται μόνο για ψηφιακά κανάλια).

Όταν έχει ενεργοποιηθεί η υπηρεσία HbbTV και το πρόγραμμα υποστηρίζει HbbTV, ακολουθήστε τις οδηγίες στην οθόνη της τηλεόρασης για να επιλέξετε το αντίστοιχο πλήκτρο στο τηλεχειριστήριο ώστε να αποκτήσετε πρόσβαση στην υπηρεσία.

#### Σημείωση:

- Αυτή η λειτουργία ενδέχεται να μην έχει εφαρμογή σε ορισμένα μοντέλα/χώρες/περιοχές.
- Ορισμένα κανάλια ενδέχεται να μην υποστηρίζουν υπηρεσία HbbTV.
- Η λειτουργία HbbTV δεν μπορεί να χρησιμοποιηθεί κατά τη Χρονική μετατόπιση ή τη λειτουργία PVR.

# Πληροφορίες σχετικά με τις ρυθμίσεις υποστήριξης Ζωντανής TV

Αυτόματη ενημέρωση λίστας καναλιών

Πατήστε το πλήκτρο Μενού στο τηλεχειριστήριο και επιλέξτε Ρυθμίσεις>Κανάλι>Προηγμένες ρυθμίσεις>Αυτόματη ενημέρωση λίστας καναλιών.

Επιτρέπει στην τηλεόρασή σας να ενημερώνει αυτόματα τη λίστα καναλιών από τον πάροχο περιεχομένου.

Αυτόματη ενημέρωση Οδηγού προγραμμάτων

Πατήστε το πλήκτρο Μενού στο τηλεχειριστήριο και επιλέξτε Ρυθμίσεις>Κανάλι>Προηγμένες ρυθμίσεις>Αυτόματη ενημέρωση Οδηγού προγραμμάτων.

Η τηλεόραση θα ενημερώνει αυτόματα τα δεδομένα του οδηγού προγραμμάτων στη διάρκεια της νύχτας ενώ βρίσκεται σε λειτουργία αναμονής.

Ρυθμίσεις αρθρώματος CI+

Πατήστε το πλήκτρο Μενού στο τηλεχειριστήριο και επιλέξτε Ρυθμίσεις>Κανάλι>Προηγμένες ρυθμίσεις>Ρυθμίσεις αρθρώματος CI+.

Εξέταση των ρυθμίσεων CI+: Κοινή διεπαφή, PIN κάρτας CI και Αναζήτηση προφίλ CAM. Αυτή η λειτουργία ενδέχεται να μην έχει εφαρμογή σε ορισμένα μοντέλα/χώρες/περιοχές.

PVR & Χρονική μετατόπιση

Πατήστε το πλήκτρο Μενού στο τηλεχειριστήριο και επιλέξτε Ρυθμίσεις>Σύστημα>Προηγμένες ρυθμίσεις>PVR & Χρονική μετατόπιση.

Αρχικοποίηση του εξωτερικού δίσκου USB για να υποστηρίζει PVR και Χρονική μετατόπιση. Όταν έχετε συνδέσει στην τηλεόραση περισσότερες από μία συσκευές αποθήκευσης δεδομένων, αυτή που έχετε επιλέξει στη **Ρύθμιση PVR** ή στη **Ρύθμιση Χρονικής** μετατόπισης αρχικοποιείται για έναρξης εγγραφής για εκκίνηση χρονικής μετατόπισης. Το πρόγραμμα που εγγράφεται θα αποθηκευτεί στην επιλεγμένη συσκευή αποθήκευσης δεδομένων.

Κατά την εκκίνηση χρονικής μετατόπισης, το πρόγραμμα θα εγγράφεται προσωρινά στην επιλεγμένη συσκευή αποθήκευσης δεδομένων.

Μπορείτε να προσθέσετε ένα χρονικό διάστημα ασφαλείας για την έναρξη της εγγραφής πριν αρχίσει το συμβάν, ή αφού έχει ολοκληρωθεί το συμβάν με καθυστέρηση του τέλους της εγγραφής. Ανάλογα με το μέγεθος του χρόνου ασφαλείας που προστίθεται, αυτή η ρύθμιση επιτυγχάνεται με τα στοιχεία Πρώιμη έναρξη ή Καθυστερημένη λήξη.

Αναζήτηση

Σε Ζωντανή TV, πατήστε το πλήκτρο κατεύθυνσης Κάτω για να πραγματοποιήσετε αναζήτηση για κανάλια. Γονικός έλεγχος

Ενεργοποιήστε τον Γονικό έλεγχο για να μην μπορούν τα παιδιά να βλέπουν ορισμένο περιεχόμενο. Για περισσότερες πληροφορίες, ανατρέξτε στην ενότητα Επισκόπηση ρυθμίσεων>Χρήση των γονικών ελέγχων στο παρόν εγχειρίδιο.

Εικόνα και Ήχος

Προσαρμογή της λειτουργίας εικόνας ή ήχου ή άλλων προηγμένων ρυθμίσεων εικόνας ή ήχου. Για περισσότερες πληροφορίες, ανατρέξτε στην ενότητα Επισκόπηση ρυθμίσεων>Εικόνα ή Επισκόπηση ρυθμίσεων>Ήχος στο παρόν εγχειρίδιο.

# Πλεονεκτήματα της Smart TV

# Χρήση ενός λογαριασμού VIDAA

Συνδεθείτε στον VIDAA λογαριασμό σας και δημιουργήστε πολλαπλά προφίλ για να λαμβάνετε εξατομικευμένο περιεχόμενο ανάλογα με τις προτιμήσεις στον λογαριασμό σας.

#### Σύνδεση σε έναν λογαριασμό

Πριν συνδεθείτε στον VIDAA λογαριασμό σας, βεβαιωθείτε ότι η τηλεόραση είναι συνδεδεμένη στο δίκτυο. Για περισσότερες πληροφορίες σχετικά με τις ρυθμίσεις δικτύου, ανατρέξτε στην ενότητα Πρώτη χρήση>Σύνδεση στο Ίντερνετ>Σύνδεση σε ενσύρματο δίκτυο, στο παρόν εγχειρίδιο.

- Αφού έχει συνδεθεί το δίκτυο, πατήστε το πλήκτρο Αρχική στο τηλεχειριστήριο και επιλέξτε το εικονίδιο Λογαριασμός στην αριστερή γραμμή πλοήγησης στην Αρχική οθόνη.
- Καταχωρίστε τη συσκευή σας στον VIDAA λογαριασμό σας. Αφού καταχωρίσετε το e-mail και τον κωδικό πρόσβασης, επιλέξτε Σύνδεση.
- Μπορείτε να δημιουργήσετε ένα προφίλ και να του δώσετε ένα όνομα.

Αν ξεχάσετε τον κωδικό πρόσβασης και χρειαστεί να τον αλλάξετε, επιλέξτε Ξεχάσατε τον κωδικό πρόσβασης;, καταχωρίστε τη διεύθυνση e-mail σας και τον κωδικό σας επαλήθευσης ταυτότητας και κατόπιν δημιουργήστε έναν καινούργιο κωδικό πρόσβασης.

#### Δημιουργία νέου λογαριασμού

Αν δεν έχετε λογαριασμό VIDAA, δημιουργήστε ένα νέο λογαριασμό για να απολαμβάνετε τις καλύτερες λειτουργίες της Smart TV σας.

Πριν δημιουργήσετε ένα νέο λογαριασμό, βεβαιωθείτε ότι η τηλεόραση είναι συνδεδεμένη στο δίκτυο. Για περισσότερες πληροφορίες σχετικά με τις ρυθμίσεις δικτύου, ανατρέξτε στην ενότητα Πρώτη χρήση>Σύνδεση στο Ίντερνετ>Σύνδεση σε ενσύρματο δίκτυο (Ethernet) ή Σύνδεση σε ασύρματο δίκτυο, στο παρόν εγχειρίδιο.

- Αφού έχει συνδεθεί το δίκτυο, πατήστε το πλήκτρο Αρχική στο τηλεχειριστήριο και επιλέξτε το εικονίδιο Λογαριασμός στη γραμμή πλοήγησης στην αριστερή πλευρά της Αρχικής οθόνης.
- Στην οθόνη επιλέξτε Δημιουργία λογαριασμού.
- Καταχωρίστε το όνομα, το επώνυμο, τη διεύθυνση e-mail σας και τον κωδικό πρόσβασης. Το όνομα και το επώνυμο είναι προαιρετικά.
- Επιλέξτε Δημιουργία λογαριασμού.

#### Διαμόρφωση Φωνητικής υπηρεσίας

Διαμόρφωση του φωνητικού βοηθού σας, για φωνητικό έλεγχο της τηλεόρασης.

#### Σημείωση:

- Η λειτουργία Φωνητική υπηρεσία ενδέχεται να μην έχει εφαρμογή σε ορισμένα μοντέλα/χώρες/περιοχές.
- Για να χρησιμοποιηθεί αυτή η λειτουργία ενδέχεται να απαιτείται η συμφωνία σας με τη Σύμβαση άδειας τελικού χρήστη καθώς και την πολιτική απορρήτου/τους όρους και προϋποθέσεις που αντιστοιχούν στην έξυπνη (Smart) λειτουργία.

#### Διαμόρφωση της Alexa

Διαμόρφωση της Alexa, για να απολαμβάνετε τη φωνητική υπηρεσία Alexa. Μπορείτε να ζητάτε πληροφορίες, να μεταδίδετε ροή δεδομένων μουσικής, να αναζητάτε αγαπημένες ταινίες, να χειρίζεστε την τηλεόρασή σας και πολλά περισσότερα, απλά ζητώντας το από την Alexa.

Πριν την αρχική ρύθμιση της υπηρεσίας Amazon Alexa, συνδέστε την τηλεόρασή σας στο δίκτυο και συνδεθείτε στον VIDAA λογαριασμό σας από τη θέση **Αρχική>Λογαριασμός**. Για περισσότερες πληροφορίες σχετικά με τον τρόπο σύνδεσης στον Λογαριασμό VIDAA, ανατρέξτε στην ενότητα Πλεονεκτήματα της Smart TV>Χρήση ενός λογαριασμού VIDAA, στο παρόν εγχειρίδιο.

#### Πώς να διαμορφώσετε την Alexa

- Πατήστε το πλήκτρο Αρχική και επιλέξτε το εικονίδιο Ρυθμίσεις. Κατόπιν επιλέξτε Σύστημα>Φωνητική υπηρεσία>Amazon Alexa.
- Δώστε στην τηλεόρασή σας ένα όνομα.
- Πραγματοποιήστε τη λήψη της εφαρμογής Alexa στην κινητή σας συσκευή. Ανοίξτε την εφαρμογή και συνδεθείτε με τον Amazon λογαριασμό σας.
- Αναζητήστε και ενεργοποιήστε την επιλογή VIDAA Voice skill (Φωνητική δεξιότητα VIDAA), ακολουθώντας τις οδηγίες. Αφού ενεργοποιηθεί η δεξιότητα, θα σας ζητηθεί να ολοκληρώστε τη σύζευξη της συσκευής. Ολοκληρώστε τη σύζευξη της συσκευής με αυτή την τηλεόραση, και βεβαιωθείτε ότι

αυτή η τηλεόραση έχει ανακαλυφθεί από την Alexa, πριν χρησιμοποιήσετε την υπηρεσία Alexa.

Τώρα η Alexa έχει διαμορφωθεί και είναι έτοιμη.
 Μπορείτε να απολαύσετε τη διάδραση με την Alexa
 χρησιμοποιώντας τη φωνή σας απλά ζητώντας το από την Alexa.

#### Σημείωση:

- Η λειτουργία Alexa ενδέχεται να μην έχει εφαρμογή σε ορισμένα μοντέλα/χώρες/περιοχές.
- Τα παραπάνω βήματα διαμόρφωσης μπορεί να διαφέρουν.
   Ανατρέξτε στο συγκεκριμένο προϊόν.
- Η αποστολή με φωνητικό τηλεχειριστήριο διαφέρει ανάλογα με τα μοντέλα της τηλεόρασης/τις χώρες/τις περιοχές.
- Μπορείτε να χρησιμοποιείτε την Alexa χωρίς να συνδεθείτε στον λογαριασμό σας απλά παραλείποντας το στάδιο σύνδεσης. Σε αυτή την περίπτωση, και πάλι μπορείτε να χρησιμοποιείτε τη φωνή σας για να αλλάζετε κανάλι και να ελέγχετε την αναπαραγωγή. Συνδεθείτε στον λογαριασμό σας από το μενού ρυθμίσεων οποιαδήποτε στιγμή, για να απολαμβάνετε περισσότερες λειτουργίες της Alexa.
- Για τη λειτουργία αυτή απαιτείται η ενσωματωμένη υπηρεσία Alexa. Διαφορετικά χρησιμοποιήστε εξωτερικές συσκευές που υποστηρίζουν τη λειτουργικότητα Alexa (π.χ. εφαρμογή Alexa, Echo) για να ελέγχετε τη smart TV σας απλά και μόνο με τη χρήση της φωνής σας.
- Πραγματοποιήστε τη λήψη και εγκατάστασης της εφαρμογής τηλεχειρισμού στην κινητή συσκευή σας από τη θέση Αρχική>Ρυθμίσεις>Υποστήριξη>Λήψη εφαρμογής κινητού. Πατήστε το εικονίδιο Μικροφώνου στην εφαρμογή για να επιτύχετε τη διάδραση με την Alexa στην τηλεόρασή σας.
- Μπορείτε να επιλέξετε τη γλώσσα που χρησιμοποιείται από την Alexa στη θέση Αρχική>Ρυθμίσεις>Σύστημα>Φωνητική υπηρεσία>Απαzon Alexa>Γλώσσα. Για τη λειτουργία αυτή απαιτείται η ενσωματωμένη υπηρεσία Alexa, της οποίας η διαθεσιμότητα διαφέρει ανάλογα με τα μοντέλα TV και τις χώρες/περιοχές.

#### Διαμόρφωση VIDAA Voice

Ο VIDAA Voice είναι ένας φωνητικός βοηθός που έχει σχεδιαστεί να σας βοηθά να ελέγχετε την τηλεόραση και να αναζητάτε περιεχόμενο, ενώ υποστηρίζει έναν αριθμό γλωσσών.

Πριν χρησιμοποιήσετε τον VIDAA Voice, ελέγξτε ότι ισχύουν τα εξής:

- Δίκτυο συνδεδεμένο
- Φωνητικό τηλεχειριστήριο συζευγμένο
- Σύμβαση άδειας τελικού χρήστη και πολιτική/όροι απορρήτου της φωνητικής λειτουργίας συμφωνημένα

Για να αποκτήσετε πρόσβαση στο κέντρο Φωνητική υπηρεσία και να ορίσετε ως φωνητικό βοηθό τον VIDAA Voice, μπορείτε να επιλέξετε ένα από τα εξής:

- Απλά πατήστε το πλήκτρο Μικρόφωνο στο τηλεχειριστήριό σας.
- Πατήστε το πλήκτρο Αρχική και επιλέξτε το εικονίδιο Ρυθμίσεις και επιλέξτε Σύστημα>Φωνητική υπηρεσία.

Όταν έχει επιλεχθεί ο VIDAA Voice ως φωνητικός βοηθός σας, επιλέξτε τη γλώσσα του VIDAA Voice στο κέντρο Φωνητική υπηρεσία. Κατόπιν πατήστε παρατεταμένα το πλήκτρο Μικρόφωνο στο τηλεχειριστήριό σας για να ξεκινήσετε τη διάδραση με τον VIDAA Voice.

#### Σημείωση:

- Η λειτουργία VIDAA Voice ενδέχεται να μην έχει εφαρμογή σε ορισμένα μοντέλα/χώρες/περιοχές.
- Η αποστολή με τηλεχειριστήριο διαφέρει ανάλογα με τα μοντέλα της τηλεόρασης/τις χώρες/τις περιοχές.
- Σε περιπτώσεις τηλεχειριστηρίων χωρίς το πλήκτρο Μικρόφωνο, πραγματοποιήστε λήψη και εγκατάσταση της εφαρμογής στην κινητή συσκευή σας από τη θέση Αρχική>Ρυθμίσεις>Υποστήριξη>Λήψη εφαρμογής κινητού. Πατήστε το εικονίδιο Μικροφώνου στην εφαρμογή για να επιτύχετε τη διάδραση με την τηλεόρασή σας.

#### Διαμόρφωση υπηρεσίας Google Smart Αρχική(\*\*)

Για συγκεκριμένα μοντέλα και χώρες/περιοχές, είναι διαθέσιμη η λειτουργία Υπηρεσία Google Smart Αρχική. Διαμορφώστε την Υπηρεσία Google Smart Αρχική για να ελέγχετε τη smart TV σας με συσκευές Google Αρχική ή με την αντίστοιχη εφαρμογή. Μπορείτε να αλλάζετε κανάλια ή εισόδους, να προσαρμόζετε την ένταση του ήχου, και άλλα.

Πριν την αρχική ρύθμιση της υπηρεσίας Google Smart Αρχική, συνδέστε την τηλεόρασή σας στο δίκτυο και συνδεθείτε στον VIDAA λογαριασμό σας από τη θέση Αρχική>Λογαριασμός. Για περισσότερες πληροφορίες σχετικά με τον τρόπο σύνδεσης στον Λογαριασμό VIDAA, ανατρέξτε στην ενότητα Πλεονεκτήματα της Smart TV>Χρήση ενός λογαριασμού VIDAA, στο παρόν εγχειρίδιο.

#### BHMA 1: Διαμόρφωση της υπηρεσίας Google Smart Αρχική στην τηλεόραση

- Πατήστε το πλήκτρο Αρχική στο τηλεχειριστήριο, επιλέξτε το εικονίδιο Ρυθμίσεις και επιλέξτε Σύστημα>Φωνητική υπηρεσία>Google Smart Αρχική. Επιλέξτε Διαμόρφωση τώρα.
- Συνδεθείτε στον VIDAA λογαριασμό σας. Αν ήδη είχατε συνδεθεί πιο πριν, αυτό το βήμα θα παραλειφθεί.
- Δώστε στην τηλεόρασή σας ένα όνομα.

#### BHMA 2: Διαμόρφωση στην εφαρμογή Google Αρχική

Ακολουθήστε τις οδηγίες διαμόρφωσης στην οθόνη, για να διαμορφώσετε την Υπηρεσία Google Smart Αρχική.

- Πραγματοποιήστε τη λήψη και εγκατάσταση της εφαρμογής Google Αρχική στην κινητή συσκευή σας και κατόπιν ανοίξτε την εφαρμογή.
- Βρείτε και επιλέξτε την υπηρεσία VIDAA Voice στην εφαρμογή.

 Ακολουθήστε τις οδηγίες στην εφαρμογή για να συνδέσετε τον VIDAA λογαριασμό σας στον οποίο έχετε συνδεθεί στην τηλεόραση, με τον Google λογαριασμό σας.

Η υπηρεσία Google Smart Αρχική έχει διαμορφωθεί και είναι έτοιμη. Μπορείτε τώρα να χειρίζεστε τη smart TV σας με χρήση της φωνής σας μέσω της συσκευής Google Αρχική ή της εφαρμογής.

#### Σημείωση:

- Η υπηρεσία Google Smart Αρχική ενδέχεται να μην έχει εφαρμογή σε ορισμένα μοντέλα/χώρες/περιοχές.
- Τα παραπάνω βήματα διαμόρφωσης μπορεί να διαφέρουν.
   Ανατρέξτε στο συγκεκριμένο προϊόν.

#### Διαμόρφωση υπηρεσίας Yandex Smart Αρχική(\*\*)

Η φωνητική βοηθός Yandex Alice μπορεί να υπακούει ορισμένες εντολές για να σας βοηθά στην αλλαγή της διαμόρφωσης της τηλεόρασης.

Πριν διαμορφώσετε της υπηρεσίας Yandex Smart Αρχική, συνδέστε την τηλεόρασή σας στο δίκτυο και συνδεθείτε στον VIDAA λογαριασμό σας από τη θέση **Αρχική>Λογαριασμός VIDAA**. Για περισσότερες πληροφορίες σχετικά με τον τρόπο σύνδεσης στον Λογαριασμό VIDAA, ανατρέξτε στην ενότητα Πλεονεκτήματα της Smart TV>Χρήση ενός λογαριασμού VIDAA, στο παρόν εγχειρίδιο.

#### BHMA 1: Διαμόρφωση Yandex στην τηλεόραση

- Πατήστε το πλήκτρο Αρχική στο τηλεχειριστήριό σας και επιλέξτε το εικονίδιο Ρυθμίσεις και κατόπιν επιλέξτε Σύστημα>Φωνητική υπηρεσία>Yandex.
   Επιλέξτε Διαμόρφωση τώρα.
- Συνδεθείτε στον VIDAA λογαριασμό σας. Αν ήδη είχατε συνδεθεί πιο πριν, αυτό το βήμα θα παραλειφθεί.
- Δώστε στην τηλεόρασή σας ένα όνομα.

#### BHMA 2: Διαμόρφωση στην εφαρμογή Yandex

Ακολουθήστε τις οδηγίες στην τηλεόραση για να ενεργοποιήσετε την υπηρεσία Yandex Smart Αρχική.

- Πραγματοποιήστε τη λήψη της εφαρμογής Yandex στην κινητή σας συσκευή.
- Ανοίξτε την εφαρμογή και συνδεθείτε με τον Yandex λογαριασμό σας.
- Στην εφαρμογή Yandex, μεταβείτε στο "Devices" (Συσκευές) > "Smart Αρχική", κάντε κλικ στο εικονίδιο προσθήκης συσκευής και επιλέξτε "VIDAA Voice".
- Συγχωνεύστε τον λογαριασμό με σύνδεση στον VIDAA λογαριασμό σας.

Η υπηρεσία Yandex Smart Αρχική έχει διαμορφωθεί και είναι έτοιμη. Τώρα μπορείτε να ελέγχετε τη Smart TV σας με συσκευές Yandex Alice ή με την εφαρμογή Yandex για να αλλάζετε κανάλι, να αλλάζετε εισόδους. να προσαρμόζετε την ένταση ήχου και περισσότερα, απλά ζητώντας το από την Alice.

#### Σημείωση:

- Η λειτουργία Yandex ενδέχεται να μην έχει εφαρμογή σε ορισμένα μοντέλα/χώρες/περιοχές.
- Τα παραπάνω βήματα διαμόρφωσης μπορεί να διαφέρουν. Ανατρέξτε στο συγκεκριμένο προϊόν.

### Άλλα θέματα σχετικά με τη Φωνητική υπηρεσία

Αν θέλετε να ενεργοποιείτε την τηλεόρασή σας με συσκευές που υποστηρίζουν Alexa (π.χ. Echo, Echo show) ή συσκευές Google Αρχική (π.χ. Google Αρχική, Google Nest Hub), ενεργήστε ως εξής:

- Ενεργοποιήστε την Αφύπνιση με LAN και Αφύπνιση με ασύρματο δίκτυο στη θέση Αρχική>Ρυθμίσεις>Δίκτυο.
- Βεβαιωθείτε ότι η τηλεόρασή σας και οι συσκευές που υποστηρίζουν Alexa/ συσκευές Google Αρχική έχουν συνδεθεί στο ίδιο περιβάλλον δικτύου.

#### Σημείωση:

 Μόνο η Alexa (δεξιότητα Alexa ενεργοποιημένη) και η Υπηρεσία Google Smart Αρχική υποστηρίζουν ενεργοποίηση της τηλεόρασής σας με Alexa Echo ή Google Αρχική.

# Κοινή χρήση περιεχομένου

Η Κοινή χρήση περιεχομένου σας επιτρέπει να προβάλλετε στην οθόνη της τηλεόρασης περιεχόμενο πολυμέσων, όπως βίντεο, μουσική ή φωτογραφίες, που είναι αποθηκευμένο στην Android/iOS/PC συσκευή σας.

Κοινή χρήση περιεχομένου πολυμέσων από τη συσκευή σας

- Συνδέστε την τηλεόραση και την Android/iOS/PC συσκευή σας στο ίδιο δίκτυο.
- Ενεργοποιήστε την Κοινή χρήση περιεχομένου από τη θέση Αρχική>Ρυθμίσεις> Σύστημα>Σύνδεση κινητής συσκευής>Κοινή χρήση περιεχομένου.
- Ενεργοποιήστε τη λειτουργία κοινής χρήσης περιεχομένου στην Android/iOS/PC συσκευή σας.
- Βρείτε το όνομα της τηλεόρασης στη λίστα αναζήτησης της συσκευής σας και επιλέξτε την. Περιμένετε έως ότου ολοκληρωθεί η διαδικασία σύνδεσης.
- Στην Android/iOS/PC συσκευή σας, επιλέξτε το περιεχόμενο πολυμέσων που θέλετε να μοιραστείτε στην τηλεόρασή σας.

#### Αναπαραγωγή περιεχομένου πολυμέσων από τη συσκευή σας στην τηλεόραση

Μπορείτε να συνδέσετε περιεχόμενο πολυμέσων που είναι αποθηκευμένο στην Android/iOS/PC συσκευή σας στο τοπικό σας δίκτυο και να αναπαραγάγετε το περιεχόμενο στην τηλεόρασή σας.

- Συνδέστε την τηλεόραση και την Android/iOS/PC συσκευή σας στο ίδιο δίκτυο.
- Ενεργοποιήστε την Κοινή χρήση περιεχομένου από τη θέση Αρχική>Ρυθμίσεις> Σύστημα>Σύνδεση κινητής συσκευής>Κοινή χρήση περιεχομένου.
- Βεβαιωθείτε ότι το περιεχόμενο πολυμέσων στην Android/iOS/PC συσκευή σας είναι ορατά μέσω του τοπικού δικτύου.
- Στην τηλεόρασή σας, επιλέξτε μια συσκευή με περιεχόμενο πολυμέσων από τη θέση Αρχική>Είσοδος ή Αρχική>Πολυμέσα.

Εμφανίζεται το περιεχόμενο πολυμέσων που αναφέρεται στην Android/iOS/PC συσκευή σας.

 Επιλέξτε από τη λίστα ένα στοιχείο περιεχομένου πολυμέσων για να αναπαραχθεί.

#### Σημείωση:

- Ορισμένες συσκευές Android/iOS/PC ενδέχεται να μην υποστηρίζουν τη λειτουργία κοινής χρήσης περιεχομένου.
   Αν η συσκευή σας δεν υποστηρίζει κοινή χρήση περιεχομένου. για σύνδεση στην τηλεόρασή σας, μπορείτε να πραγματοποιήσετε λήψη μιας εφαρμογής που υποστηρίζει τη λειτουργία. Για περισσότερες πληροφορίες, ανατρέξτε στην ενότητα Πλεονεκτήματα της Smart TV>Χρήση της εφαρμογής κινητών, στο παρόν εγχειρίδιο.
- Το περιεχόμενο ενδέχεται να μην αναπαράγεται, ανάλογα με τη μορφή του αρχείου.
- Το περιεχόμενο ενδέχεται να μην αναπαράγεται ομαλά, ή η λειτουργία ενδέχεται να μη λειτουργεί σωστά λόγω της κατάστασης του δικτύου.

# Χρήση εφαρμογών

#### Πατήστε το πλήκτρο Αρχική στο τηλεχειριστήριο.

Υπάρχει διαθέσιμος ένας μεγάλος αριθμός εργοστασιακά εγκατεστημένων εφαρμογών, από τις οποίες μπορείτε να επιλέξετε ανάλογα με τις προτιμήσεις ψυχαγωγίας σας.

# Εγκατάσταση μιας εφαρμογής από κατάστημα εφαρμογών

Ακόμα και αν η τηλεόρασή σας διαθέτει ένα μεγάλο αριθμό εργοστασιακά εγκατεστημένων εφαρμογών, ενδέχεται να υπάρχουν και άλλες τις οποίες θα θέλατε να χρησιμοποιήσετε.

Για να εγκαταστήσετε μια εφαρμογή:

- Πατήστε το πλήκτρο Αρχική στο τηλεχειριστήριο και επιλέξτε Κατάστημα εφαρμογών.
- Χρησιμοποιήστε τα πλήκτρα πλοήγησης στο τηλεχειριστήριό σας για να επιλέξετε την εφαρμογή που θέλετε να εγκαταστήσετε.
- Επιλέξτε Εγκατάσταση. Η επιλεγμένη εφαρμογή εγκαθίσταται στην τηλεόραση.

#### Σημείωση:

 Για να χρησιμοποιήσετε αυτή τη λειτουργία, η τηλεόρασή σας πρέπει να είναι συνδεδεμένη στο Ίντερνετ.  Η προσθήκη εφαρμογών είναι δωρεάν, αλλά ενδέχεται να υπάρξει κόστος κατά τη χρήση κάποιων εφαρμογών.

#### Διαχείριση εφαρμογών

- Στην Αρχική οθόνη, επιλέξτε την εφαρμογή που θέλετε να ταξινομήσετε και κατόπιν πατήστε παρατεταμένα το πλήκτρο ΟΚ και επιλέξτε Ταξινόμηση.
- Πατήστε το πλήκτρο κατεύθυνσης Πάνω/Κάτω/ Αριστερά/Δεξιά για να την μετακινήσετε.
- Πατήστε το πλήκτρο **ΟΚ** για να αποθηκεύσετε τη θέση.

#### Σημείωση:

Ορισμένες εφαρμογές δεν μπορούν να μετακινηθούν.

#### Αφαίρεση μιας εφαρμογής

Μπορείτε να διαγράψετε μόνο εφαρμογές που έχετε εγκαταστήσεις εσείς στην τηλεόραση. Η εργοστασιακά εγκατεστημένες εφαρμογές δεν μπορούν να διαγραφούν.

- Στην Αρχική οθόνη, επιλέξτε την εφαρμογή που θέλετε να αφαιρέσετε και κατόπιν πατήστε παρατεταμένα το πλήκτρο OK και επιλέξτε το εικονίδιο κάδου απορριμμάτων.
- Επιλέξτε Αφαίρεση. Η επιλεγμένη εφαρμογή διαγράφεται.

# Χρήση της εφαρμογής Art

Πατήστε το πλήκτρο Αρχική στο τηλεχειριστήριο και επιλέξτε VIDAA art.

- Σας παρουσιάζεται ένας μεγάλος αριθμός έργων ζωγραφικής που έχουν φιλοτεχνήσεις καλλιτέχνες από όλο τον κόσμο, τα οποία μπορείτε απλά να δείτε ή και να χρησιμοποιήσετε ως προφύλαξη οθόνης.
- Εξερεύνηση έργων ζωγραφικής
- Όταν έχετε επιλέξει ένα έργο ζωγραφικής για να το δείτε σε λειτουργία πλήρους οθόνης, μπορείτε να πατήσετε το πλήκτρο κατεύθυνσης Αριστερά/ Δεξιά για να δείτε το προηγούμενο ή επόμενο έργο και το πλήκτρο Πάνω/Κάτω/ΟΚ για να εμφανίσετε λεπτομερείς πληροφορίες για το έργο τέχνης. Μπορείτε να επικοινωνήσετε με τον καλλιτέχνη χρησιμοποιώντας την κινητή σας συσκευή για σάρωση του κωδικού QR που εμφανίζεται στην οθόνη της τηλεόρασης.
- Προσθήκη έργων τέχνης στη λίστα αγαπημένων
- Πατήστε το πλήκτρο Μενού στο τηλεχειριστήριο για να προσθέσετε το επιλεγμένο έργο τέχνης στη λίστα Αγαπημένων.
- Ρυθμίσεις ART
- Επιλέξτε το εικονίδιο Ρυθμίσεις στο ART για να ρυθμίσετε τις παραμέτρους Χρόνος έως αυτόματη έναρξη προφύλαξης οθόνης, Χρόνος αλλαγής εικόνας, Φωτισμός οθόνης και Επιλογή προφύλαξης οθόνης.

#### Σημείωση:

 Αυτή η λειτουργία ενδέχεται να μην έχει εφαρμογή σε ορισμένα μοντέλα/χώρες/περιοχές.

### Απολαύστε το Ίντερνετ

Πατήστε το πλήκτρο **Αρχική** στο τηλεχειριστήριο και επιλέξτε **Περιηγητής**.

Μπορείτε να εισέρχεστε σε ιστότοπους και να βλέπετε πληροφορίες στο Ίντερνετ.

Βεβαιωθείτε ότι η τηλεόρασή σας έχει συνδεθεί στο δίκτυο πριν αποκτήσετε πρόσβαση στο Ίντερνετ μέσω του Προγράμματος περιήγησης.

#### Στο Πρόγραμμα περιήγησης θα είναι διαθέσιμα τα στοιχεία που αναφέρονται παρακάτω.

- Γραμμή Διευθύνσεων/ Αναζήτησης: Για είσοδο στον ιστότοπο που θέλετε να επισκεφθείτε
- Πλήκτρο Επίσκεψη/Αναζήτηση
- Πίσω και Εμπρός: εναλλαγή μεταξύ ιστοσελίδων
- Προσθήκη στους Σελιδοδείκτες/Διαγραφή σελιδοδείκτη: Προσθήκη του ιστότοπου που προβάλλετε στους Σελιδοδείκτες ή διαγραφή του από τους Σελιδοδείκτες
- Αρχική σελίδα: Επιστροφή στην Αρχική σελίδα
- Επαναφόρτωση: Επαναφόρτωση του ιστότοπου
- Προσθήκη στην Αρχική: Αυτή η ιστοσελίδα θα εμφανίζεται στις συντομεύσεις στην Αρχική οθόνη.
- Μενού: Αλλαγή του επιπέδου ζουμ του προγράμματος περιήγησης ή είσοδος στις ρυθμίσεις του προγράμματος περιήγησης
- Επιλογές καρτέλας: Προσθήκη/αφαίρεση ιστοσελίδων, ή προσθήκη ιδιωτικών ιστοσελίδων
- Γραμμή διαχείρισης: Διαχείριση των ιστοτόπων στους Σελιδοδείκτες
- Προσθήκη ιστότοπου (σύμβολο συν): Προσθήκη ιστοτόπων στους Σελιδοδείκτες

#### Σημείωση:

 Ορισμένο περιεχόμενο στο Πρόγραμμα περιήγησης ενδέχεται να μην αναπαράγεται σωστά.

#### Προστασία και ασφάλεια δεδομένων

#### Διαγραφή προσωρινής μνήμης (Cache)

Πατήστε το πλήκτρο Αρχική στο τηλεχειριστήριο και επιλέξτε Ρυθμίσεις>Σύστημα>Ρυθμίσεις εφαρμογών>Διαγραφή προσωρινής μνήμης.

Διαγραφή της προσωρινής μνήμης, δεδομένων χρήστη και προσωρινών αρχείων για το πρόγραμμα περιήγησης και τις εφαρμογές.

#### Διαγραφή Cookies

Πατήστε το πλήκτρο Αρχική στο τηλεχειριστήριο και επιλέξτε Ρυθμίσεις>Σύστημα>Ρυθμίσεις εφαρμογών>Διαγραφή Cookies.

Διαγραφή cookies για πρόγραμμα περιήγησης και εφαρμογές.

#### Όχι παρακολούθηση

Πατήστε το πλήκτρο **Αρχική** στο τηλεχειριστήριο και επιλέξτε **Ρυθμίσεις>Σύστημα>Ρυθμίσεις** εφαρμογών>Όχι παρακολούθηση.

Αποστολή αιτήματος στους ιστότοπους για να μη συλλέγουν ή παρακολουθούν τα δεδομένα σας σχετικά με την περιήγηση στο Διαδίκτυο.

### Διαμόρφωση Λειτουργίας χρήσης

Πατήστε το πλήκτρο **Αρχική** στο τηλεχειριστήριο και επιλέξτε **Ρυθμίσεις>Σύστημα>Προηγμένες ρυθμίσεις>Τύπος χρήσης**.

Ρύθμιση της τηλεόρασης για χρήση οικιακή λειτουργία ή λειτουργία καταστήματος.

#### Οικιακή λειτουργία

Επιλέξτε Οικιακή λειτουργία για κανονική χρήση της τηλεόρασης.

Αν θέλετε να αλλάξετε λειτουργία σε Λειτουργία Καταστήματος ενώ η τηλεόραση είναι σε Οικιακή λειτουργία, πατήστε το πλήκτρο Αρχική για να επιλέξετε το εικονίδιο Ρυθμίσεις και κατόπιν επιλέξτε Σύστημα>Προηγμένες ρυθμίσεις>Λειτουργία χρήσης και επιλέξτε Λειτουργία καταστήματος.

#### Λειτουργία καταστήματος

Επιλέξτε Λειτουργία καταστήματος για διαμόρφωση των ρυθμίσεων της τηλεόρασης για περιβάλλον εμπορικού καταστήματος. Αυτή η λειτουργία επιτρέπει τη χρήση της λειτουργίας Ε-OPS και άλλων λειτουργιών επίδειξης και προορίζεται μόνο για χρήση σε εμπορικά καταστήματα.

Όταν έχει επιλεχθεί η Λειτουργία καταστήματος, πατήστε το πλήκτρο **Μενού** στο τηλεχειριστήριο για είσοδο στις ρυθμίσεις της λειτουργίας καταστήματος.

Αν θέλετε αλλαγή λειτουργίας σε Οικιακή λειτουργία ενώ η τηλεόραση είναι σε Λειτουργία καταστήματος, πατήστε το πλήκτρο Μενού στο τηλεχειριστήριο για να εισέλθετε στις ρυθμίσεις λειτουργίας καταστήματος και επιλέξτε Οικιακή Λειτουργία. Εναλλακτικά, πατήστε το πλήκτρο Αρχική και επιλέξτε το εικονίδη Ρυθμίσεις. Κατόπιν επιλέξτε Σύστημα>Προηγμένες ρυθμίσεις>Λειτουργία Χρήσης και επιλέξτε Οικιακή Λειτουργία.

#### Σημείωση:

 Η ενεργοποίηση της Λειτουργίας καταστήματος θα μπορούσε να αυξήσει την κατανάλωση ενέργειας.  Ο τρόπος εξόδου από τη Λειτουργία καταστήματος διαφέρει ανάλογα με τα μοντέλα/τις χώρες/τις περιοχές.

# Χρήστη της εφαρμογής κινητών

#### Πατήστε το πλήκτρο **Αρχική** στο τηλεχειριστήριο και επιλέξτε **Ρυθμίσεις>Υποστήριξη>Λήψη εφαρμογής** κινητών.

Σαρώστε τον κωδικό QR για την Εφαρμογή κινητών που εμφανίζεται στην οθόνη για να εγκαταστήσετε την εφαρμογή στην κινητή σας συσκευή. Είναι ένας εξυπηρετικός και εύκολος τρόπος χειρισμού της τηλεόρασής σας. Αυτή η εφαρμογή είναι διαθέσιμη και σε Android και σε iOS.

#### Για τη σύνδεση της τηλεόρασής σας μετά την εγκατάστασης της εφαρμογής για κινητά:

- Επιβεβαιώστε στην τηλεόραση τη συμφωνία σας με την άδεια τελικού χρήστη, τη δήλωση αποποίησης ευθύνης και τις πολιτικές απορρήτου. Αν έχετε αμφιβολίες για το αν επιβεβαιώσατε τη συμφωνία σας, μπορείτε να το ελέγξτε πατώντας το πλήκτρο Αρχική στο τηλεχειριστήριο και επιλέγοντας Ρυθμίσεις>Υποστήριξη>Αποποίηση ευθύνης και Απόρρητο>Οροι & προϋποθέσεις, Πολιτική Απορρήτου.
- Βεβαιωθείτε ότι η κινητή συσκευή και η τηλεόρασή σας είναι συνδεδεμένες στο ίδιο δίκτυο.
- Για να χρησιμοποιήσετε αυτή τη λειτουργία, ενεργοποιήστε την Κοινή χρήση περιεχομένου πατώντας το πλήκτρο Αρχική στο τηλεχειριστήριο και επιλέγοντας Ρυθμίσεις>Σύστημα>Σύνδεση κινητής συσκευής>Κοινή χρήση περιεχομένου.
- Ανοίξτε την εφαρμογή κινητού και επιλέξτε την τηλεοπτική συσκευή που θέλετε να συνδέσετε.

#### Τι μπορείτε να κάνετε με την εφαρμογή:

- Ενεργοποίηση ή απενεργοποίηση της τηλεόρασης
- Αύξηση ή μείωση έντασης ήχου
- Αλλαγή καναλιών
- Εισαγωγή χαρακτήρων με το πληκτρολόγιο του κινητού
- Κοινή χρήση φωτογραφιών, μουσικής ή βίντεο από την κινητή σας συσκευή στην τηλεόραση

# Σύνδεση σε εξωτερικές συσκευές

# Τηλεχειριστήριο & Αξεσουάρ

Σύνδεση τηλεχειριστηρίων ή άλλων αξεσουάρ, όπως πληκτρολόγιο, ποντίκι και χειριστήριο παιχνιδιών, για ευκολία διάδρασης με τη Smart TV σας.

### Σύνδεση τηλεχειριστηρίου

# Σύνδεση ενός τηλεχειριστηρίου Bluetooth

Πραγματοποιήστε τη σύζευξη του τηλεχειριστηρίου Bluetooth με την τηλεόραση.

- Για να πραγματοποιήσετε τη σύζευξη του τηλεχειριστηρίου Bluetooth με την τηλεόραση, αφού ενεργοποιήσετε την τηλεόραση, πατήστε το πλήκτρο Αρχική στο τηλεχειριστήριο και επιλέξτε Ρυθμίσεις>Δίκτυο>Bluetooth, και κατόπιν θέστε το Bluetooth σε Ενεργ.
- Διατηρήστε το τηλεχειριστήριο εντός 3 μέτρων από την τηλεόραση. Πατήστε οποιοδήποτε πλήκτρο (εκτός από το πλήκτρο λειτουργίας και του μικροφώνου) για να επιτύχετε τη σύζευξη του τηλεχειριστηρίου με την τηλεόραση.

Το εικονίδιο εισόδου θα εμφανιστεί στις **συντομεύσεις** στην Αρχική οθόνη.

#### Σημείωση:

- Σε ειδικές περιπτώσεις, για τη σύζευξη πατήστε παρατεταμένα το πλήκτρο Μενού.
- Αυτή η λειτουργία ενδέχεται να μην έχει εφαρμογή σε ορισμένα μοντέλα/χώρες/περιοχές.
- Αν προέκυψε σφάλμα κατά την προσπάθεια σύζευξης του τηλεχειριστηρίου, αυτό θα μπορούσε να έχει προκληθεί από παρεμβολές. Δοκιμάστε να απομακρύνετε την πηγή των παρεμβολών και προσπαθήστε πάλι να επιτύχετε τη σύζευξη.
- Αν προέκυψε σφάλμα με το τηλεχειριστήριο ενώ χρησιμοποιείτε μπαταρίες με εταρκές επίπεδο φόρτισης, μπορείτε να αφαιρέσετε τις μπαταρίες για 1~2 δευτερόλεπτα και μετά να τις τοποθετήσετε πάλι στο τηλεχειριστήριο. Μετά από αυτό το τηλεχειριστήριο θα πρέπει να λειπουργεί σωστά.
- Το τηλεχειριστήριο δεν μπορεί να συζευχθεί με την τηλεόραση ενώ η τηλεόραση είναι σε αναμονή.

#### Χρήση HDMI & CEC

Χρησιμοποιήστε το τηλεχειριστήριο της τηλεόρασης για τον χειρισμό εξωτερικών συσκευών που έχουν συνδεθεί στην τηλεόραση με καλώδιο HDMI. Οι εξωτερικές συσκευές πρέπει να υποστηρίζουν τη λειτουργία HDMI & CEC.

Πατήστε το πλήκτρο Αρχική στο τηλεχειριστήριο και επιλέξτε Ρυθμίσεις>Σύστημα>HDMI & CEC.

#### Σύνδεση μιας εξωτερικής συσκευή μέσω της λειτουργίας HDMI & CEC

Πατήστε το πλήκτρο Αρχική στο τηλεχειριστήριο και επιλέξτε Ρυθμίσεις>Σύστημα>ΗDMI & CEC>Χειρισμός CEC.

Αυτή η ρύθμιση επιτρέπει σε συσκευές HDMI να χειρίζονται η μία την άλλη.

- Θέστε το στοιχείο Χειρισμός CEC σε Ενεργ.
- Συνδέστε στην τηλεόραση μιας συσκευής που υποστηρίζει λειτουργία HDMI & CEC.
- Ενεργοποιήστε τη συνδεδεμένη εξωτερική συσκευή. Η συσκευή θα συνδεθεί αυτόματα

στην τηλεόραση. Αφού ολοκληρωθεί η σύνδεση, μπορείτε να αποκτήσετε πρόσβαση στο μενού της συνδεδεμένης συσκευής από την οθόνη της τηλεόρασης χρησιμοποιώντας το τηλεχειριστήριο της τηλεόρασης και να χειριστείτε τη συσκευή.

 Όταν έχει ενεργοποιηθεί ο Χειρισμός CEC και απενεργοποιηθούν οι εξωτερικές συσκευές που υποστηρίζουν HDMI & CEC, η τηλεόραση θα εισέλθει στην κατάσταση αναμονής. Η λειτουργία χρειάζεται να υποστηρίζεται από την εξωτερική συσκευή.

# Ρύθμιση αυτόματης απενεργοποίησης συσκευών

#### Πατήστε το πλήκτρο Αρχική στο τηλεχειριστήριο και επιλέξτε Ρυθμίσεις>Σύστημα>HDMI & CEC>Αυτόματη απενεργοποίηση συσκευών.

Ρυθμίστε τη λειτουργία σε Ενεργ. για να απενεργοποιούνται οι εξωτερικές συσκευές που υποστηρίζουν HDMI & CEC όταν απενεργοποιείται η τηλεόραση.

#### Ρύθμιση αυτόματης ενεργοποίησης συσκευής

#### Πατήστε το πλήκτρο Αρχική στο τηλεχειριστήριο και επιλέξτε Ρυθμίσεις>Σύστημα>HDMI & CEC>Αυτόματη ενεργοποίηση συσκευής.

Ρυθμίστε τη λειτουργία σε **Ενεργ.** για να ενεργοποιούνται οι εξωτερικές συσκευές που υποστηρίζουν HDMI & CEC όταν ενεργοποιείται η τηλεόραση.

Αυτή η λειτουργία έχει εφαρμογή όταν η πηγή εισόδου της τηλεόρασης έχει ήδη ρυθμιστεί στην αντίστοιχη εξωτερική συσκευή.

#### Ρύθμιση αυτόματης ενεργοποίησης της τηλεόρασης

Πατήστε το πλήκτρο Αρχική στο τηλεχειριστήριο και επιλέξτε Ρυθμίσεις>Σύστημα>HDMI & CEC>Αυτόματη ενεργοποίηση TV.

Ρυθμίστε την επιλογή σε Ενεργ. για να ενεργοποιείται η τηλεόραση όταν ενεργοποιούνται εξωτερικές συσκευές που υποστηρίζουν τη λειτουργία HDMI & CEC.

#### Σημείωση:

- Πρέπει να χρησιμοποιούνται καλώδια HDMI για τη σύνδεση στην τηλεόραση των συσκευών που υποστηρίζουν λειτουργία HDMI & CEC.
- Πρέπει να έχει ενεργοποιηθεί η λειτουργία HDMI & CEC της συνδεδεμένης συσκευής.
- Αν συνδέσετε μια συσκευή HDMI που δεν υποστηρίζει τη λειτουργία HDMI & CEC, τότε δεν θα είναι εφικτές οι λειτουργίες χειρισμού μέσω HDMI & CEC.
- Ανάλογα με τη συνδεδεμένη συσκευή HDMI, ενδέχεται να μη λειτουργεί ο χειρισμός μέσω HDMI & CEC.
- Η λειτουργία HDMI & CEC υποστηρίζει τις δυνατότητες: Αναπαραγωγή με ένα πάτημα, έλεγχος δρομολόγησης, αναμονή συστήματος, μεταφορά ονόματος OSD συσκευής, διέλευση τηλεχειρισμού, αναφορά κατάστασης τροφοδοσίας συσκευής και χειρισμός ήχου συστήματος.

#### Χειρισμός της τηλεόρασης με πληκτρολόγιο, ποντίκι ή χειριστήριο παιχνιδιών

Εύκολη σύνδεση της τηλεόρασης με πληκτρολόγιο, ποντίκι ή χειριστήριο παιχνιδιών.

#### Σύνδεση USB πληκτρολογίου, ποντικιού ή χειριστηρίου παιχνιδιών

Συνδέστε το καλώδιο USB του πληκτρολογίου, ποντικιού ή χειριστηρίου παιχνιδιών στη θύρα USB της τηλεόρασης.

#### Σύνδεση Bluetooth πληκτρολογίου, ποντικιού ή χειριστηρίου παιχνιδιών

Αναζητήστε και εντοπίστε τη συσκευή Bluetooth πατώντας το πλήκτρο **Αρχική** στο τηλεχειριστήριο και επιλέγοντας **Ρυθμίσεις>Δίκτυο>Bluetooth>Διαχεί**ριση εξοπλισμού.

#### Σημείωση:

- Ένα πληκτρολόγιο, ποντίκι ή χειριστήριο παιχνιδιών που έχει συνδεθεί μέσω τεχνολογίας USB ή Bluetooth ενδέχεται να μην μπορεί να χρησιμοποιηθεί με ορισμένες εφαρμογές.
- Η λειτουργία Bluetooth ενδέχεται να μην υποστηρίζεται, ανάλογα με μοντέλα/χώρες/περιοχές.
- Για περισσότερες πληροφορίες σχετικά με τον τρόπο σύνδεσης μιας συσκευής Bluetooth, ανατρέξτε στο εγχειρίδιο χρήσης της συσκευής Bluetooth.

### Σύνδεση συσκευών Bluetooth(\*\*)

Μπορείτε να συνδεθείτε σε συσκευές με χρήση της τεχνολογίας Bluetooth.

Πατήστε το πλήκτρο **Αρχική** στο τηλεχειριστήριο και επιλέξτε **Ρυθμίσεις>Δίκτυο>Bluetooth**.

**Σημείωση:** Η λειτουργία Bluetooth ενδέχεται να μην έχει εφαρμογή σε ορισμένα μοντέλα/χώρες/περιοχές.

#### Ενεργοποίηση λειτουργίας Bluetooth στην τηλεόραση

Πατήστε το πλήκτρο **Αρχική** στο τηλεχειριστήριο και επιλέξτε **Ρυθμίσεις>Δίκτυο>Bluetooth** και θέστε το **Bluetooth** σε **Ενεργ.** 

#### Σημείωση:

 Αυτή η λειτουργία ενδέχεται να μην έχει εφαρμογή σε ορισμένα μοντέλα/χώρες/περιοχές.

#### Σύνδεση μιας συσκευής Bluetooth

Για να πραγματοποιήσετε σύζευξη μιας συσκευής Bluetooth, όπως ακουστικών, ηχείων, πληκτρολογίου, ποντικιού ή ακόμα και κινητών συσκευών, που υποστηρίζουν Bluetooth:

- Πατήστε το πλήκτρο Αρχική στο τηλεχειριστήριο και επιλέξτε Ρυθμίσεις>Δίκτυο>Bluetooth και θέστε το Bluetooth σε Ενεργ.
- Πριν πραγματοποιήσετε τη σύζευξη της συσκευής Bluetooth, βεβαιωθείτε ότι αυτή βρίσκεται σε λειτουργία σύζευξης και βρίσκεται εντός εμβέλειας σύζευξης. Για να θέσετε την Bluetooth συσκευή σας

σε λειτουργία σύζευξης, ανατρέξτε στο εγχειρίδιο χρήσης της συγκεκριμένης συσκευής.

 Βρείτε το όνομα της συσκευής Bluetooth πατώντας το πλήκτρο Αρχική στο τηλεχειριστήριο και επιλέγοντας Ρυθμίσεις>Δίκτυο>Bluetooth>Διαχείριση εξοπλισμού, και όταν την εντοπίσετε, επιλέξτε την. Η συσκευή θα συνδεθεί αυτόματα στην τηλεόραση.

#### Σημείωση:

- Στην τηλεόραση μπορεί να συνδεθεί μόνο ένα ηχείο Bluetooth ή ένα ζεύγος ακουστικών Bluetooth. Αν συνδεθεί στην τηλεόραση ένα νέο ηχείο Bluetooth ή ζεύγος ακουστικών Bluetooth, τότε η ήδη συνδεδεμένη συσκευή θα αποσυνδεθεί αυτόματα.
- Ενδέχεται να προκύψουν κάποια θέματα συμβατότητας ανάλογα με την υποστήριξη Bluetooth από τη συσκευή.
- Τα πληκτρολόγια Bluetooth ενδέχεται να μην είναι λειτουργικά σε ορισμένες εφαρμογές.
- Η τηλεόραση ενδέχεται να αποσυνδεθεί από συσκευές Bluetooth αν η μεταξύ τους απόσταση είναι πολύ μεγάλη.
- Αυτή η λειτουργία ενδέχεται να μην έχει εφαρμογή σε ορισμένα μοντέλα/χώρες/περιοχές.

#### Ακρόαση ήχου μέσω συσκευών Bluetooth

Πραγματοποιήστε τη σύζευξη της συσκευής ήχου Bluetooth χρησιμοποιώντας τη διαδικασία διαμόρφωσης Bluetooth της τηλεόρασης. Ανατρέξτε στο εγχειρίδιο χρήσης της συσκευής ήχου, όπως ενός ηχείου ή μιας μπάρα ήχου Bluetooth, για λεπτομερείς οδηγίες σύνδεσης και διαμόρφωσης.

Αφού έχει ολοκληρωθεί η σύνδεση Bluetooth, πατήστε το πλήκτρο Αρχική στο τηλεχειριστήριο και επιλέξτε Ρυθμίσεις>Ήχος>Ηχεία>Έξοδος ήχου, κατόπιν επιλέξτε Μπάρα ήχου BT/Hχείο Bluetooth για να ακούτε τον ήχο μέσω συσκευών Bluetooth.

#### Σημείωση:

- Ενδέχεται να προκύψουν θέματα συμβατότητας ανάλογα με τη συσκευή Bluetooth.
- Η τηλεόραση ενδέχεται να αποσυνδεθεί από συσκευές Bluetooth αν η μεταξύ τους απόσταση είναι πολύ μεγάλη.
- Αυτή η λειτουργία ενδέχεται να μην έχει εφαρμογή σε ορισμένα μοντέλα/χώρες/περιοχές.

#### Ακρόαση του ήχου της κινητής σας συσκευής μέσω της τηλεόρασης

Πατήστε το πλήκτρο **Αρχική** στο τηλεχειριστήριο και επιλέξτε **Ρυθμίσεις>Δίκτυο>Bluetooth>Ηχείο Bluetooth TV**.

Οι κινητές συσκευές μπορούν να συνδεθούν στην τηλεόραση μέσω Bluetooth ώστε ο ήχος να αναπαράγεται μέσω του ηχείου της τηλεόρασης.

Όταν η κινητή συσκευή σας έχει συνδεθεί στην τηλεόραση μέσω Bluetooth, μπορείτε να αναπαράγετε τη μουσική της κινητής συσκευής σας μέσω των ενσωματωμένων ηχείων της τηλεόρασης. Ενεργοποιήστε το Bluetooth από τις ρυθμίσεις της κινητής σας συσκευής, και κατόπιν επιλέξτε την τηλεόραση για να συνδεθείτε.

#### Για να χρησιμοποιήσετε αυτή τη λειτουργία, βεβαιωθείτε να επιλέξετε Ηχείο TV στη θέση Αρχική>Ρυθμίσεις>Ήχος>Ηχεία>Έξοδος ήχου.

Σημείωση:

 Αυτή η λειτουργία ενδέχεται να μην έχει εφαρμογή σε ορισμένα μοντέλα/χώρες/περιοχές.

#### Σύνδεση αποκωδικοποιητή

Πριν συνδέσετε έναν αποκωδικοποιητή στην τηλεόραση, βεβαιωθείτε ότι η τηλεόραση και ο αποκωδικοποιητής έχουν απενεργοποιηθεί.

Οι περισσότεροι αποκωδικοποιητές μπορούν να συνδεθούν μέσω HDMI και η σύνδεση μέσω HDMI προσφέρει την καλύτερη ποιότητα εικόνας και ήχου. Για περισσότερες πληροφορίες σχετικά με τον τρόπο σύνδεσης ενός αποκωδικοποιητή στην τηλεόρασή σας, ανατρέξτε στην ενότητα Σύνδεση σε εξωτερικές συσκευές>Σύνδεση οπτικοακουστικών (AV) συσκευών στο παρόν εγχειρίδιο.

Όταν έχει ολοκληρωθεί η διαδικασία σύνδεσης, ενεργοποιήστε την τηλεόραση και τον αποκωδικοποιητή σας, μεταβείτε στην πηγή εισόδου πατώντας το κουμπί **Αρχική**, κατόπιν επιλέξτε το εικονίδιο **Είσοδος** στην Αρχική οθόνη ή πατήστε το πλήκτρο **Πηγή** για να μεταβείτε στην είσοδο όπου συνδέσατε τον αποκωδικοποιητή.

#### Σύνδεση συσκευής αναπαραγωγής Blu-ray ή DVD

Πριν συνδέσετε στην τηλεόραση μια συσκευής αναπαραγωγής Blu-ray ή DVD, βεβαιωθείτε ότι η τηλεόραση και η συσκευή Blu-ray ή DVD έχει απενεργοποιηθεί.

Συνιστάται να συνδέσετε τις συσκευές σας με ένα καλώδιο HDMI (αν υπάρχει διαθέσιμη θύρα HDMI) για να απολαμβάνετε καλύτερη ποιότητα εικόνας και ήχου. Για περισσότερες πληροφορίες σχετικά με τον τρόπο σύνδεσης μιας συσκευής αναπαραγωγής Blu-ray ή DVD στην τηλεόρασή σας, ανατρέξτε στην ενότητα Σύνδεση σε εξωτερικές συσκευές>Σύνδεση οπτικοακουστικών (AV) συσκευών στο παρόν εγχειρίδιο.

Όταν έχει ολοκληρωθεί η διαδικασία σύνδεσης, ενεργοποιήστε την τηλεόραση και τη συσκευή αναπαραγωγής Blu-ray ή DVD, μεταβείτε στην πηγή εισόδου πατώντας το κουμπί Αρχική, κατόπιν επιλέξτε το εικονίδιο Είσοδος στην Αρχική οθόνη ή πατήστε το πλήκτρο Πηγή για να μεταβείτε στην είσοδο όπου συνδέσατε τη συσκευή αναπαραγωγής Blu-ray ή DVD.

### Κατοπτρισμός της οθόνης του smartphone/υπολογιστή σας στην τηλεόραση

Πριν χρησιμοποιήσετε αυτή τη δυνατότητα, θέστε την τηλεόρασή σας σε σύνδεση ασύρματου δικτύου.

Πατήστε το πλήκτρο Πηγή στο τηλεχειριστήριο και επιλέξτε Κατοπτρισμός οθόνης.

- Ενεργοποιήστε τη λειτουργία κατοπτρισμού οθόνης στη συσκευή σας Android/Windows 10/υπολογιστή. Το εικονίδιο ρύθμισης μπορεί να διαφέρει, ανάλογα με τη συσκευή. Αυτή η λειτουργία μπορεί να ονομάζεται "Ασύρματη οθόνη", "Smartview", "Ασύρματη προβολή" κλπ.
- Βρείτε το όνομα της τηλεόρασης στη λίστα αναζήτησης της συσκευής σας και επιλέξτε την. Περιμένετε να ολοκληρωθεί η διαδικασία σύνδεσης και το περιεχόμενο της συσκευής σας θα εμφανιστεί στην τηλεόραση.

Πατήστε το πλήκτρο Αρχική στο τηλεχειριστήριο και επιλέξτε Ρύθμιση>Σύστημα>Σύνδεση κινητής συσκευής>Κατοπτρισμός οθόνης και ενεργοποιήστε αυτή τη λειτουργία. Με αυτόν τον τρόπο μπορείτε να προβάλετε την οθόνη της συσκευής σας απευθείας χωρίς να χρειαστεί να ανοίξετε την εφαρμογή κατοπτρισμού οθόνης στην τηλεόραση.

#### Σημείωση:

- Ορισμένες συσκευές ενδέχεται να μην υποστηρίζουν κατοπτρισμό οθόνης.
- Αυτή η λειτουργία ενδέχεται να μην έχει εφαρμογή σε ορισμένα μοντέλα/χώρες/περιοχές.

#### Σύνδεση συσκευών USB

Σύνδεση συσκευών USB, όπως σκληρών δίσκων και στικ μνήμης USB για προβολή φωτογραφιών ή ακρόαση μουσικής.

# Διαβάστε παρακάτω πριν συνδέσετε συσκευές USB

Υποστηρίζονται μεγέθη δίσκων USB 4 GB, 8 GB, 16 GB, 32 GB, 64 GB, 128 GB και άλλων μεγεθών που κυκλοφορούν ευρέως στην αγορά. Υποστηρίζονται σκληροί δίσκοι έως 8 TB.

Υποστηριζόμενες μορφές: NTFS, FAT32.

Επιλέξτε το περιεχόμενο που θέλετε να αναπαραγάγετε ή να προβάλετε. Για περισσότερες πληροφορίες, ανατρέξτε στην ενότητα Ψυχαγωγία>Πολυμέσα στο παρόν εγχειρίδιο.

# Χρήση της λειτουργίας συσκευής αποθήκευσης δεδομένων USB

Μπορείτε να χρησιμοποιήσετε τη λειτουργία συσκευής αποθήκευσης δεδομένων USB για να εγγράφετε και να προβάλλετε εκπεμπόμενα ψηφιακά προγράμματα. Διαβάστε τα παρακάτω μέτρα προφύλαξης πριν προβείτε σε εγγραφή ή προβολή προγραμμάτων με χρήση της λειτουργίας συσκευής αποθήκευσης δεδομένων USB.

#### Σημείωση:

- Βεβαιωθείτε να επιλέξετε τη σωστή χώρα/περιοχή χρήσης.
- Η χρήση της λειτουργίας εγγραφής ενδέχεται να μην έχει εφαρμογή, ανάλογα με την επιλεγμένη χώρα/περιοχή. Η χρήση με λανθασμένες ρυθμίσεις ενδέχεται να συνιστά παραβίαση ορισμένων νόμων ή άλλων κανονισμών, και μπορεί να έχει ως συνέπεια ποινική δίωξη. Σε αυτές τις περιπτώσεις, η ΕΤΑΙΡΕΙΑ μας και ο Όμιλος δεν θα φέρουν καμία απολύτως ευθύνη.
- Τα προγράμματα που έχουν εγγραφεί στη συσκευή αποθήκευσης δεδομένων USB μπορούν να προβληθούν μόνο σε αυτή την τηλεόραση. Δεν μπορούν να προβληθούν με σύνδεση σε άλλη τηλεόραση (ακόμα και ίδιου μοντέλου), σε PC ή άλλες συσκευές.
- Δεν μπορείτε να παρακολουθείτε ένα κανάλι ενώ πραγματοποιείτε εγγραφή άλλου.
- Αν ο χρόνος εγγραφής στη συσκευή αποθήκευσης δεδομένων USB είναι πολύ μικρός, ενδέχεται να μην αποθηκευτούν καθόλου δεδομένα.
- Δεν είναι εφικτή η εγγραφή σημάτων εισόδου βίντεο στη συσκευή USB.
- Ενδέχεται να μην είναι εφικτή η εγγραφή όλων των τύπων των εκπομπών.
- Μετά τον προγραμματισμό της τηλεόρασης για εγγραφή ψηφιακών εκπομπών, μην αποσυνδέσετε το φις ρευματοληψίας της τηλεόρασης πριν αρχίσει η εγγραφή.
- Σε περίπτωση αποτυχίας της εγγραφής βίντεο ή ήχου λόγω δυσλειτουργίας της τηλεόρασης ή κακής λήψης, δεν θα καταβληθεί κανενός είδους αποζημίωση.
- Ορισμένες ψηφιακές κάμερες ενδέχεται να μην είναι συμβατές με την τηλεόραση.

#### Σύνδεση Ακουστικών

Μπορείτε να συνδέσετε ένα ζευγάρι ακουστικών (δεν παρέχονται) στη θύρα "HEADPHONE" (Ακουστικά) της τηλεόρασης. Όταν είναι συνδεδεμένα τα ακουστικά, θα είναι απενεργοποιημένος ο ήχος από τα ενσωματωμένα ηχεία.

#### Σημείωση:

- Ενδέχεται να μην υπάρχει διαθέσιμη θύρα ακουστικών σε ορισμένα μοντέλα.
- Δεν υποστηρίζονται ακουστικά με μικρόφωνο.

# Σύνδεση οπτικοακουστικών (AV) συσκευών

# Σύνδεση με χρήση καλωδίου σύνθετου βίντεο (Composite)

Σχετικά με τη σύνδεση μιας συσκευής AV με ένα καλώδιο σύνθετου βίντεο (δεν παρέχεται), δείτε την ενότητα **Άλλες συνδέσεις**. Όταν έχει ολοκληρωθεί η σύνδεση, πατήστε το πλήκτρο Πηγή στο τηλεχειριστήριο και επιλέξτε ΑV ως την πηγή εισόδου.

#### Σημείωση:

- Η θύρα (ή θύρες) AV IN (εισόδου AV) μπορεί να διαφέρουν, ανάλογα με τον τύπο του μοντέλου.
- Ενδέχεται να μην υπάρχει διαθέσιμη θύρα (ή θύρες) AV IN (εισόδου AV) σε ορισμένα μοντέλα. Σε αυτή την περίπτωση, χρησιμοποιήστε άλλη θύρα (ή θύρες) για τη σύνδεση συσκευών AV.
- Για ορισμένα μοντέλα, ενδέχεται να μην παρέχεται καλώδιο με βύσμα RCA προς AV.

#### Σύνδεση με καλώδιο HDMI

Για να συνδέσετε μια συσκευή ΑV με ένα καλώδιο HDMI (δεν παρέχεται), δείτε την ενότητα Άλλες συνδέσεις.

Όταν έχει ολοκληρωθεί η σύνδεση, πατήστε το πλήκτρο Πηγή στο τηλεχειριστήριο και επιλέξτε την αντίστοιχη είσοδο HDMI.

#### Σημείωση:

- Ανατρέξτε στο Εγχειρίδιο Χρήσης της συσκευής σας για βήμα προς βήμα οδηγίες.
- Σε ορισμένες συσκευές, όπως συσκευές αναπαραγωγές DVD, χρειάζεται το σήμα HDMI να ρυθμιστεί στη σωστή μορφή από τις ρυθμίσεις της συσκευής. Συμβουλευτείτε το εγχειρίδιο χρήσης της συσκευής σας για σχετικές οδηγίες.
- Αν δεν υπάρχει ήχος από την τηλεόρασή σας, διαμορφώστε τις ρυθμίσεις ήχου της συσκευής.

### Σύνδεση ηχείων ή άλλων συσκευών λήψης ήχου

Για να συνδέσετε ηχεία ή άλλες συσκευές λήψης ήχου με ένα καλώδιο ήχου (δεν παρέχεται), δείτε την ενότητα Άλλες συνδέσεις.

Βεβαιωθείτε ότι η συνδεδεμένες συσκευές ήχου έχουν ενεργοποιηθεί πριν ενεργοποιήσετε την τηλεόραση.

Όταν έχει ολοκληρωθεί η σύνδεση, πατήστε το πλήκτρο Αρχική στο τηλεχειριστήριο, επιλέξτε Ρυθμίσεις>Ήχος>Ηχεία>Έξοδος ήχου και επιλέξτε Móvo SPDIF.

Όταν ένα ψηφιακό ηχοσύστημα έχει συνδεθεί στη θύρα DIGITAL AUDIO OUT (Ψηφιακή έξοδος ήχου), μειώστε την ένταση ήχου της τηλεόρασης και χρησιμοποιήστε το ψηφιακό σας ηχοσύστημα για τον έλεγχο της έντασης του ήχου.

#### Σημείωση:

- Αν προτιμάτε να χρησιμοποιείτε Κανάλι επιστροφής ήχου (ARC) ή βελτιωμένο Κανάλι επιστροφής ήχου (eARC), ανατρέξτε στην ενότητα Σύνδεση σε εξωτερικές συσκευές>Σύνδεση ενός ψηφιακού ηχοσυστήματος με ARC/eARC στο παρόν εγχειρίδιο.
- Μπορείτε να συνδέσετε τη θύρα DIGITAL AUDIO OUT (Ψηφιακή έξοδος ήχου) στην πίσω πλευρά της τηλεόρασης στην ομοαξουική θύρα του ενισχυτή. Κατόπιν πατήστε το πλήκτρο Αρχική στο τηλεχειριστήριο και επιλέξτε Ρυθμίσεις>Ηχος>Ηχεία>Ψηφιακή έξοδος ήχου για να

επιλέξετε Ήχος Dolby - Dolby Digital για να λαμβάνετε ήχο Dolby Digital.

#### Σύνδεση ενός ψηφιακού ηχοσυστήματος με ARC/eARC

Αν θα θέλατε να χρησιμοποιείτε τη λειτουργία Κανάλι επιστροφής ήχου (ARC) ή βελτιωμένο Κανάλι επιστροφής ήχου (eARC) για να αποστείλετε ήχο από την τηλεόραση μέσω ενός καλωδίου HDMI σε ένα ψηφιακό ηχοσύστημα, μπορείτε να συνδέσετε το καλώδιο αυτό σε μια θύρα HDMI (ARC/eARC) της τηλεόρασης.

Με τη χρήση αυτής της δυνατότητας μπορείτε επίσης να χειρίζεστε το ηχοσύστημα με το τηλεχειριστήριο της τηλεόρασης αντί να χρησιμοποιείτε τα τηλεχειριστήρια των συνδεδεμένων συσκευών.

Μετά τη σύνδεση:

- Ενεργοποιήστε το ηχοσύστημα.
- Πατήστε το πλήκτρο Αρχική και επιλέξτε το εικονίδιο Ρυθμίσεις στην αρχική οθόνη.
- Επιλέξτε Ήχος>Ηχεία> Έξοδος ήχου, και κατόπιν επιλέξτε ARC. Αν η συσκευή υποστηρίζει λειτουργία eARC, πατήστε το πλήκτρο Αρχική και επιλέξτε το εικονίδιο Ρυθμίσεις στην Αρχική οθόνη, κατόπιν επιλέξτε Ήχος>Ηχεία>eARC για να ρυθμίσετε την επιλογή eARC σε Evepy.

#### Σημείωση:

- Η συσκευή λήψης ήχου πρέπει να υποστηρίζει τη λειτουργία ARC/eARC.
- Αν η συσκευή διαθέτει λειτουργία Επιλογέας εισόδου, τότε βεβαιωθείτε να αλλάξετε την επιλογή σε TV.
- Όταν αυτή η θύρα χρησιμοποιείται για τη λειτουργία ARC/ eARC, δεν μπορεί να χρησιμοποιείται ως είσοδος σήματος όταν μια συσκευή DVD έχει συνδεθεί σε ενισχυτή και ο ενισχυτής είναι ταυτόχρονα συνδεδεμένος με την τηλεόραση. Ορισμένοι ενισχυτές ενδέχεται να μην υποστηρίζουν σύνδεση εν σειρά.
- Ήχος 5.1 CH (καναλιών) είναι διαθέσιμος όταν η τηλεόραση έχει συνδεθεί σε εξωτερική συσκευή που υποστηρίζει ήχο 5.1 καναλιών surround. Μπορείτε να πατήσετε το πλήκτρο Αρχική και να επιλέξετε το εικονίδιο Puθμίσεις στην Αρχική οθόνη και να επιλέξετε Ήχος Dolby Πομίται Plus ώστε να λαμβάνετε τον ήχο 5.1 καναλιών.

### Σύνδεση σε ΡΟ

Μπορείτε να συνδέσετε ένα PC στην τηλεόραση μέσω ενός καλωδίου HDMI για να χρησιμοποιείτε την τηλεόρασή σας ως οθόνη υπολογιστή.

Μετά τη σύνδεση του PC, πατήστε το πλήκτρο Πηγή και επιλέξτε το συνδεδεμένο PC ως πηγή εισόδου.

#### Σημείωση:

 Για καλύτερη ποιότητα εικόνας, ρυθμίστε την ανάλυση του PC σε μια επιλογή που υποστηρίζεται από την τηλεόραση.

- Αν δεν υπάρχει ήχος από την τηλεόρασή σας, αλλάξτε τις ρυθμίσεις ήχου του PC.
- Αν θέλετε να συνδέσετε το PC και την τηλεόραση ασύρματα, ανατρέξτε στην ενότητα Πλεονεκτήματα της Smart ΤV>Κοινή χρήση περιεχομένου ή Σύνδεση σε εξωτερικές συσκευές>Κοινή χρήση της οθόνης του smartphone/ υπολογιστή σας στην τηλεόραση στο παρόν εγχειρίδιο.

# Επισκόπηση ρυθμίσεων

#### Εικόνα

Προσαρμογή τύπου εικόνας, μεγέθους εικόνας και άλλων προηγμένων ρυθμίσεων εικόνας.

#### Επιλογή μιας Λειτουργίας Εικόνας

Πατήστε το πλήκτρο **Αρχική** στο τηλεχειριστήριο και επιλέξτε **Ρυθμίσεις>Εικόνα>Λειτουργία Εικόνας**.

Επιλέξτε έναν προρρυθμισμένο τύπο εικόνας που είναι καλύτερος για το περιεχόμενο που παρακολουθείτε.

#### Σημείωση:

 Οι επιλογές μπορεί να διαφέρουν ανάλογα με μοντέλο/χώρα/ περιοχή και το περιεχόμενο που παρακολουθείτε. Ανατρέξτε στο συγκεκριμένο προϊόν.

#### Όταν χρησιμοποιείτε ένα κανονικό σήμα

**Τυπική:** Χρησιμοποιήστε την Τυπική λειτουργία όταν παρακολουθείτε κανονικό περιεχόμενο όπως Ειδήσεις, Θέατρο ή Ντοκιμαντέρ.

**Σινεμά Ημέρα:** Χρησιμοποιήστε την επιλογή Σινεμά Ημέρα για να παρακολουθήσετε ταινίες σε φωτεινό περιβάλλον.

**Σινεμά Νύχτα:** Χρησιμοποιήστε την επιλογή Σινεμά Νύχτα για να παρακολουθήσετε ταινίες σε σκοτεινό περιβάλλον.

Δυναμική: Χρησιμοποιήστε τη Δυναμική λειτουργία για περιεχόμενο που χρειάζεται ζωηρή ποιότητα εικόνας.

**Σπορ:** Εικόνα βελτιστοποιημένη για την παρακολούθηση αθλητικών διοργανώσεων.

#### Αλλαγή αναλογιών εικόνας

Πατήστε το πλήκτρο **Αρχική** στο τηλεχειριστήριο και επιλέξτε **Ρυθμίσεις>Εικόνα>Αναλογίες εικόνας**.

Προσαρμόστε την επιλογή Αναλογίες εικόνας για να "τεντώσετε" την εικόνα ή να τη μεγεθύνετε.

Αυτόμ.: Αυτόματη εναλλαγή στις αναλογίες εικόνας μεταξύ 16:9 και 4:3 με βάση τις πληροφορίες σήματος.

16:9: Ρύθμιση που είναι καλύτερη για περιεχόμενο 16:9 Ευρείας οθόνης. Αυτή η ρύθμιση επίσης θα αυξήσει το πλάτος του περιεχομένου 4:3 σε αναλογίες ευρείας οθόνης.

4:3: Ρύθμιση που είναι καλύτερη για περιεχόμενο 4:3.

**21:9:** Ρύθμιση που είναι καλύτερη για περιεχόμενο 21:9 και γενικά χρησιμοποιείται σε παιχνίδια.

**Ζουμ Ταινίας:** Γεμίζει όλη την οθόνη με μεγέθυνση της εικόνας για να αφαιρεθούν οι οριζόντιες μαύρες μπάρες από το πάνω και κάτω μέρος της εικόνας.

Κουκκίδα προς Κουκκίδα: Εμφανίζει το εγγενές σήμα χωρίς καμία αλλαγή διαστάσεων.

#### Σημείωση:

- Οι παραπάνω επιλογές ενδέχεται να μην έχουν εφαρμογή σε ορισμένες πηγές εισόδου.
- Η χρήση των ειδικών λειτουργιών για αλλαγή του μεγέθους της εμφανιζόμενης εικόνας (π.χ. αλλαγή της αναλογίας ύψος/πλάτος) για το σκοπό της δημόσιας προβολής, ή εμπορικού κέρδους, μπορεί να παραβιάζει τους νόμους περί πνευματικής ιδιοκτησίας.
- Αν η αναλογία διαστάσεων του επιλεγμένου σχήματος είναι διαφορετική από του περιεχομένου της τηλεοπτικής συσκευή ή του βίντεο, η εικόνα μπορεί να παραμορφωθεί.
- Όταν συνδέετε έναν προσωπικό υπολογιστή (PC) στην τηλεόραση μέσω εισόδου HDMI, οι εικόνες με γρήγορη κίνηση μπορεί να παραμορφωθούν.

#### Έξυπνη Σκηνή

Πατήστε το πλήκτρο **Αρχική** στο τηλεχειριστήριο και επιλέξτε **Ρυθμίσεις>Εικόνα>Έξυπνη Σκηνή**.

Η λειτουργία Έξυπνη Σκηνή επιτρέπει στην τηλεόρασή σας να αναγνωρίζει συνεχώς τη σκηνή και να βελτιώνει την ποιότητα εικόνας σε όλες τις πηγές εισόδου.

#### Σημείωση:

- Σε ορισμένες συγκεκριμένες εφαρμογές υπάρχουν ρητοί περιορισμοί, που σημαίνει ότι δεν επιτρέπεται η αναγνώριση περιεχομένου.
- Αυτή η λειτουργία ενδέχεται να μην έχει εφαρμογή σε ορισμένα μοντέλα/χώρες/περιοχές.

#### Προηγμένη διαμόρφωση ρυθμίσεων εικόνας

Πατήστε το πλήκτρο **Αρχική** στο τηλεχειριστήριο και επιλέξτε **Ρυθμίσεις>Εικόνα>Ρυθμίσεις Λειτουργίας** Εικόνας.

Μπορείτε να προσαρμόσετε τις ρυθμίσεις προβολής για κάθε Λειτουργία Εικόνας. Μπορείτε να εξατομικεύσετε την ποιότητα της εικόνας χρησιμοποιώντας τις παρακάτω ρυθμίσεις. Οι επιλογές μπορεί να μην έχουν εφαρμογή ανάλογα με μοντέλο/χώρα/περιοχή, καθώς και τη λειτουργία εικόνας που επιλέξατε.

Εφαρμογή ρυθμίσεων εικόνας: Εφαρμογή των τρεχουσών ρυθμίσεων λειτουργίας εικόνας σε όλες τις πηγές εισόδου ή μόνο στην τρέχουσα πηγή.

**Φωτισμός οθόνης:** Ρύθμιση της γενικής φωτεινότητας της οθόνης.

#### Σημείωση:

 Το όνομα της λειτουργίας μπορεί να διαφέρει, ανάλογα με τον τύπο του μοντέλου.

Η παρακάτω επιλογή μπορεί να διαφέρει, ανάλογα με τον τύπο του μοντέλου, ανατρέξτε στο συγκεκριμένο προϊόν.

#### Έλεγχος δυναμικού φωτισμού οθόνης

Βελτιώνει τον λόγο αντίθεσης μεταξύ φωτεινών και σκοτεινών περιοχών της εικόνας.

Αυτή η λειτουργία ενδέχεται να μην έχει εφαρμογή σε ορισμένα μοντέλα/χώρες/περιοχές.

#### Φωτισμός οθόνης

Ρυθμίζει πόσο φωτεινές θέλετε να εμφανίζονται οι εικόνες. Οι χαμηλότερες ρυθμίσεις κάνουν πιο σκοτεινές τις εικόνες.

Αυτή η λειτουργία ενδέχεται να μην έχει εφαρμογή σε ορισμένα μοντέλα/χώρες/περιοχές.

#### Αυτόματος αισθητήρας φωτισμού

Η τηλεόραση θα προσαρμόζει αυτόματα τις ρυθμίσεις της εικόνας ανάλογα με την ένταση του περιβάλλοντος φωτισμού του χώρου.

Αυτή η λειτουργία ενδέχεται να μην έχει εφαρμογή σε ορισμένα μοντέλα/χώρες/περιοχές.

#### Μετατόπιση αισθητήρα φωτισμού

Αυτή η λειτουργία είναι διαθέσιμη μόνο αν έχει ενεργοποιηθεί η λειτουργία Αυτόματος αισθητήρας φωτισμού. Αν η εικόνα είναι υπερβολικά φωτεινή, μειώστε την τιμή. Αν η εικόνα είναι υπερβολικά σκοτεινή, αυξήστε την τιμή.

Αυτή η λειτουργία ενδέχεται να μην έχει εφαρμογή σε ορισμένα μοντέλα/χώρες/περιοχές.

# Τοπική ρύθμιση φωτισμού (ή Δυναμικό εύρος φωτεινότητας αιχμής για ορισμένα μοντέλα)

Η τηλεόραση θα προσαρμόζει αυτόματα τον φωτισμό οθόνης σε συγκεκριμένες περιοχές της οθόνης σύμφωνα με τις αλλαγές αντίθεσης στην εικόνα.

Αυτή η λειτουργία ενδέχεται να μην έχει εφαρμογή σε ορισμένα μοντέλα/χώρες/περιοχές.

Φωτεινότητα: Προσαρμογή του επιπέδου Φωτεινότητας για επίτευξη φωτεινότερης ή σκοτεινότερης εικόνας.

Αντίθεση: Προσαρμογή του επιπέδου Αντίθεσης για αύξηση ή μείωση της λαμπρότητας των εικόνων.

**Κορεσμός χρώματος:** Προσαρμογή της έντασης των χρωμάτων της εικόνας για πιο ζωντανές εικόνες.

**Οξύτητα:** Ρύθμιση της οξύτητας ή της απαλότητας των άκρων των εμφανιζόμενων εικόνων.

Προσαρμοζόμενη αντίθεση: Αυτόματη προσαρμογή των σκοτεινών και φωτεινών περιοχών της εικόνας ώστε να φαίνονται περισσότερες λεπτομέρειες.

Εξαιρετικά ομαλή κίνηση: Μείωση του φαινομένου παραμονής αποτυπώματος της εικόνας κατά την προβολή αντικειμένων που κινούνται γρήγορα.

Αυτή η λειτουργία ενδέχεται να μην έχει εφαρμογή σε ορισμένα μοντέλα/χώρες/περιοχές.

Καθαρή κίνηση: Μείωση τρέμουλου και θαμπάδας από το περιεχόμενο του βίντεο.

Αυτή η λειτουργία ενδέχεται να μην έχει εφαρμογή σε ορισμένα μοντέλα/χώρες/περιοχές.

**Μείωση Θορύβου:** Βελτίωση της ποιότητας της εικόνας με μείωση του θορύβου.

Μείωση θορύβου MPEG: Μείωση του θορύβου στα μπλοκ MPEG για καλύτερες μεταβάσεις στα περιγράμματα.

Χρωματική θερμοκρασία: Προσαρμογή του βαθμού θερμότητας (κόκκινο) ή ψυχρότητας (μπλε) με τον οποίο εμφανίζεται μια εικόνα.

Ρυθμίσεις Ειδικού: Προσαρμογή προηγμένων ρυθμίσεων της εικόνας με βάση τις δικές σας προτιμήσεις.

Υπερσάρωση: Αλλαγή της ρύθμισης μεγέθους βίντεο για περικοπή των άκρων της εμφανιζόμενης εικόνας.

Αυτή η λειτουργία ενδέχεται να μην έχει εφαρμογή σε ορισμένα μοντέλα/χώρες/περιοχές.

Επαναφορά τρέχουσας λειτουργίας: Επαναφορά όλων των ρυθμίσεων εικόνας της τρέχουσας λειτουργίας εικόνας στις εργοστασιακές προεπιλογές.

#### Διαμόρφωση ρυθμίσεων ειδικού

Πατήστε το πλήκτρο **Αρχική** στο τηλεχειριστήριο και επιλέξτε **Ρυθμίσεις>Εικόνα>Ρυθμίσεις Λειτουργίας** Εικόνας>Ρυθμίσεις Ειδικού.

Προσαρμόστε τον χρωματικό χώρο και την τιμή Γάμμα για την καλύτερη δυνατή εμφάνιση του περιεχομένου που παρακολουθείτε. Οι επιλογές μπορεί να μην έχουν εφαρμογή ανάλογα με μοντέλο/χώρα/περιοχή, καθώς και τη λειτουργία εικόνας που επιλέξατε.

Χρωματική γκάμα: Αλλαγή του εύρους των χρωμάτων που εμφανίζει η τηλεόραση.

Αυτή η λειτουργία ενδέχεται να μην έχει εφαρμογή σε ορισμένα μοντέλα/χώρες/περιοχές.

Χρωματικός Συντονιστής: Προσαρμόζει τη Χροιά, τον Κορεσμό και τη Φωτεινότητα των ρυθμίσεων χρωμάτων.

Ισορροπία λευκού: Προσαρμογή των εντάσεων κόκκινου, πράσινου και μπλε για να προβάλλεται το πραγματικό χρώμα όλων των εικόνων.

Στάθμη μαύρου: Προσαρμογή της στάθμης μαύρου εισόδου HDMI για τη βελτίωση του τρέχοντος περιεχομένου.

Προσαρμογή Γάμμα: Προσαρμογή της τιμής Γάμμα για αλλαγή του τρόπου που η τηλεόραση θα ανταποκρίνεται σε περιεχόμενο κλίμακας του γκρι. Σε χαμηλό φωτισμό περιβάλλοντος, επιλέξτε έναν μεγαλύτερο αριθμό, σε εντονότερο φωτισμό περιβάλλοντος επιλέξτε έναν χαμηλότερο αριθμό. Η προεπιλεγμένη πιμί 2,2 συνιστάται για τις περισσότερες συνθήκες φωτισμού περιβάλλοντος.

Αυτή η λειτουργία ενδέχεται να μην έχει εφαρμογή σε ορισμένα μοντέλα/χώρες/περιοχές.

**Βαθμονόμηση Γάμμα:** Προσαρμογή της επιλεγμένης Καμπύλης Γάμμα.

Αυτή η λειτουργία ενδέχεται να μην έχει εφαρμογή σε ορισμένα μοντέλα/χώρες/περιοχές.

**Γωνία θέασης:** Προσφέρει μια καλύτερη εμπειρία θέασης κατά την παρακολούθηση τηλεόρασης από οπουδήποτε στο δωμάτιο.

Αυτή η λειτουργία είναι διαθέσιμη μόνο σε μοντέλα που υποστηρίζουν τη λειτουργία Έλεγχος γωνίας θέασης.

Λειτουργία Móvo RGB: Φίλτρο RGB για ρύθμιση και έλεγχο του χρωματικού χώρου και του κορεσμού χρώματος.

Μειωμένο μπλε φως: Φροντίδα ματιών: μείωση του εκπεμπόμενου μπλε φωτός.

Αυτή η λειτουργία ενδέχεται να μην έχει εφαρμογή σε ορισμένα μοντέλα/χώρες/περιοχές.

# Ήχος

Προσαρμογή της λειτουργίας ήχου και άλλων προηγμένων ρυθμίσεων ήχου.

#### Επιλογή μιας λειτουργίας ήχου

Πατήστε το πλήκτρο **Αρχική** στο τηλεχειριστήριο και επιλέξτε **Ρυθμίσεις>΄Ηχος>Λειτουργία ήχου**.

Επιλέξτε μια προρρυθμισμένη λειτουργία ήχου που είναι καλύτερη για το περιεχόμενο που παρακολουθείτε.

**Τυπική:** Στην Τυπική λειτουργία, η τηλεόραση αποδίδει μια επίπεδη απόκριση συχνοτήτων ώστε να διατηρούνται τα φυσικά χαρακτηριστικά του αρχικού ήχου.

Σινεμά: Η λειτουργία Σινεμά αυξάνει το εφέ ήχου surround και παρέχει μια πιο τονισμένη απόκριση στα μπάσα.

**Μουσική:** Στη λειτουργία Μουσική, τονίζονται οι χαμηλές και υψηλές συχνότητες για έμφαση στην αναπαραγωγή των μουσικών οργάνων.

Ομιλία: Στη λειτουργία Ομιλία, οι χαμηλές και υψηλές συχνότητες μειώνονται σε ένταση, για βελτίωση της αναπαραγωγής και την επίτευξη ευκρίνειας για την ανθρώπινη ομιλία.

Νυχτερινή: Στη Νυχτερινή λειτουργία, η τηλεόραση βελτιώσει την αναπαραγωγή και την ευκρίνεια της ανθρώπινης φωνής σε χαμηλή ένταση ήχου.

**Σπορ:** Ήχος βελτιστοποιημένος για την παρακολούθηση αθλητικών διοργανώσεων.

#### Σημείωση:

 Οι επιλογές μπορεί να διαφέρουν ανάλογα με μοντέλο/χώρα/ περιοχή και το περιεχόμενο που παρακολουθείτε. Ανατρέξτε στο συγκεκριμένο προϊόν.

#### Διαμόρφωση ρυθμίσεων λειτουργίας ήχου

Πατήστε το πλήκτρο **Αρχική** στο τηλεχειριστήριο και επιλέξτε **Ρυθμίσεις>Ήχος>Ρυθμίσεις Λειτουργίας ήχου**.

Προσαρμογή των ρυθμίσεων ήχου της τηλεόρασης. Μπορείτε να εξατομικεύσετε την ποιότητα ήχου χρησιμοποιώντας τις παρακάτω ρυθμίσεις.

Εφαρμογή ρυθμίσεων ήχου: Επιλέξτε αν η τρέχουσα λειτουργία ήχου θα έχει εφαρμογή σε όλες τις πηγές ή μόνο στην τρέχουσα πηγή.

Ολικός ήχος: Βελτιστοποιήστε τη συνολική ηχητική απόδοση αυξάνοντας τα μπάσα και διευρύνοντας το ηχητικό πεδίο για να έχετε καθαρούς, σαφείς διαλόγους.

Αυτή η λειτουργία ενδέχεται να μην έχει εφαρμογή σε ορισμένα μοντέλα/χώρες/περιοχές.

Ολική ένταση: Διατηρήστε μια συνεπή στάθμη ήχου για ένα μεγάλο δυναμικό εύρος προγραμμάτων, διαφημίσεις που έχουν έντονο ήχο και αλλαγές καναλιών ή εισόδων.

Αυτή η λειτουργία ενδέχεται να μην έχει εφαρμογή σε ορισμένα μοντέλα/χώρες/περιοχές.

Ολικό Surround: Απολαύστε την εμπειρία ήχου Surround με ψυχοακουστική επεξεργασία για τοποθέτηση των ήχων μπροστά, πίσω και στο πλάι του θεατή. Για τα καλύτερα αποτελέσματα να χρησιμοποιείται σε συνδυασμό με την επιλογή Ολικός ήχος.

Αυτή η λειτουργία ενδέχεται να μην έχει εφαρμογή σε ορισμένα μοντέλα/χώρες/περιοχές.

Ενίσχυση Μπάσων: Η λειτουργία Ενίσχυση Μπάσων χρησιμοποιεί τεχνολογία DTS TruBass™ για βελτίωση της αντίληψης των συχνοτήτων των μπάσων ώστε να λαμβάνετε βαθιά, πλούσια απόκριση μπάσων από τα εσωτερικά ηχεία της τηλεόρασης.

Αυτή η λειτουργία ενδέχεται να μην έχει εφαρμογή σε ορισμένα μοντέλα/χώρες/περιοχές.

Ήχος Surround: Η λειτουργία Ήχος surround χρησιμοποιεί DTS Virtual:Χ για να αποδίδει μια εμβυθιστική εμπειρία ήχου surround από τα εσωτερικά ηχεία της τηλεόρασης.

Αυτή η λειτουργία ενδέχεται να μην έχει εφαρμογή σε ορισμένα μοντέλα/χώρες/περιοχές.

Σαφήνεια Διαλόγων: Η λειτουργία Σαφήνεια Διαλόγων χρησιμοποιεί την τεχνολογία DTS Dialog Clarity™ για την ενίσχυση του εύρους συχνοτήτων που αντιστοιχούν στην ανθρώπινη φωνή ώστε να κατανοούνται εύκολα οι διάλογοι και να ακούγονται πάνω από τα εφέ ήχου ή surround.

Αυτή η λειτουργία ενδέχεται να μην έχει εφαρμογή σε ορισμένα μοντέλα/χώρες/περιοχές.

**TruVolume:** Αυτόματος έλεγχος επί των μεγάλων αλλαγών έντασης ήχου κατά την παρακολούθηση τηλεοπτικών προγραμμάτων, με αποτέλεσμα μια ανετότερη και σταθερότερη ένταση ήχου.

Αυτή η λειτουργία ενδέχεται να μην έχει εφαρμογή σε ορισμένα μοντέλα/χώρες/περιοχές.

Ισοσταθμιστής: Ενισχύει την ένταση του ήχου σε διαφορετικές συχνότητες.

Αυτή η λειτουργία έχει εφαρμογή μόνο αν έχει επιλεχθεί Ηχείο TV στη θέση Αρχική > Ρυθμίσεις > Ήχος > Ηχεία > Έξοδος ήχου.

**Σαμπγούφερ:** Ενεργοποίηση / απενεργοποίηση του εσωτερικού σαμπγούφερ.

Αυτή η λειτουργία ενδέχεται να μην έχει εφαρμογή σε ορισμένα μοντέλα/χώρες/περιοχές.

Τιμή ενίσχυσης μπάσων: Ενσωματωμένη ρύθμιση μπάσων.

Αυτή η λειτουργία ενδέχεται να μην έχει εφαρμογή σε ορισμένα μοντέλα/χώρες/περιοχές.

Διαμόρφωση επιτοίχιας τοποθέτησης: Αυτόματη βελτιστοποίηση του ήχου σύμφωνα με τη θέση της τηλεόρασης.

Αυτή η λειτουργία ενδέχεται να μην έχει εφαρμογή σε ορισμένα μοντέλα/χώρες/περιοχές.

Αυτόματος Έλεγχος Έντασης: Ενεργοποιήστε τον για να αποτρέψετε την αλλαγή της έντασης κατά την αλλαγή καναλιών στην τηλεόραση.

Αυτή η λειτουργία ενδέχεται να μην έχει εφαρμογή σε ορισμένα μοντέλα/χώρες/περιοχές.

Επαναφορά τρέχουσας λειτουργίας: Επαναφορά όλων των ρυθμίσεων ήχου της τρέχουσας λειτουργίας ήχου στις εργοστασιακές προεπιλογές.

#### Σημείωση:

 Ορισμένα μοντέλα ενδέχεται να μην υποστηρίζουν αποκωδικοποίηση ροών δυαδικών ψηφίων DTS CD.
 Η αναπαραγωγή αυτής της μορφής μπορεί να έχει ως αποτέλεσμα ανεπιθύμητο θόρυβο.

#### Επιλέξτε Ηχεία

Πατήστε το πλήκτρο **Αρχική** στο τηλεχειριστήριο και επιλέξτε **Ρυθμίσεις>΄Ηχος>Ηχεία**.

Προσαρμογή των ρυθμίσεων των ηχείων.

#### Έξοδος ήχου

Επιλέξτε τα ηχεία που θέλετε να χρησιμοποιείτε.

#### Ψηφιακή έξοδος ήχου

Επιλέξτε τη μορφή ψηφιακής εξόδου ήχου που είναι η καταλληλότερη για τον τύπο της συσκευής ήχου.

Αυτόμ.: η συσκευή ήχου αναπαράγει αυτόματα την υποστηριζόμενη μορφή.

Διέλευση: η συσκευή ήχου εξάγει τον ήχο χωρίς καμία επεξεργασία.

**PCM:** η συσκευή ήχου εξάγει μορφή PCM (διαμόρφωση κωδικού παλμών).

Ήχος Dolby - Dolby Digital: η συσκευή ήχου εξάγει ήχο Dolby Digital όταν συνδέεται στην τηλεόραση μέσω της ομοαξονικής θύρας.

Ήχος Dolby - Dolby Digital Plus: η συσκευή ήχου εξάγει ήχο Dolby Digital Plus όταν συνδέεται στην τηλεόραση μέσω της θύρας HDMI (ARC/eARC).

#### Σημείωση:

- Αυτή η λειτουργία έχει εφαρμογή μόνον όταν η ρύθμιση Αρχική>Ρυθμίσεις>Ήχος>Ηχεία>Έξοδος ήχου έχει τεθεί σε ARC ή Móvo SPDIF.
- Όταν έχουν συνδεθεί εξωτερικές πηγές ήχου στην τηλεόραση μέσω της ομοαξονικής θύρας, συνιστώνται οι επιλογές PCM και Ήχος Dolby - Dolby Digital.

#### Καθυστέρηση ψηφιακού ήχου

Ρύθμιση του χρόνου καθυστέρησης της εξόδου ψηφιακού ήχου για συγχρονισμό ήχου από ένα εξωτερικό ηχείο με τις εικόνες στην τηλεόραση.

#### Σημείωση:

 Αυτή η λειτουργία έχει εφαρμογή μόνον όταν η ρύθμιση Αρχική>Ρυθμίσεις> Ήχος >Ηχεία> Έξοδος ήχου έχει τεθεί σε ARC ή Móvo SPDIF.

#### Συγχρονισμός ήχου

Συγχρονισμός βίντεο και ήχου.

#### Σημείωση:

 Αυτή η λειτουργία ενδέχεται να μην έχει εφαρμογή σε ορισμένες λειτουργίες Εξόδου ήχου.

#### Ισορροπία

Προσαρμογή του επιπέδου έντασης αριστερού και δεξιού ηχείου για βελτιστοποίηση του ήχου για συγκεκριμένη θέση.

#### Σημείωση:

 Αυτή η λειτουργία ενδέχεται να μην έχει εφαρμογή σε ορισμένες λειτουργίες Εξόδου ήχου.

#### eARC

Συνδέστε μια συσκευή ήχου που υποστηρίζει eARC μέσω HDMI (eARC) και θέστε το eARC σε Ενεργ. για να απολαύσετε ανώτερη ποιότητα ήχου. Αυτή η λειτουργία είναι διαθέσιμη για ρύθμιση μόνον όταν η επιλογή Αρχική>Ρυθμίσεις>Ήχος >Ηχεία>Έξοδος ήχου έχει τεθεί σε ARC.

#### Σημείωση:

 Αυτή η λειτουργία ενδέχεται να μην έχει εφαρμογή σε ορισμένα μοντέλα/χώρες/περιοχές.

#### Ρυθμίσεις Μπάρας ήχου

Όταν έχει συνδεθεί στην τηλεόραση μια συσκευή μπάρας ήχου, μπορείτε να αλλάξετε τις **Ρυθμίσεις Μπάρας ήχου** μέσω του μενού Ρυθμίσεις για να επιτύχετε τη καλύτερη δυνατή ποιότητα ήχου.

Όταν έχει συνδεθεί στην τηλεόραση μια συσκευή ARC, η έξοδος ήχου αυτόματα αλλάζει σε ARC. Αν ο χρήστης αλλάξει κανάλι εξόδου ήχου, το μενού μπάρας ήχου δεν μπορεί να ρυθμιστεί αλλά μπορεί να ρυθμιστεί το μενού ήχου της τηλεόρασης.

Πατήστε το πλήκτρο **Αρχική** στο τηλεχειριστήριο και επιλέξτε **Ρυθμίσεις> Ήχος>Ρυθμίσεις μπάρας ήχου**.

Όταν συνδέετε μια μπάρα ήχου με καλώδιο HDMI, θα πρέπει να θέσετε την επιλογή Έλεγχος CEC σε Ενεργ. πατώντας το πλήκτρο Αρχική στο τηλεχειριστήριο και κατόπιν επιλέγοντας Ρυθμίσεις>Σύστημα>HDMI & CEC>Έλεγχος CEC.

Λειτουργίες EQ: Μπορείτε να επιλέξετε Μουσική, Ταινία, Ειδήσεις, Αθλητικά, Νύχτα.

Λειτουργίες Surround: Μπορείτε να θέσετε την επιλογή σε Ενεργ. για να ενεργοποιήσετε τις Λειτουργίες Surround.

Στάθμη Μπάσων/Στάθμη Πρίμων/Στάθμη Φωτεινότητας: Μπορείτε να ρυθμίσετεΣτάθμη Μπάσων/Στάθμη Πρίμων/Στάθμη Φωτεινότητας

Επαναφορά: Επαναφορά των τρεχουσών ρυθμίσεων μπάρας ήχου στις εργοστασιακές προεπιλογές.

#### Σημείωση:

 Αυτή η λειτουργία έχει εφαρμογή μόνο για τους συγκεκριμένους τύπους μπάρας ήχου.

#### Δίκτυο

Μπορείτε να αποκτήσετε πρόσβαση στο Ίντερνετ μέσω της τηλεόρασής σας.

#### Έλεγχος της κατάστασης σύνδεσης στο Ίντερνετ

Πατήστε το πλήκτρο **Αρχική** στο τηλεχειριστήριο και επιλέξτε **Ρυθμίσεις>Δίκτυο>Σύνδεση Ίντερνετ**.

Έλεγχος της τρέχουσας κατάστασης σύνδεσης δικτύου και προβολή των τρεχουσών πληροφοριών δικτύου.

#### Δοκιμή σύνδεσης

Πατήστε το πλήκτρο **Αρχική** στο τηλεχειριστήριο και επιλέξτε **Ρυθμίσεις>Δίκτυο>Σύνδεση Ίντερνετ>Δο**κιμή σύνδεσης.

Διενέργεια μιας δοκιμής σύνδεσης δικτύου.

#### Πληροφορίες δικτύου

Πατήστε το πλήκτρο Αρχική στο τηλεχειριστήριο και επιλέξτε Ρυθμίσεις>Δίκτυο>Σύνδεση Ίντερνετ>Πληροφορίες δικτύου.

Προβολή πληροφοριών σχετικά με τη σύνδεσή σας στο δίκτυο.

Ενεργοποίηση της τηλεόρασης μέσω του Ίντερνετ

#### Αφύπνιση με ασύρματο δίκτυο

Πατήστε το πλήκτρο **Αρχική** στο τηλεχειριστήριο και επιλέξτε **Ρυθμίσεις>Δίκτυο>Αφύπνιση με ασύρματο** δίκτυο. Με μια ασύρματη σύνδεση δικτύου και την ενεργοποίηση της λειτουργίας **Αφύπνιση με ασύρματο δίκτυο**, μπορείτε να ενεργοποιήσετε την τηλεόραση από την αναμονή και να προβάλετε περιεχόμενο push στην τηλεόραση με μια εφαρμογή κινητής συσκευής που υποστηρίζει τη λειτουργία κατοπτρισμού οθόνης.

#### Σημείωση:

- Για να χρησιμοποιήσετε αυτή τη λειτουργία, βεβαιωθείτε ότι η τηλεόραση και η κινητή συσκευή έχουν συνδεθεί στο ίδιο περιβάλλον δικτύου.
- Η ενεργοποίηση αυτής της λειτουργίας μπορεί να επιφέρει αυξημένη κατανάλωση ενέργειας.
- Αυτή η λειτουργία ενδέχεται να μην έχει εφαρμογή σε ορισμένα μοντέλα/χώρες/περιοχές.

#### Αφύπνιση με LAN

Πατήστε το πλήκτρο **Αρχική** στο τηλεχειριστήριο και επιλέξτε **Ρυθμίσεις>Δίκτυο>Αφύπνιση με LAN**.

Με μια ενσύρματη σύνδεση Ethernet και την ενεργοποίηση της λειτουργίας **Αφύπνιση με LAN**, μπορείτε να ενεργοποιήσετε την τηλεόραση από την αναμονή και να προβάλετε περιεχόμενο push στην τηλεόραση με μια εφαρμογή κινητής συσκευής που υποστηρίζει τη λειτουργία κατοπτρισμού οθόνης.

#### Σημείωση:

- Για να χρησιμοποιήσετε αυτή τη λειτουργία, βεβαιωθείτε ότι η τηλεόραση και η κινητή συσκευή έχουν συνδεθεί στο ίδιο περιβάλλον δικτύου.
- Η ενεργοποίηση αυτής της λειτουργίας μπορεί να επιφέρει αυξημένη κατανάλωση ενέργειας.
- Αυτή η λειτουργία ενδέχεται να μην έχει εφαρμογή σε ορισμένα μοντέλα/χώρες/περιοχές.

#### Bluetooth

Μπορείτε να συνδεθείτε σε συσκευές με χρήση της τεχνολογίας Bluetooth.

Πατήστε το πλήκτρο **Αρχική** στο τηλεχειριστήριο και επιλέξτε **Ρυθμίσεις>Δίκτυο>Bluetooth**.

**Σημείωση:** Η λειτουργία Bluetooth ενδέχεται να μην έχει εφαρμογή σε ορισμένα μοντέλα/χώρες/περιοχές.

#### Γενικά

Μπορείτε να διαμορφώσετε ρυθμίσεις συστήματος.

#### Σημείωση:

 Τα μενού που εμφανίζονται διαφέρουν ανάλογα με μοντέλα/ χώρες/περιοχές.

#### Ρύθμιση Ώρας

Πατήστε το πλήκτρο **Αρχική** στο τηλεχειριστήριο και επιλέξτε **Ρυθμίσεις>Σύστημα>Ώρα**.

Ρύθμιση της τρέχουσας ώρας βάσει της τοποθεσίας σας.

**Μορφή Ώρας:** Ρυθμίστε τη μορφή εμφάνισης της ώρας σε 12ωρη ή 24ωρη μορφή.

Ημερομηνία/ Ώρα: Ρύθμιση ημερομηνίας και ώρας. Μπορείτε να ρυθμίσετε την ημερομηνία και την ώρα για

(\*\*) Μόνο σε ορισμένα μοντέλα

αυτόματο συγχρονισμό με το Ίντερνετ/εκπεμπόμενα δεδομένα ή να τις ρυθμίσετε χειροκίνητα μόνοι σας.

Αυτή η λειτουργία ενδέχεται να μην έχει εφαρμογή σε ορισμένα μοντέλα/χώρες/περιοχές.

Ζώνη Ώρας: Επιλέξτε την τοπική σας ζώνη ώρας.

Αυτή η λειτουργία ενδέχεται να μην έχει εφαρμογή σε ορισμένα μοντέλα/χώρες/περιοχές.

**Θερινή ώρα:** Επιλογή αν θα εφαρμοστεί θερινή ώρα στην τηλεόραση.

Αυτή η λειτουργία ενδέχεται να μην έχει εφαρμογή σε ορισμένα μοντέλα/χώρες/περιοχές.

#### Χρήση χρονοδιακόπτη

Πατήστε το πλήκτρο **Αρχική** στο τηλεχειριστήριο και επιλέξτε **Ρυθμίσεις>Σύστημα> Ρυθμίσεις** χρονοδιακόπτη.

Προσαρμόστε τις ρυθμίσεις χρονοδιακόπτη σύμφωνα με την προτίμησή σας.

Χρονοδιακόπτης νάρκης: Ρυθμίστε τον χρονοδιακόπτη ύπνου για την αυτόματη απενεργοποίηση της τηλεόρασης στον ρυθμισμένο χρόνο.

Χρονοδιακόπτης ενεργοποίησης: Ρύθμιση της ώρας που θέλετε να ενεργοποιηθεί αυτόματα η τηλεόραση. Μπορείτε να ρυθμίσετε την ίδια ώρα για κάθε μέρα ή να ρυθμίσετε διαφορετική ώρα για διαφορετικές μέρες.

Χρονοδιακόπτης απενεργοποίησης: Ρύθμιση της ώρας που θέλετε να απενεργοποιηθεί αυτόματα η τηλεόραση. Μπορείτε να ρυθμίσετε την ίδια ώρα για κάθε μέρα ή να ρυθμίσετε διαφορετική ώρα για διαφορετικές μέρες.

Διάρκεια Μενού: Ρύθμιση της χρονικής διάρκειας παραμονής του μενού στην οθόνη.

Αυτόματη Νάρκη: Ρύθμιση της χρονικής διάρκειας αδράνειας μετά την οποία θα απενεργοποιηθεί αυτόματα η τηλεόραση.

Αυτή η λειτουργία ενδέχεται να μην έχει εφαρμογή σε ορισμένα μοντέλα/χώρες/περιοχές.

Αυτόματη αναμονή για απουσία σήματος: Η τηλεόραση θα μεταβεί σε αναμονή αν δεν υπάρχει σήμα μετά τη ρυθμισμένη ώρα.

#### Χρήση ΡΙΝ συστήματος

Πατήστε το πλήκτρο **Αρχική** στο τηλεχειριστήριο και επιλέξτε **Ρυθμίσεις>Σύστημα>ΡΙΝ συστήματος**.

Αλλάξτε τον ΡΙΝ που χρησιμοποιείτε για την πρόσβαση σε Γονικό έλεγχο, Αυτόματη σάρωση καναλιών και Επαναφορά σε εργοστασιακές προεπιλογές.

#### Χρήση του Γονικού ελέγχου

Πατήστε το πλήκτρο **Αρχική** στο τηλεχειριστήριο και επιλέξτε **Ρυθμίσεις>Σύστημα>Γονικός έλεγχος**. Ενεργοποιήστε τον Γονικό έλεγχο για να μην μπορούν τα παιδιά να βλέπουν ορισμένο περιεχόμενο.

#### Ρύθμιση γλώσσας και τοποθεσίας

Πατήστε το πλήκτρο **Αρχική** στο τηλεχειριστήριο και επιλέξτε **Ρυθμίσεις>Σύστημα>Γλώσσα και** Τοποθεσία.

Επιλέξτε τη γλώσσα που χρησιμοποιείται για την τηλεόραση αυτή, και επίσης επιλέξτε την τοποθεσία σας.

**Τοποθεσία:** Επιλέξτε την τοποθεσία όπου θα παρακολουθείτε την τηλεόρασή σας.

Ταχυδρομικός κώδικας: Ο χρήστης μπορεί να επιλέξει τον ταχυδρομικό κώδικα. Αυτή η λειτουργία ενδέχεται να μην έχει εφαρμογή σε ορισμένα μοντέλα/ χώρες/περιοχές.

**Γλώσσα μενού:** Ρύθμιση της προεπιλεγμένης γλώσσας για το μενού της τηλεόρασης.

Πρωτεύων ήχος: Ρύθμιση της προεπιλεγμένης γλώσσας εξόδου ήχου για τον τύπο του ψηφιακού εκπεμπόμενου περιεχομένου που παρακολουθείτε.

**Δευτερεύων ήχος:** Ρύθμιση της δευτερεύουσας γλώσσας εξόδου ήχου για ψηφιακό εκπεμπόμενο περιεχόμενο.

Ψηφιακό Τελετέξτ: Προσαρμογή της κωδικοποίησης του Τελετέξτ.

#### Χρήση Φωνητικής υπηρεσίας

Πατήστε το πλήκτρο **Αρχική** στο τηλεχειριστήριο και επιλέξτε **Ρυθμίσεις>Σύστημα>Φωνητική υπηρεσία**.

Χρησιμοποιείτε τη φωνή σας για την χειρισμό της τηλεόρασης, άλλων έξυπνων οικιακών συσκευών και περισσότερων.

#### Ρυθμίσεις εφαρμογών

Πατήστε το πλήκτρο **Αρχική** στο τηλεχειριστήριο και επιλέξτε **Ρυθμίσεις>Σύστημα>Ρυθμίσεις** εφαρμογών.

Ρυθμίστε τις προτιμήσεις εφαρμογών.

#### Σύνδεση κινητής συσκευής

Πατήστε το πλήκτρο **Αρχική** στο τηλεχειριστήριο και επιλέξτε **Ρυθμίσεις>Σύστημα>Σύνδεση κινητής** συσκευής.

Διαχείριση σύνδεσης μιας κινητής συσκευής, κινητού τηλεφώνου ή προσωπικού υπολογιστή.

#### Χρήση HDMI & CEC

Πατήστε το πλήκτρο **Αρχική** στο τηλεχειριστήριο και επιλέξτε**Ρυθμίσεις>Σύστημα>ΗDMI & CEC**.

Διαμορφώστε τον τρόπο χειρισμού με το τηλεχειριστήριο της τηλεόρασης, των συσκευών σας που υποστηρίζουν CEC.

#### Προηγμένες ρυθμίσεις

Πατήστε το πλήκτρο **Αρχική** στο τηλεχειριστήριο και επιλέξτε **Ρυθμίσεις>Σύστημα>Προηγμένες ρυθμίσεις**.

Αποκτήστε πρόσβαση στο μενού Προηγμένες ρυθμίσεις.

Όνομα TV: Μπορείτε να επεξεργαστείτε το όνομα που θα χρησιμοποιείται στο δίκτυο για την τηλεόρασή σας.

**Σημείωση:** Μπορούν να εισαχθούν έως 18 χαρακτήρες.

**PVR & Χρονική μετατόπιση:** Μορφοποίηση του εξωτερικού δίσκου USB για να υποστηρίζει PVR (λειτουργία εγγραφής) και Χρονική μετατόπιση.

Προεπιλεγμένη σελίδα έναρξης: Ρυθμίστε τη σελίδα που εμφανίζεται πρώτη όταν ενεργοποιείται η τηλεόραση.

Προφύλαξη οθόνης: Ενεργοποίηση μιας προφύλαξης οθόνης όταν η τηλεόρασή σας δείχνει μια ακίνητη εικόνα για ένα ορισμένο χρονικό διάστημα. Ρυθμίστε τον χρόνο σύμφωνα με την προτίμησή σας.

**Σημείωση:** Αυτή η λειτουργία ενδέχεται να μην έχει εφαρμογή σε ορισμένα μοντέλα/χώρες/περιοχές.

Ετικέτες εισόδων: Επεξεργασία των ετικετών των εξωτερικών εισόδων.

Ρυθμίσεις Προηγμένης προβολής: Το VIDAA προσφέρει μια υπηρεσία προηγμένης προβολής που χρησιμοποιεί τεχνολογία Αυτόματης αναγνώρισης περιεχομένου ("ACR") για συλλογή ορισμένων δεδομένων από αυτή τη Smart TV, περιλαμβανομένων του αναγνωριστικού αυτής της Smart TV, της διεύθυνσης IP και προβαλλόμενου περιεχομένου και πληροφοριών διαφημίσεων (μαζί με τα "Δεδομένα προβολής"). Για να μάθετε περισσότερα σχετικά με τη λειτουργία Υπηρεσία Προηγμένης Προβολής, μπορείτε να επιλέξετε οποιαδήποτε από τις ρυθμίσεις στην τηλεόραση για να έχετε μια περιγραφή. Μπορείτε να αλλάξετε τις ρυθμίσεις σας οποιαδήποτε στιγμή στο μενού "Ρυθμίσεις" της Smart TV.

Αυτόματη ανίχνευση λειτουργίας Σπορ: Ενεργοποίηση της αυτόματης ανίχνευσης αθλητικού περιεχομένου, ώστε η τηλεόραση να μπορεί να επιλέγει αυτόματα η λειτουργία Σπορ στις ρυθμίσεις Ήχου και Εικόνας.

Λειτουργία ενεργοποίησης: Η τηλεόραση θα ενεργοποιηθεί στον επιλεγμένο τρόπο λειτουργίας όταν επανασυνδεθεί η τροφοδοσία ρεύματος δικτύου.

Εξατομικευμένες διαφημίσεις: Η απενεργοποίηση των εξατομικευμένων διαφημίσεων θα περιορίσει την παρουσίαση διαφημίσεων που σας αφορούν αλλά δεν θα μειώσει τον αριθμό διαφημίσεων που λαμβάνετε.

**Σημείωση:** Αυτή η λειτουργία ενδέχεται να μην έχει εφαρμογή σε ορισμένα μοντέλα/χώρες/περιοχές.

**Τρόπος χρήσης:** Επιλέξτε λειτουργία Οικιακή ή Κατάστημα. Κουρτίνα απενεργοποίησης: Ρύθμιση του πόσο γρήγορα θα κλείσει η οθόνη Κουρτίνα κατά την είσοδο στην αναμονή.

#### Ρύθμιση λειτουργίας ένδειξης τροφοδοσίας

Πατήστε το πλήκτρο Αρχική στο τηλεχειριστήριο και επιλέξτε Ρυθμίσεις>Σύστημα>Προηγμένες ρυθμίσεις>Ένδειξη τροφοδοσίας.

Ρύθμιση αν η ένδειξη τροφοδοσίας θα παραμένει Ενεργοποιημένη ή Απενεργοποιημένη στην κατάσταση Αναμονής.

Πατήστε το πλήκτρο Αρχική στο τηλεχειριστήριο και επιλέξτε Ρυθμίσεις>Σύστημα>Προηγμένες ρυθμίσεις>Ρύθμιση ενδεικτικής λυχνίας.

Ρύθμιση της ενδεικτικής λυχνίας, με επιλογή από τις τιμές **Τροφοδοσία, Πάντα** ή **Απεν.** 

**Σημείωση:** Οι παραπάνω λειτουργίες ενδέχεται να μην έχουν εφαρμογή σε ορισμένα μοντέλα/χώρες/περιοχές.

# Υποστήριξη

Μπορείτε να διαμορφώσετε ρυθμίσεις υποστήριξης.

Σημείωση:

 Τα μενού που εμφανίζονται διαφέρουν ανάλογα με μοντέλα/ χώρες/περιοχές.

#### Προβολή πληροφοριών συστήματος

Για την προβολή πληροφοριών συστήματος.

Προβολή πληροφοριών σήματος

Πατήστε το πλήκτρο **Αρχική** στο τηλεχειριστήριο και επιλέξτε **Ρυθμίσεις>Υποστήριξη>Πληροφορίες** συστήματος>Πληροφορίες σήματος.

Εμφάνιση των πληροφοριών σήματος της τρέχουσας εισόδου.

#### Έλεγχος κατάστασης σύνδεσης δικτύου

Πατήστε το πλήκτρο **Αρχική** στο τηλεχειριστήριο και επιλέξτε **Ρυθμίσεις>Υποστήριξη>Πληροφορίες** συστήματος>Κατάσταση σύνδεσης δικτύου.

Δείτε τις πληροφορίες σύνδεσης δικτύου της τηλεόρασής σας.

Έλεγχος κατάστασης σύνδεσης εισόδων

Πατήστε το πλήκτρο **Αρχική** στο τηλεχειριστήριο και επιλέξτε **Ρυθμίσεις>Υποστήριξη>Πληροφορίες συ**στήματος>Κατάσταση σύνδεσης εισόδων.

Δείτε τις πληροφορίες σύνδεσης εισόδων της τηλεόρασής σας.

#### Προβολή έκδοσης λογισμικού

Για να δείτε την τρέχουσα έκδοση λογισμικού και υλισμικού της τηλεόρασής σας, πατήστε το πλήκτρο **Αρχική** στο τηλεχειριστήριο και επιλέξτε **Ρυθμίσεις>Υποστήριξη>Πληροφορίες** συστήματος>Έκδοση.

#### Αυτοδιάγνωση

Πατήστε το πλήκτρο **Αρχική** στο τηλεχειριστήριο και επιλέξτε **Ρυθμίσεις>Υποστήριξη>Αυτοδιάγνωση.** 

Εκτέλεση της αυτοδιάγνωσης για τη δοκιμή ήχου, εικόνας και συνδέσεων.

Δοκιμή σύνδεσης δικτύου: Εκτελέστε αυτή τη δοκιμή για να ελέγξετε τη σύνδεση δικτύου.

Δοκιμή ταχύτητας δικτύου: Εκτελέστε αυτή τη δοκιμή για να ελέγξετε την ταχύτητα δικτύου.

**Δοκιμή σύνδεσης εισόδων:** Εμφάνιση της κατάστασης σύνδεσης όλων των εξωτερικών εισόδων.

Έλεγχος κατάστασης: Έλεγχος της κατάστασης αυτής της τηλεόρασης με εμφάνιση τυχόν κωδικών σφαλμάτων.

#### Ηλ. εγχειρίδιο

Πατήστε το πλήκτρο **Αρχική** στο τηλεχειριστήριο και επιλέξτε **Ρυθμίσεις>Υποστήριξη>Ηλ. εγχειρίδιο.** 

Ανοίξτε την ηλεκτρονική έκδοση του εγχειριδίου και μάθετε περισσότερα για την τηλεόρασή σας.

#### Αναβάθμιση συστήματος

Πατήστε το πλήκτρο **Αρχική** στο τηλεχειριστήριο και επιλέξτε **Ρυθμίσεις>Υποστήριξη>Αναβάθμιση** συστήματος.

Ρύθμιση της τηλεόρασής σας για να λαμβάνει το πλέον ενημερωμένο υλικολογισμικό.

Αυτόματη αναβάθμιση υλικολογισμικού: Ρύθμιση της τηλεόρασής σας λαμβάνει αυτόματα το πλέον ενημερωμένο υλικολογισμικό.

Έλεγχος αναβάθμισης υλικολογισμικού: Διασφαλίζει ότι η τηλεόρασή σας διαθέτει το πιο πρόσφατο υλικολογισμικό.

Βεβαιωθείτε ότι η τηλεόρασή σας έχει συνδεθεί στο Ίντερνετ.

Έλεγχος αναβάθμισης OAD: Ελέγξτε για να βεβαιωθείτε ότι η τηλεόρασή σας έχει λάβει το πιο πρόσφατο υλικολογισμικό μέσω του δέκτη.

#### Σημείωση:

- Βεβαιωθείτε ότι η τηλεόρασή σας έχει συνδεθεί στο Ίντερνετ.
- Αυτή η λειτουργία έχει εφαρμογή μόνον αν έχει επιλεχθεί Ταϊλάνδη ή Μαλαισία στην Τοποθεσία.

Αυτόματη αναβάθμιση εφαρμογών συστήματος: Ρυθμίστε την αυτόματη αναβάθμιση των εφαρμογών σας στην πλέον πρόσφατη έκδοση. Η αυτόματη αναβάθμιση εφαρμογών θα ολοκληρωθεί στο παρασκήνιο. Ενδέχεται να απαιτηθεί επιβεβαίωση σε νέες Γνωστοποιήσεις Απορρήτου για την ολοκλήρωση τυχόν αναβαθμίσεων.

Αναβάθμιση μέσω USB: Αναβάθμιση του λογισμικού της τηλεόρασης μέσω συσκευής USB.

Σημείωση:

- Βεβαιωθείτε ότι η μονάδα flash USB έχει εισαχθεί στη θύρα USB 2.0 της τηλεόρασης.
- Τα αρχεία ενημέρωσης πρέπει να βρίσκονται στον ριζικό κατάλογο αρχείων της συσκευής USB ενημέρωσης.
- Η μορφή συστήματος αρχείων του USB πρέπει να είναι FAT32 και ο τύπος πίνακα διαμερισμάτων πρέπει να είναι MBR.

#### Αποποίηση ευθύνης και Απόρρητο

Πατήστε το πλήκτρο Αρχική στο τηλεχειριστήριο και επιλέξτε Ρυθμίσεις>Υποστήριξη>Αποποίηση ευθύνης και Απόρρητο>Κοινή χρήση δεδομένων, Απόρρητο και Σύμβαση άδειας τελικού χρήστη

Διαβάστε τις λεπτομέρειες της Δήλωσης Αποποίησης ευθύνης και την Πολιτική Προστασίας δεδομένων. Δώστε ή αρνηθείτε τη συγκατάθεσή σας (επιλέγοντας Να επιτρέπεται/Απόρριψη) σχετικά με τη συλλογή δεδομένων Χρήστη/Δικτύου.

Πατήστε το πλήκτρο Αρχική στο τηλεχειριστήριο και επιλέξτε Ρυθμίσεις>Υποστήριξη>Αποποίηση ευθύνης και Απόρρητο>Άδεια χρήσης Ανοικτού Πηγαίου Κώδικα.

Εμφανίζει τις πληροφορίες άδειας χρήσης Λογισμικού ανοικτού πηγαίου κώδικα.

Πατήστε το πλήκτρο Αρχική στο τηλεχειριστήριο και επιλέξτε Ρυθμίσεις>Υποστήριξη>Αποποίηση ευθύνης και Απόρρητο>Διαγραφή Δεδομένων χρήστη.

Για τη διαγραφή όλων των δεδομένων χρήσης από τον αποθηκευτικό χώρο τοπικά στην τηλεόραση και στο διαδικτυακό νέφος (Cloud), επιλέξτε Διαγραφή Δεδομένων χρήστη.

#### Λήψη εφαρμογής κινητών

Πατήστε το πλήκτρο **Αρχική** στο τηλεχειριστήριο και επιλέξτε **Ρυθμίσεις>Υποστήριξη>Λήψη εφαρμογής** κινητών.

Εγκαταστήστε την εφαρμογή κινητών στο smartphone σας, για τον χειρισμό της τηλεόρασης. Αυτή η εφαρμογή είναι διαθέσιμη και σε Android και σε iOS.

#### Επαναφορά σε εργοστασιακές προεπιλογές

Πατήστε το πλήκτρο Αρχική στο τηλεχειριστήριο και επιλέξτε Ρυθμίσεις>Υποστήριξη>Επαναφορά σε εργοστασιακές προεπιλογές.

Επαναφορά της τηλεόρασης στις εργοστασιακές προεπιλογές.

#### Προβολή χρόνου λειτουργίας της τηλεόρασης

Μπορείτε να αποκτήσετε πρόσβαση στη σελίδα Έλεγχος κατάστασης ,για να προβάλετε τον χρόνο λειτουργίας της τηλεόρασής σας.

 Ενώ βρίσκεστε σε μια πηγή εισόδους όπως Ζωντανή TV, HDMI και AV, πατήστε το πλήκτρο Μενού για να ανοίξετε το γρήγορο μενού.  Στο γρήγορο μενού, πατήστε και κρατήστε πατημένο το Μπλε πλήκτρο και θα εμφανιστεί στην οθόνη η σελίδα Έλεγχος κατάστασης, όπου μπορείτε να δείτε τον χρόνο λειτουργίας της τηλεόρασης.

#### Σημείωση:

 Αυτή η λειτουργία ενδέχεται να μην έχει εφαρμογή σε ορισμένα μοντέλα/χώρες/περιοχές.

### Χρήση των γονικών ελέγχων

Πατήστε το πλήκτρο **Αρχική** στο τηλεχειριστήριο και επιλέξτε **Ρυθμίσεις>Σύστημα>Γονικός έλεγχος**.

Ενεργοποιήστε τον Γονικό έλεγχο για να μην μπορούν τα παιδιά να βλέπουν ορισμένο περιεχόμενο.

Αν δεν έχετε ήδη ορίσει τον κωδικό PIN, θα εμφανιστεί το παράθυρο δημιουργίας και επιβεβαίωσης του κωδικού PIN. Χρησιμοποιώντας τα πλήκτρα κατεύθυνσης στο τηλεχειριστήριο, δημιουργήστε τον κωδικό PIN.

Αν έχετε ήδη ορίσει τον κωδικό PIN, θα εμφανιστεί το παράθυρο Καταχωρίστε PIN.

#### Κλειδώματα

Ενεργοποιήστε τα Κλειδώματα για να επιτρέψετε τη λειτουργία Γονικός έλεγχος.

Θα δείτε τις άλλες ρυθμίσεις Γονικού ελέγχου να αλλάζουν από απενεργοποιημένη κατάσταση με γκρίζα απεικόνιση, σε επισημασμένη. Όταν συμβεί αυτό, θα είναι διαθέσιμες για ρύθμιση οι λειτουργίες Χρόνος αποκλεισμού, Αποκλεισμός καναλιών, Αποκλεισμός περιεχομένου, Αποκλεισμός εισόδων, Αποκλεισμός εφαρμογών, Αποκλεισμός ιστοτόπων ή Επαναφορά σε προεπιλογές.

Χρόνος αποκλεισμού: Αποκλεισμός καναλιών και προγραμμάτων σε ορισμένες χρονικές περιόδους.

Αποκλεισμός καναλιών: Αποκλεισμός όλων ή μεμονωμένων καναλιών όταν ενεργοποιείτε τη λειτουργία Γονικός έλεγχος.

Αποκλεισμός περιεχομένου: Αποκλεισμός ορισμένων προγραμμάτων όταν ενεργοποιήσετε τις ρυθμίσεις Γονικός έλεγχος. Αυτό ελέγχεται από τον φορέα εκπομπής.

Αποκλεισμός εισόδων: Αποκλεισμός περιεχομένου από συσκευές που συνδέονται στις εισόδους της τηλεόρασης.

Αποκλεισμός εφαρμογών: Αποκλεισμός πρόσβασης σε ορισμένες εφαρμογές. Αν μια εφαρμογή που θέλετε να περιορίσετε δεν εμφανίζεται εδώ, τότε ελέγξτε τις ρυθμίσεις Γονικού Ελέγχου στην εφαρμογή.

Αποκλεισμός ιστοτόπων: Ρύθμιση των URL που μπορείτε να αποκτήσετε πρόσβαση με το πρόγραμμα περιήγησης.

Επαναφορά σε Προεπιλογές: Επαναφορά του Γονικού ελέγχου στις προεπιλεγμένες εργοστασιακές ρυθμίσεις.

### Επαναφορά σε εργοστασιακές προεπιλογές

Πατήστε το πλήκτρο Αρχική στο τηλεχειριστήριο και επιλέξτε Ρυθμίσεις>Υποστήριξη>Επαναφορά σε εργοστασιακές προεπιλογές.

Επαναφορά της τηλεόρασης στις εργοστασιακές προεπιλογές. Με την επαναφορά θα διαγραφούν οι προσωπικές σας ρυθμίσεις, πληροφορίες και δεδομένα. Καταχωρίστε τον κωδικό ΡΙΝ στην οθόνη για να ενεργοποιήσετε την εργοστασιακή επαναφορά.

# Ψυχαγωγία

### Παιχνίδι

Συνδέστε την κονσόλα παιχνιδιών σας και προσαρμόστε τις ρυθμίσεις για να βελτιστοποιήσετε την οθόνη της τηλεόρασης για καλύτερη ψυχαγωγία παιχνιδιού.

#### Σύνδεση κονσόλας παιχνιδιών

Μπορείτε να συνδέσετε στην τηλεόραση μια κονσόλα παιχνιδιών χρησιμοποιώντας ένα καλώδιο USB.

Για να ξεκινήσετε ένα παιχνίδια από μια κονσόλα παιχνιδιών:

- Ενεργοποιήστε την κονσόλα παιχνιδιών.
- Πατήστε το πλήκτρο Πηγή. Επιλέξτε τη συνδεδεμένη κονσόλα παιχνιδιών ως πηγή εισόδου.
- Ξεκινήστε το παιχνίδι.

Μπορείτε να ενεργοποιήσετε τη λειτουργία παιχνιδιού για να βελτιστοποιήσετε τις ρυθμίσεις της τηλεόρασης για παιχνίδια κονσόλας.

#### Λειτουργία παιχνιδιού

Πατήστε το πλήκτρο Αρχική στο τηλεχειριστήριο και επιλέξτε Ρυθμίσεις>Εικόνα>Λειτουργία Παιχνιδιού.

Ενεργοποιήστε τη **Λειτουργία Παιχνιδιού** για να βελτιστοποιήσετε τις ρυθμίσεις της τηλεόρασης ώστε να απολαμβάνετε την εμπειρία των βιντεοπαιχνιδιών με PC ή με κονσόλα παιχνιδιών συνδεδεμένη στην τηλεόραση.

Η Λειτουργία Παιχνιδιού επιτρέπει:

- Τη μείωση της καθυστέρησης εισόδου για να διασφαλιστεί ότι κάθε πάτημα πλήκτρου ή κλικ ποντικιού συμβαδίζει με όσα συμβαίνουν στην οθόνη.
- Τη βελτίωση της ταχύτητας απόκρισης για την παραγωγή πολύ χαμηλού θολώματος εικόνας λόγω κίνησης.
- Επεξεργασία με ακρίβεια σημάτων YUV 4:4:4 για την παρουσίαση με ακρίβεια των χρωμάτων της εικόνα.

#### Σημείωση:

 Αυτή η λειτουργία ενδέχεται να μην έχει εφαρμογή σε ορισμένες πηγές εισόδου ή εφαρμογές.

#### Σπορ

# Διαμόρφωση λειτουργίας Σπορ στις ρυθμίσεις εικόνας ή ήχου

Πατήστε το πλήκτρο **Αρχική** στο τηλεχειριστήριο και επιλέξτε **Ρυθμίσεις>Εικόνα>Λειτουργία** Εικόνας>Σπορ.

Εικόνα βελτιστοποιημένη για την παρακολούθηση αθλητικών διοργανώσεων.

Πατήστε το πλήκτρο **Αρχική** στο τηλεχειριστήριο και επιλέξτε **Ρυθμίσεις> Ήχος>Λειτουργία Ήχου>Σπορ**.

Ήχος βελτιστοποιημένος για την παρακολούθηση αθλητικών διοργανώσεων.

#### Αυτόματη ανίχνευση λειτουργίας Σπορ

Πατήστε το πλήκτρο Αρχική στο τηλεχειριστήριο και επιλέξτε Ρυθμίσεις>Σύστημα>Προηγμένες ρυθμίσεις>Αυτόματη ανίχνευση λειτουργίας Σπορ.

Όταν έχει ενεργοποιηθεί η επιλογή, για οποιαδήποτε προγράμματα σπορ θα επιλέγεται αυτόματα η λειτουργία Σπορ και για τη Λειτουργία Εικόνας και για τη Λειτουργία Ήχου.

#### Σημείωση:

- Αυτή η λειτουργία ενδέχεται να μην έχει εφαρμογή σε ορισμένα μοντέλα/χώρες/περιοχές.
- Η ενεργοποίηση αυτής της λειτουργία θα μπορούσε να αυξήσει την κατανάλωση ενέργειας.

### Πολυμέσα

Πατήστε το πλήκτρο **Αρχική** στο τηλεχειριστήριο και επιλέξτε **Πολυμέσα**.

Τα Πολυμέσα είναι μια κεντρική τοποθεσία από όπου μπορείτε να δείτε ή να ακούσετε διαφορετικούς τύπους περιεχομένου, όπως φωτογραφίες, μουσική και ταινίες. Μπορείτε να προβάλετε περιεχόμενο πολυμέσων με τις εξής μεθόδους:

- Ένα στικ ή ένα σκληρό δίσκο USB.
- Συμβατό κινητό τηλέφωνο, tablet ή άλλες προσωπικές συσκευές: μπορείτε να αναπαράγετε ροή δεδομένων ταινιών, μουσικής και φωτογραφιών που έχουν αποθηκευτεί σε συμβατές προσωπικές συσκευές και να παίζετε ή να βλέπετε το περιεχόμενο στην τηλεόραση.

Από προεπιλογή, στην οθόνη πολυμέσων εμφανίζεται η **Κοινή χρήση περιεχομένου**. Αν η κινητή συσκευή σας έχει συνδεθεί στην τηλεόραση, το όνομά της εμφανίζεται και στην οθόνη Πολυμέσα.

Για περισσότερες πληροφορίες σχετικά με την Κοινή χρήση περιεχομένου, ανατρέξτε στην ενότητα Πλεονεκτήματα της Smart TV>Κοινή χρήση περιεχομένου στο παρόν εγχειρίδιο.

#### Απολαύστε Φωτογραφίες/ Ηχο/Βίντεο αποθηκευμένα σε μια συσκευή USB

Πατήστε το πλήκτρο **Αρχική** στο τηλεχειριστήριο και επιλέξτε **Πολυμέσα>Όλες οι συσκευές.** 

Επιλέξτε το περιεχόμενο που θέλετε να αναπαραχθεί στην οθόνη, όπως εικόνες, βίντεο και μουσική.

Στην οθόνη της Επισκόπησης πολυμέσων θα είναι διαθέσιμα τα στοιχεία που αναφέρονται παρακάτω.

- Γραμμή αναζήτησης: Αναζήτηση του περιεχομένου που επιθυμείτε να αναπαραχθεί.
- Στυλ προβολής: Εμφάνιση των στοιχείων του περιεχομένου σε μορφή Πλέγμα, Λίστα.
- Ταξινόμηση: Ταξινόμηση της λίστας περιεχομένου με κριτήριο: Όνομα, Ημερομηνία τροποποίησης, Μέγεθος.
- Φίλτρο: Φιλτράρισμα της λίστας περιεχομένου με κριτήριο: Όλα τα πολυμέσα, Φωτογραφίες, Βίντεο, Μουσική, Εγγραφές.
- Βέλος: Όταν η εστίαση είναι στην πρώτη στήλη, θα υπάρχει ένα βέλος στην αριστερή πλευρά. Επιλέξτε το βέλος για να καταχωρίσετε πολλαπλές πηγές αποθήκευσης δεδομένων.

Μπορείτε επίσης να πατήσετε το πλήκτρο **Μενού** για να δημιουργήσετε μια λίστα αναπαραγωγής φωτογραφιών, μουσικής ή βίντεο.

#### Σημείωση:

- Ορισμένες από τις επιλογές που αναφέρονται παραπάνω ενδέχεται να μην είναι διαθέσιμες σε ορισμένα μοντέλα/ χώρες/περιοχές.
- Για τη λήψη ή τη χρήση περιεχομένου με προστασία πνευματικών δικαιωμάτων, πρέπει να αποκτήσετε όποια άδεια απαιτείται από τους κατόχους των πνευματικών δικαιωμάτων. Εμείς δεν μπορούμε και δεν παρέχουμε άδεια αυτού του είδους.

# Αναπαραγωγή μουσικής υπόκρουσης κατά την προβολή φωτογραφιών

- Επιλέξτε μια φωτογραφία για προβολή.
- Πατήστε το πλήκτρο Πάνω/Κάτω για να εμφανίσετε τη γραμμή ελέγχου.
- Επιλέξτε Μουσική υπόκρουση και κατόπιν επιλέξτε τη μουσική που επιθυμείτε για να δημιουργήσετε μια Λίστα αναπαραγωγής μουσικής.

Τώρα μπορείτε να αναπαράγετε μουσική υπόκρουση κατά την προβολή φωτογραφιών.

# Μορφή ήχου

Λόγω διαφορών σε εργαλεία προγραμματισμού και λόγω άλλων παραγόντων, ορισμένες από τις μορφές αρχείων που αναφέρονται ενδέχεται να μην υποστηρίζονται.

| περιέκτη | Codec ήχου     | Όνομα επέκτασης αρχείου |
|----------|----------------|-------------------------|
| WAV      | Mpeg1/2 Layer1 | .wav                    |
| MP3      | Mpeg1/2 Layer2 | mp3                     |
|          | Mpeg1/2 Layer3 |                         |
| AAC      | AAC, HEAAC     | .m4a .aac               |
| WMA      | WMA            | .wma                    |
|          | WMA Pro        |                         |
| PCM      | LPCM           | Δ/Δ                     |
|          | ADPCM          |                         |
| AC-3     | AC-3           | .ac3 .m4a               |
| FLAC     | FLAC           | .flac                   |
| OPUS     | OPUS           | .opus                   |

Οι αναφερόμενες μορφές αρχείων ενδέχεται να μην υποστηρίζονται, ανάλογα με το μοντέλο.

### Μορφή φωτογραφιών

Λόγω διαφορών σε εργαλεία προγραμματισμού και λόγω άλλων παραγόντων, ορισμένες από τις μορφές αρχείων που αναφέρονται ενδέχεται να μην υποστηρίζονται.

Οι αναφερόμενες μορφές αρχείων ενδέχεται να μην υποστηρίζονται, ανάλογα με το μοντέλο.

| περιέκτη | Όνομα επέκτασης<br>αρχείου | Τρόπος λειτουργίας | Ανάλυση      |
|----------|----------------------------|--------------------|--------------|
| JPEG     | .jpg .jpeg                 | γραμμή βάσης       | 15360 x 8640 |
|          |                            | προοδευτική        | 1024 x 768   |
| PNG      | .png                       | μη διεμπλεκόμενη   | 3840 x 2160  |
|          |                            | διεμπλεκόμενη      | 1200 x 800   |
| BMP      | .bmp                       | -                  | 3840 x 2160  |
| GIF      | .gif                       | -                  | 6400 x 4800  |

# Μορφή βίντεο

Λόγω διαφορών σε εργαλεία προγραμματισμού και λόγω άλλων παραγόντων, ορισμένες από τις μορφές αρχείων που αναφέρονται ενδέχεται να μην υποστηρίζονται.

Οι αναφερόμενες μορφές αρχείων ενδέχεται να μην υποστηρίζονται, ανάλογα με το μοντέλο.

| περιέκτη | Codec βίντεο | Όνομα επέκτασης<br>αρχείου | Ανάλυση και ρυθμός<br>καρέ |
|----------|--------------|----------------------------|----------------------------|
| MPEG     | Mpeg1/2      | .mpg .mpeg .vob            | 1920 x 1080p @ 120 fps     |
|          | Mpeg4        |                            |                            |
| MP4      | Mpeg4        | .mp4 .mov                  | 1920 x 1080p @ 120 fps     |
|          | H.264(AVC)   |                            | 1000 × 1000 × @ 00 fra     |
|          | H.265(HEVC)  |                            | 1920 X 1060 p @ 60 ips     |
| MKV      | Mpeg1/2      | .mkv                       | 1920 x 1080p @ 120 fps     |
|          | Mpeg4        |                            |                            |
|          | H.264(AVC)   |                            | 1920 x 1080p @ 60 fps      |
|          | H.265(HEVC)  |                            |                            |
| AVI      | Mpeg1/2      | .avi                       | 1920 x 1080p @ 120 fps     |
|          | Mpeg4        |                            | 1000 × 1000= @ 00 f==      |
|          | H.264(AVC)   |                            | 1920 X 1080p @ 60 lps      |
| WMV      | WMV3         | .asf .wmv                  | 1920 x 1080p @ 60 fps      |
|          | H.264(AVC)   |                            |                            |
| FLV      | H.264(AVC)   | .flv                       | 1920 x 1080p @ 60 fps      |
| TS       | H.265(HEVC)  | .ts                        | 1920 x 1080p @ 60 fps      |

ΤΟ ΠΑΡΟΝ ΠΡΟΪΟΝ ΕΧΕΙ ΑΔΕΙΟΔΟΤΗΘΕΙ ΒΑΣΕΙ ΤΗΣ ΑΔΕΙΑΣ ΑVC PATENT PORTFOLIO ΓΙΑ ΠΡΟΣΩΠΙΚΗ ΧΡΗΣΗ ΚΑΙ ΜΗ ΕΠΑΓΓΕΛΜΑΤΙΚΗ ΧΡΗΣΗ ΕΝΟΣ ΚΑΤΑΝΑΛΩΤΗ Η ΑΛΛΕΣ ΧΡΗΣΕΙΣ ΓΙΑ ΤΙΣ ΟΠΟΙΑ ΔΕΝ ΛΑΜΒΑΝΕΙ ΑΜΟΙΒΗ ΓΙΑ (Ι) ΚΩΔΙΚΟΠΟΙΗΣΗ ΒΙΝΤΕΟ ΣΕ ΣΥΜΜΟΡΦΩΣΗ ΜΕ ΤΟ ΠΡΟΤΥΠΟ ΑVC ("ΒΙΝΤΕΟ ΑVC") ΚΑΙ/Η (ΙΙ)ΑΠΟΚΩΔΙΚΟΠΟΙΗΣΗ ΒΙΝΤΕΟ ΑVC ΤΟ ΟΠΟΙΟ ΚΩΔΙΚΟΠΟΙΗΘΗΚΕ ΑΠΌ ΚΑΤΑΝΑΛΩΤΗ Ο ΟΠΟΙΟΣ ΕΜΠΛΕΚΕΤΑΙ ΣΕ ΜΙΑ ΠΡΟΣΩΠΙΚΗ ΚΑΙ ΜΗ ΕΠΑΓΓΕΛΜΑΤΙΚΗ ΔΡΑΣΤΗΡΙΟΤΗΤΑ ΚΑΙ/Η ΑΠΟΚΤΗΘΗΚΕ ΑΠΟ ΠΑΡΟΧΟ ΒΙΝΤΕΟ ΠΟΥ ΔΙΑΘΕΤΕΙ ΑΔΕΙΑΝΑ ΠΑΡΕΧΕΙ ΒΙΝΤΕΟ ΑVC. ΔΕΝ ΠΑΡΕΧΕΤΑΙ ΚΑΙ ΔΕΝ ΣΥΝΑΓΕΤΑΙ ΚΑΜΙΑ ΑΔΕΙΑ ΓΙΑ ΟΠΟΙΑΔΗΠΟΤΕ ΑΛΛΗ ΧΡΗΣΗ. ΠΡΟΣΘΕΤΕΣ ΠΛΗΡΟΦΟΡΙΕΣ ΜΠΟΡΕΙΤΕ ΝΑ ΑΠΟΚΤΗΣΕΤΕ ΑΠΟ ΤΗ ΜΡΕG LA, L.L.C. ΒΛΕΠΕ ΗΤΤΡ://WWW.MPEGLA.COM

# Λειτουργίες Προσβασιμότητας

### Διαμόρφωση μενού Προσβασιμότητα

Παρέχει επιλογές μενού για υποβοήθηση ατόμων με προβλήματα όρασης ή ακοής.

Πατήστε το πλήκτρο **Αρχική** στο τηλεχειριστήριο και επιλέξτε **Ρυθμίσεις>Προσβασιμότητα>Μενού Υψηλής αντίθεσης**. Βελτίωση της οπτικής αντίθεσης για άτομα με προβλήματα όρασης.

Πατήστε το πλήκτρο **Αρχική** στο τηλεχειριστήριο και επιλέξτε **Ρυθμίσεις>Προσβασιμότητα>Διαφάνεια** μενού.

Επιλέξτε τη διαφάνεια μενού από τις επιλογές Απεν., Μεσαία, Υψηλή.

**Σημείωση:** Οι παραπάνω λειτουργίες ενδέχεται να μην έχουν εφαρμογή σε ορισμένα μοντέλα/χώρες/περιοχές.

### Διαμόρφωση Τύπου Ήχου

Παρέχει ηχητική περιγραφή για μενού για υποβοήθηση ατόμων με προβλήματα όρασης.

Πατήστε το πλήκτρο **Αρχική** στο τηλεχειριστήριο και επιλέξτε **Ρυθμίσεις>Προσβασιμότητα>Τύπος Ήχου.** 

Τύπος Ήχου: Ρυθμίσεις ήχου για προσβασιμότητα.

Μορφή ήχου: Επιλογή της μορφής ήχου.

Έλεγχος Κατανομής Έντασης: Παρέχει τις καλύτερες επιλογής ποιότητας ήχου για άτομα με προβλήματα όρασης.

**Σημείωση:** Οι παραπάνω λειτουργίες ενδέχεται να μην έχουν εφαρμογή σε ορισμένα μοντέλα/χώρες/περιοχές.

### Βελτίωση διαλόγων

Πατήστε το πλήκτρο Αρχική στο τηλεχειριστήριο και επιλέξτε Ρυθμίσεις>Προσβασιμότητα> Βελτίωση διαλόγων.

Ενεργοποίηση ή απενεργοποίηση της λειτουργίας βελτίωσης διαλόγων.

**Σημείωση:** Αυτή η λειτουργία ενδέχεται να μην έχει εφαρμογή σε ορισμένα μοντέλα/χώρες/περιοχές.

### Διαμόρφωση Υποτίτλων

Προσαρμογή των ρυθμίσεων υποτίτλων για ψηφιακό εκπεμπόμενο περιεχόμενο.

Πατήστε το πλήκτρο Αρχική στο τηλεχειριστήριο και επιλέξτε Ρυθμίσεις>Προσβασιμότητα> Ρυθμίσεις υποτίτλων.

Υπότιτλοι: Ενεργοποίηση τύπου υποτίτλων.

Πρωτεύοντες υπότιτλοι: Ρύθμιση της προεπιλεγμένης γλώσσας υποτίτλων για ψηφιακό εκπεμπόμενο περιεχόμενο.

Δευτερεύοντες υπότιτλοι: Ρύθμιση της δευτερεύουσα γλώσσας υποτίτλων για ψηφιακό εκπεμπόμενο περιεχόμενο.

Αποθήκευση υποτίτλων καναλιού: Ενεργοποίηση της αποθήκευσης των ρυθμίσεων υποτίτλων ανά κανάλι.

**Σημείωση:** Οι παραπάνω λειτουργίες ενδέχεται να μην έχουν εφαρμογή σε ορισμένα μοντέλα/χώρες/περιοχές.

# Οδηγός Προσβασιμότητας

Για τα άτομα με προβλήματα όρασης.

Πατήστε το πλήκτρο **Αρχική** στο τηλεχειριστήριο και επιλέξτε **Ρυθμίσεις>Προσβασιμότητα>Οδηγός Προσβασιμότητας**.

Οι διαθέσιμες επιλογές είναι Απεν., Οδηγός προσβασιμότητας Freeview και Οδηγός Μεγάλων γραμμάτων.

**Σημείωση:** Αυτή η λειτουργία ενδέχεται να μην έχει εφαρμογή σε ορισμένα μοντέλα/χώρες/περιοχές.

### Μεγέθυνση οθόνης

Πατήστε το πλήκτρο **Αρχική** στο τηλεχειριστήριο και επιλέξτε **Ρυθμίσεις>Προσβασιμότητα>Μεγέθυνση** οθόνης.

Επιτρέπει σε άτομα με προβλήματα όρασης/ εξασθενημένη όραση να μεγεθύνουν μια περιοχή της οθόνης.

#### Σημείωση:

- Αυτή η λειτουργία έχει εφαρμογή μόνο για ορισμένες περιπτώσεις.
- Αυτή η λειτουργία ενδέχεται να μην έχει εφαρμογή σε ορισμένα μοντέλα/χώρες/περιοχές.

#### Διαμόρφωση Φωνητικού οδηγού

Παρέχει Ρυθμίσεις Φωνητικού οδηγού για το μενού Ήχος. Είναι διαθέσιμες οι επιλογές Ένταση, Γλώσσα, Ρυθμός, Τόνος και Εστίαση στο Φωνητικό οδηγό.

Πατήστε το πλήκτρο **Αρχική** στο τηλεχειριστήριο και επιλέξτε **Ρυθμίσεις>Προσβασιμότητα>Φωνητικός** οδηγός.

**Σημείωση:** Αυτή η λειτουργία ενδέχεται να μην έχει εφαρμογή σε ορισμένα μοντέλα/χώρες/περιοχές.

# Αντιμετώπιση Προβλημάτων

### Συχνές Ερωτήσεις

Στην ενότητα αυτή θα βρείτε τις απαντήσεις στις πιο συχνές ερωτήσεις.

#### Δεν υπάρχει εικόνα, ή η εικόνα είναι ασπρόμαυρη.

• Ελέγξτε τις συνδέσεις των καλωδίων εισόδου.

- Αποσυνδέστε το καλώδιο ρεύματος της τηλεόρασης από την πρίζα AC και συνδέστε το πάλι μετά από 60 δευτερόλεπτα.
- Ελέγξτε αν ο Κορεσμός χρώματος έχει ρυθμιστεί σε τιμή 50 ή υψηλότερη στη θέση Αρχική>Ρυθμίσεις>Εικόνα>Ρυθμίσεις λειτουργίας εικόνας>Κορεσμός χρώματος.

#### Δεν υπάρχει ήχος ή ο ήχος είναι πολύ χαμηλός.

Δεν υπάρχει ήχος ή ο ήχος είναι πολύ χαμηλός στη μέγιστη ένταση ήχου.

- Ελέγξτε για να δείτε η επιλογή Σίγαση έχει τεθεί σε ενεργή.
- Ελέγξτε τις ρυθμίσεις έντασης ήχου.
- Ελέγξτε τη ρύθμιση έντασης ήχου στη συσκευή (αποκωδικοποιητής καλωδιακής ή δορυφορικός δέκτης, DVD, Blu-ray κλπ.) που είναι συνδεδεμένη στην τηλεόρασή σας.
- Βεβαιωθείτε ότι το καλώδιο ήχου έχει συνδεθεί στον σωστό σύνδεσμο εξόδου ήχου της εξωτερικής συσκευής.
- Ελέγξτε αν έχει επιλεχθεί Ηχείο TV στη θέση Αρχική>Ρυθμίσεις>Ήχος>Ηχεία>Έξοδος ήχου.

# Η τηλεόραση δεν μπορεί να συνδεθεί στο δίκτυο.

- Ελέγξτε την κατάσταση δικτύου στη θέση Αρχική>Ρυθμίσεις>Υποστήριξη> Πληροφορίες συστήματος>Κατάσταση υποστήριξης δικτύου.
- Βεβαιωθείτε ότι το μόντεμ/ο ασύρματος δρομολογητής σας έχει ενεργοποιηθεί και έχει συνδεθεί στο Ίντερνετ.
- Τοποθετήστε τον ασύρματο δρομολογητή, τον δρομολογητή μόντεμ ή το σημείο πρόσβασης σε μια κεντρική θέση. Αποφεύγετε την τοποθέτηση σε γωνίες.

# Εξωτερική πηγή συνδεδεμένη αλλά δεν υπάρχει εικόνα ή ήχος.

Έχω συνδέσει εξωτερική πηγή στην τηλεόραση αλλά δεν λαμβάνω εικόνα και/ή ήχο.

- Ελέγξτε αν η σύνδεση ανάμεσα στην εξωτερική συσκευή και την τηλεόρασή σας είναι σωστή και καλά στερεωμένη.
- Βεβαιωθείτε ότι επιλέξατε τη σωστή πηγή εισόδου.
- Αν το σήμα παρουσιάζει διακοπές, αποσυνδέστε το καλώδιο ρεύματος της τηλεόρασης από την πρίζα AC
   και επανασυνδέστε το μετά από 60 δευτερόλεπτα.

#### Όταν έχουν συνδεθεί συσκευές με καλώδια HDMI

 Αν πάντα δεν υπάρχει σήμα, ή αν το σήμα δεν αποκατασταθεί με σύνδεση και αποσύνδεση, μπορείτε να μεταβείτε στη θέση μενού
 Αρχική>Ρυθμίσεις>Σύστημα>HDMI & CEC>Μορφή HDMI, για να επιβεβαιώσετε ότι μπορεί να αναγνωριστεί το σήμα.

- Αλλάξτε θύρα HDMI σύνδεσης.
- Αλλάξτε καλώδιο σύνδεσης HDMI.

#### Το τηλεχειριστήριο δεν λειτουργεί.

- Επιβεβαιώστε ότι η τηλεόραση τροφοδοτείται με ρεύμα και είναι λειτουργική. Πατήστε το κουμπί χειρισμού στην τηλεόραση για να διαπιστώσετε αν το πρόβλημα οφείλεται στο τηλεχειριστήριο ή όχι.
- Αν η τηλεόραση δεν ανταποκρίνεται στις εντολές από το τηλεχειριστήριο, τότε ελέγξτε αν η μικρή λυχνία στο τηλεχειριστήριο αναβοσβήνει όταν πατηθεί οποιοδήποτε κουμπί (ορισμένα τηλεχειριστήρια δεν υποστηρίζουν αυτή τη λειτουργία).
- Αν η μικρή λυχνία δεν αναβοσβήνει όταν πατάτε το πλήκτρο του τηλεχειριστηρίου, μπορεί να έχουν εξαντληθεί οι μπαταρίες, αντικαταστήστε τις με καινούργιες.
- Ελέγξτε ότι ο προσανατολισμός κάθε μπαταρίας αντιστοιχεί με τις ενδείξεις θετικού (+) και αρνητικού
   (-) πόλου που υπάρχουν μέσα στο διαμέρισμα μπαταρίας.
- Διατηρείτε την περιοχή αισθητήρα τηλεχειρισμού απαλλαγμένη από εμπόδια.

#### Για τηλεχειριστήρια Bluetooth

 Αν η τηλεόραση δεν αποκρίνεται στο τηλεχειριστήριο Bluetooth, δοκιμάστε τη σύζευξη του τηλεχειριστηρίου στην τηλεόραση πατώντας και κρατώντας πατημένο το πλήκτρο Μενού για τουλάχιστον 3 δευτερόλεπτα.

#### Η Προγραμματισμένη εγγραφή δεν μπορεί να χρησιμοποιηθεί.

- Ελέγξτε αν έχει συνδεθεί στην τηλεόραση συσκευή αποθήκευσης δεδομένων.
- Ελέγξτε τον ελεύθερο χώρο της συσκευής αποθήκευσης. Η λειτουργία δεν μπορεί να εκτελεστεί αν δεν υπάρχει στη συσκευή αρκετός χώρος αποθήκευσης δεδομένων.
- Ελέγξτε μήπως έχει υποστεί ζημιά η συσκευή αποθήκευσης δεδομένων. Αν ναι, συνιστάται να μορφοποιήσετε τη συσκευή αποθήκευσης δεδομένων.
- Η εγγραφή θα σταματήσει αυτόματα αν το σήμα γίνει πολύ αδύναμο.

#### Σημείωση:

- Η λειτουργία εγγραφής ενδέχεται να μην εκτελείται αν η ταχύτητα ανάγνωσης/εγγραφής της συσκευής USB είναι πολύ χαμηλή.
- Η λειτουργία εγγραφής ενδέχεται να μη λειτουργεί επειδή δεν υποστηρίζεται το σύστημα αρχείων μορφοποίησης της συσκευής σας.
- Οι λειτουργίες εγγραφής ενδέχεται να μην έχουν εφαρμογή σε ορισμένα μοντέλα/χώρες/περιοχές.

# Διάγνωση κατάστασης TV

#### Πατήστε το πλήκτρο Αρχική στο τηλεχειριστήριο και επιλέξτε Ρυθμίσεις>Υποστήριξη>Αυτοδιαγνωστικά.

Όταν παρουσιάζει δυσλειτουργία η τηλεόραση, μπορείτε να εκτελέσετε ορισμένους αυτοδιαγνωστικούς ελέγχους για να βρείτε το πρόβλημα.

#### Δοκιμή σύνδεσης δικτύου

Όταν εκτελείτε μια Δοκιμή σύνδεσης δικτύου, η δοκιμή θα επιβεβαιώσει μέσω της οθόνης της τηλεόρασης αν η τηλεόρασή σας έχει συνδεθεί σε δίκτυο. Αν η δοκιμή δικτύου είναι επιτυχής αλλά εξακολουθείτε να έχετε προβλήματα στη χρήση online υπηρεσιών, επικοινωνήστε με τον πάροχό σας υπηρεσιών Ίντερνετ.

#### Δοκιμή ταχύτητας δικτύου

Δοκιμή της ταχύτητας μέσω ενός ιστότοπου τρίτου μέρους.

#### Δοκιμή σύνδεσης εισόδων

Όταν εκτελείτε μια Δοκιμή σύνδεσης εισόδων, μπορείτε να επιλέξετε από τις διαθέσιμες πηγές εισόδου και να δείτε τις σχετικές πληροφορίες με εξωτερικές συνδέσεις.

#### Έλεγχος κατάστασης

Όταν εκτελείτε έναν Έλεγχο κατάστασης, θα εμφανιστεί η κατάσταση της τηλεόρασής σας και θα προβάλλονται τυχόν κωδικοί σφάλματος.

#### Υπηρεσία τηλεχειρισμού

Πατήστε το πλήκτρο Αρχική στο τηλεχειριστήριο και επιλέξτε Ρυθμίσεις>Υποστήριξη>Υπηρεσία τηλεχειρισμού.

Η Υπηρεσία τηλεχειρισμού επιτρέπει στην τηλεόρασή σας να ελέγχεται από τον πελάτη-διακομιστή για να μπορούν οι εκπρόσωποι σέρβις να διαγνώσουν το πρόβλημα της τηλεόρασής σας και να το αντιμετωπίσουν αποτελεσματικά μέσω διαδικτυακής σύνδεσης.

Για να χρησιμοποιήσετε αυτή τη λειτουργία:

- Ενεργοποιήστε την Υπηρεσία τηλεχειρισμού.
- Επιλέξτε Συμφωνώ σε όλα και Επιβεβαίωση στη σελίδα με τη Σύμβαση άδειας τελικού χρήστη.
- Επιλέξτε Δημιουργία PIN στην Υπηρεσία τηλεχειρισμού.
- Μπορείτε να δημιουργήσετε ένα αίτημα βοήθειας προς έναν εκπρόσωπο σέρβις με την ανοικτή γραμμή βοήθειας και να αναφέρετε τον κωδικό PIN που παρουσιάζεται στην οθόνη.

#### Σημείωση:

- Αυτή η λειτουργία ενδέχεται να μην έχει εφαρμογή σε ορισμένα μοντέλα/χώρες/περιοχές.
- Τα παραπάνω βήματα μπορεί να διαφέρουν. Ανατρέξτε στο συγκεκριμένο προϊόν.

 Διατηρείτε τη σύνδεση δικτύου όταν εκτελείται η Υπηρεσία τηλεχειρισμού

# Προδιαγραφές πομπού ασύρματου LAN

| Περιοχές συχνοτήτων             | Μέγ. Ισχύς<br>εξόδου |
|---------------------------------|----------------------|
| 2400 - 2483,5 MHz (CH1 - CH13)  | < 100 mW             |
| 5150 - 5250 MHz (CH36 - CH48)   | < 200 mW (*)         |
| 5250 - 5350 MHz (CH52 - CH64)   | < 200 mW (*)         |
| 5470 - 5725 MHz (CH100 - CH140) | < 200 mW (*)         |

<u>(\*)</u> '< 100 mW' για την Ουκρανία

#### Περιορισμοί βάσει χώρας

Ο εξοπλισμός Ασύρματου LAN προορίζεται για οικιακή χρήση και χρήση γραφείου σε όλες τις χώρες της EU, στο Ην. Βασίλειο και στη Βόρεια Ιρλανδία (και άλλες χώρες που ακολουθούν τη σχετική οδηγία EU και/ή Ην. Βασίλείου). Στις χώρες της EU, στο Ην. Βασίλειο και στη Βόρεια Ιρλανδία (και σε άλλες χώρες που τηρούν τη σχετική Οδηγία EU και/ή HB) η ζώνη 5,15 - 5,35 GHz υπόκειται σε περιορισμό χρήσης μόνο σε εσωτερικούς χώρους. Η δημόσια χρήση υπόκειται σε γενικής εξουσιοδότηση από τον αντίστοιχο πάροχο υπηρεσιών

| Χώρα                   | Περιορισμός                  |
|------------------------|------------------------------|
| Ρωσική Ομο-<br>σπονδία | Χρήση μόνο σε εσωτερικό χώρο |

Οι απαιτήσεις για οποιαδήποτε χώρα μπορεί να αλλάξουν οποιαδήποτε στιγμή. Συνιστάται ο χρήστης να συμβουλεύεται τις τοπικές αρχές σχετικά με την τρέχουσα κατάσταση των εθνικών του κανονισμών σχετικά και με τις δύο περιπτώσεις ασύρματου LAN 2,4 GHz και 5 GHz.

# Άδειες

Οι όροι HDMI, HDMI High-Definition Multimedia Interface, η παρουσίαση HDMI και τα λογότυπα HDMI είναι εμπορικά σήματα ή κατατεθέντα εμπορικά σήματα της HDMI Licensing Administrator, Inc.

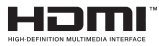

Κατασκευάζεται με άδεια από τη Dolby Laboratories. Το σήμα Dolby, Dolby Audio, καθώς και το σύμβολο διπλού D είναι εμπορικά σήματα της Dolby Laboratories Licensing Corporation.

# **Dolby** Audio

(\*\*)Σχετικά με τα διπλώματα ευρεσιτεχνίας της DTS, βλέπε http://patents.dts.com. Κατασκευάζεται με άδεια από τη DTS Licensing Limited. Τα DTS, DTS: X, Virtual:X και το λογότυπο DTS:X είναι σήματα κατατεθέντα ή εμπορικά σήματα της DTS, Inc. στις Ηνωμένες Πολιτείες και/ή άλλες χώρες. © 2022 DTS, Inc. ΜΕ ΤΗΝ ΕΠΙΦΥΛΑΞΗ ΚΑΘΕ ΔΙΚΑΙΩΜΑΤΟΣ.

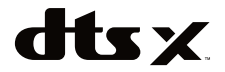

Το παρόν προϊόν περιέχει τεχνολογία η οποία υπόκειται σε ορισμένα δικαιώματα πνευματικής ιδιοκτησίας της Microsoft. Απαγορεύεται η χρήση ή διανομή αυτής της τεχνολογίας εκτός του παρόντος προϊόντος χωρίς την κατάλληλη άδεια (ή άδειες) από τη Microsoft.

Οι ιδιοκτήτες περιεχομένου χρησιμοποιούν την τεχνολογία πρόσβασης σε περιεχόμενα PlayReady™ της Microsoft για προστασία της πνευματικής τους ιδιοκτησίας, η οποία περιλαμβάνει περιεχόμενο με προστατευόμενα πνευματικά δικαιώματα (copyright). Η παρούσα συσκευή χρησιμοποιεί την τεχνολογία PlayReady για να αποκτήσει πρόσβαση σε περιεχόμενο με προστασία PlayReady και/ή περιεχόμενο με προστασία WMDRM. Αν η συσκευή αποτύχει να επιβάλει κατάλληλα τους περιορισμούς στη χρήση του περιεχομένου, οι ιδιοκτήτες του περιεχομένου ενδέχεται να απαιτήσουν από τη Microsoft να ανακαλέσει τη δυνατότητα της συσκευής να χρησιμοποιεί περιεχόμενο με προστασία PlayReady. Η ανάκληση δεν θα πρέπει να επηρεάσει μη προστατευόμενο περιεχόμενο ή περιεχόμενο προστατευόμενο από άλλες τεχνολογίες πρόσβασης σε περιεχόμενο. Οι ιδιοκτήτες του περιεχομένου μπορεί να σας ζητήσουν να αναβαθμίσετε την εφαρμογή PlayReady για να αποκτήσετε πρόσβαση στο περιεχόμενό τους. Αν αρνηθείτε μια αναβάθμιση, δεν θα μπορείτε να έχετε πρόσβαση σε περιεχόμενο για το οποίο απαιτείται η αναβάθμιση.

Το λογότυπο "CI Plus" αποτελεί εμπορικό σήμα της CI Plus LLP.

Αυτό το προϊόν προστατεύεται από ορισμένα δικαιώματα πνευματικής ιδιοκτησίας της Microsoft Corporation. Απαγορεύεται η χρήση ή διανομή αυτής της τεχνολογίας εκτός του παρόντος προϊόντος χωρίς άδεια από τη Microsoft ή από εξουσιοδοτημένη θυγατρική εταιρεία της Microsoft.

(\*\*)Η λέξη-σύμβολο Bluetooth® και τα σχετικά λογότυπα είναι καταχωρισμένα εμπορικά σήματα ιδιοκτησίας της Bluetooth SIG, Inc. και οποιαδήποτε χρήση τέτοιων σημάτων από τη Vestel Elektronik Sanayi ve Ticaret A.S. γίνεται κατόπιν άδειας. Άλλα εμπορικά σήματα και εμπορικές ονομασίες ανήκουν στους αντίστοιχους ιδιοκτήτες τους.

Το DVB αποτελεί καταχωρημένο εμπορικό σήμα της DVB Project.

[1] Η συμμόρφωση EIA/CEA-861-D καλύπτει την εκπομπή μη συμπιεσμένου ψηφιακού βίντεο με προστασία ψηφιακού περιεχομένου υψηλού εύρους ζώνης, που τυποποιείται για τη λήψη σημάτων βίντεο υψηλής ανάλυσης. Επειδή αυτή είναι μια εξελισσόμενη τεχνολογία, ενδέχεται ορισμένες συσκευές να μη λειτουργούν σωστά με αυτήν την τηλεόραση.

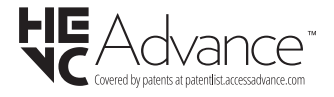

#### Οι ακόλουθες πληροφορίες είναι μόνο για χώρες-μέλη της ΕU:

#### Τελική διάθεση των προϊόντων

Ο τροχοφόρος κάδος απορριμμάτων με διαγραφή υποδεικνύει ότι τα προϊόντα πρέπει να συλλέγονται και να απορρίπτονται χωριστά

από τα οικιακά απορρίμματα. Οι ενσωματωμένες μπαταρίες και επαναφορτιζόμενες μπαταρίες μπορούν να απορριφθούν μαζί με το προϊόν. Θα διαχωριστούν στα κέντρα ανακύκλωσης.

Η μαύρη γραμμή υποδεικνύει ότι το προϊόν τέθηκε σε κυκλοφορία μετά τις 13 Αυγούστου 2005.

Συμμετέχοντας στη χωριστή συλλογή προϊόντων και μπαταριών, θα βοηθήσετε να διασφαλιστεί η σωστή τελική διάθεση των προϊόντων και μπαταριών και έτσι θα συντελέσετε στην αποτροπή ενδεχόμενων αρνητικών συνεπειών για το περιβάλλον και την ανθρώπινη υγεία.

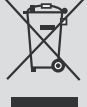

Για πιο λεπτομερή πληροφόρηση σχετικά με προγράμματα συλλογής και ανακύκλωσης που είναι διαθέσιμα στη χώρα σας, απευθυνθείτε στο αρμόδιο γραφείο του δήμου σας ή στο κατάστημα όπου προμηθευτήκατε το προϊόν.

#### Τελική διάθεση μπαταριών και/ή επαναφορτιζόμενων μπαταριών

Ο διαγραμμένος τροχήλατος κάδος απορριμμάτων υποδεικνύει ότι οι μπαταρίες και/ή οι επαναφορτιζόμενες μπαταρίες πρέπει να συλλέγονται και να απορρίπτονται χωριστά από τα οικιακά απορρίμματα. **Ευ** 

Αν η μπαταρία ή επαναφορτιζόμενη μπαταρία περιέχει σε ποσό μεγαλύτερο από το προβλεπόμενο, μόλυβδο (Pb), υδράργυρο (Hg) και/ή κάδμιο (Cd) όπως ορίζεται στην Ευρωπαϊκή Οδηγία περί Μπαταριών, τότε κάτω από τον τροχοφόρο κάδο απορριμμάτων με διαγραφή θα εμφανίζεται το χημικό σύμβολο για μόλυβδο (Pb), υδράργυρο (Hg) και/ή κάδμιο (Cd).

Συμμετέχοντας στη χωριστή συλλογή των μπαταριών, θα βοηθήσετε να διασφαλιστεί η σωστή τελική διάθεση των προϊόντων και μπαταριών και έτσι θα συντελέσετε στην αποτροπή ενδεχόμενων αρνητικών συνεπειών για το περιβάλλον και την ανθρώπινη υγεία. Για πιο λεπτομερή πληροφόρηση σχετικά με προγράμματα συλλογής και ανακύκλωσης που διατίθενται στη χώρα σας, απευθυνθείτε στο αρμόδιο γραφείο του δήμου σας ή στο κατάστημα όπου προμηθευτήκατε το προϊόν.

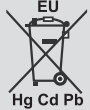

Ο κανονισμός της Ευρωπαϊκής Ένωσης (EU) περί χημικών ενώσεων, με την ονομασία REACH (Registration, Evaluation, Authorization and Restriction of Chemicals - Ταξινόμηση, αξιολόγηση, έγκριση και περιορισμός χημικών), άρχισε να ισχύει από την 1η Ιουνίου 2007.

Η Toshiba θα συμμορφώνεται με όλες τις απαιτήσεις του κανονισμού REACH και είμαστε αφοσιωμένοι στο στόχο να παρέχουμε στους πελάτες μας πληροφορίες σχετικά με την παρουσία στα είδη μας χημικών που περιλαμβάνονται στη λίστα υποψηφίων ουσιών σύμφωνα με τον κανονισμό REACH.

Ανατρέξτε στον ακόλουθο ιστότοπο <u>www.toshiba-tv.com</u> για πληροφορίες σχετικά με την παρουσία στα είδη μας ουσιών που περιλαμβάνονται στη λίστα υποψηφίων ουσιών σύμφωνα με τον κανονισμό REACH, σε συγκέντρωση μεγαλύτερη του 0,1% κατά βάρος.

# Δήλωση συμμόρφωσης EU

# CE

Το προϊόν αυτό φέρει τη σήμανση CE σύμφωνα με τις σχετικές Ευρωπαϊκές Οδηγίες.

Υπεύθυνη για τη σήμανση CE είναι η Vestel Holland B.V. Stationsplein 45 A2.191 3013 AK Rotterdam; Vestel Poland sp. zo.o. ul. Salsy 2, 02-823 Warszawa, Polska.

Το προϊόν αυτό φέρει τη σήμανση CE σύμφωνα με τις σχετικές Ευρωπαϊκές Οδηγίες, ιδίως την Οδηγία RoHS 2011/65/EU. Επιπλέον, το προϊόν συμμορφώνεται με την Οδηγία Οικολογικού σχεδιασμού 2005/32/ EC (EuP) και 2009/125/EC (ErP) και τα σχετικά μέτρα εφαρμογής της.

Ο εξοπλισμός αυτός συμμορφώνεται με τις απαιτήσεις του Τεχνικού κανονισμού σχετικά με τη χρήση ορισμένων επικίνδυνων ουσιών σε ηλεκτρικό και ηλεκτρονικό εξοπλισμό.